# BASS EFFECTS CONSOLE

# Manual de instrucciones

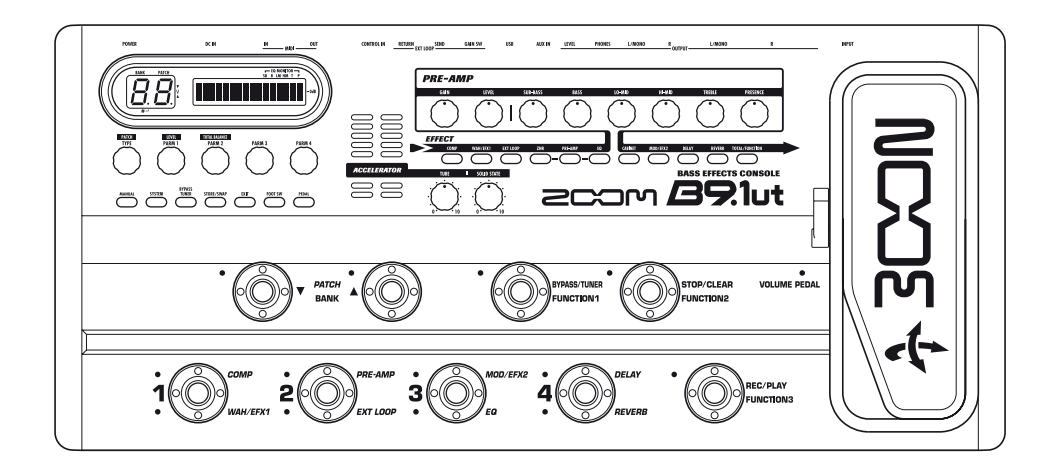

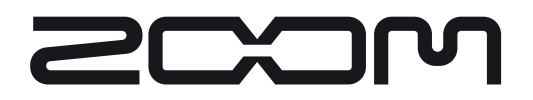

©ZOOM Corporation Está prohibida la reproducción total o parcial de este manual por cualquier sistema.

# Precauciones de seguridad / uso

#### PRECAUCIONES DE SEGURIDAD

En este manual se usan símbolos para resaltar las advertencias y precauciones que ha de tener en cuenta para evitar posibles accidentes. El significado de estos símbolos es el siguiente:

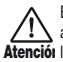

Este símbolo indica que hay explicaciones acerca de aspectos extremadamente peligrosos. Si usted ignora Atención lo indicado por este símbolo y utiliza el aparato de forma incorrecta, esto puede producirle daños serios e incluso la muerte.

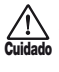

Este símbolo indica que hay explicaciones acerca de aspectos sobre los que debe tener cuidado. Si usted ignora este símbolo y usa el aparato de forma incorrecta, puede producir daños al aparato e incluso a sí mismo.

Lea y cumpla lo indicado en los siguientes puntos para asegurarse un funcionamiento sin problemas del B9.1ut

#### Alimentación

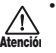

- · Utilice solo el adaptador CA que viene con el
- B9.1ut. El uso de cualquier otro tipo de adaptador podría dañar la unidad e incluso suponer un riesgo para su propia seguridad.
- · Conecte el adaptador CA solo a una salida con el tipo de voltaje que requiera el adaptador.
- · Para desconectar el adaptador CA de la salida de corriente, tire del adaptador y no del cable.
- · Durante las tormentas o cuando no vaya a utilizar la unidad durante algún tiempo, desenchufe el adaptador CA.
- · No pise el cable de alimentación, ni lo retuerza, ni coloque objetos pesados sobre él.

#### Entorno

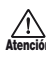

Para evitar incendios, descargas eléctricas o averías del aparato, evite utilizar el B9.1ut en entornos en los que pueda quedar expuesto a:

- · Temperaturas excesivas
- · Fuentes de calor como radiadores o calefactores
- Altos niveles de humedad
- · Niveles de polvo o suciedad muy elevados
- · Vibraciones o golpes excesivos

Deje libre un espacio de 5 cm como mínimo alrededor de la unidad para su correcta ventilación. No bloquee las ranuras de ventilación con papeles o telas.

#### Maneio

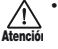

- · No coloque nunca encima del B9.1ut recipientes que contengan líquidos, como jarrones, ya que podrían dar lugar a descargas eléctricas.
- · No coloque tampoco encima del B9.1ut velas, ni ningún otro objeto con llama, ya que podrían provocar un incendio.

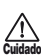

· El B9.1ut es un instrumento de precisión. No aplique una fuerza excesiva sobre las teclas y/o controles. Tenga cuidado de que la unidad no se caiga al suelo y de no someterla tampoco a golpes.

· Tenga cuidado de que no se introduzcan objetos extraños (monedas, etc) o líquidos dentro de la unidad.

#### Conexión de cables y conectores de entrada y salida

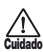

Antes de conectar y desconectar ningún cable, apague siempre el B9.1ut y el resto de equipos. Antes de trasladar este aparato de un lugar a otro, apáguelo y desconecte todos los cables de conexión y el cable de alimentación.

#### Alteraciones

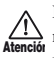

No abra nunca la carcasa del B9.1ut ni trate de modificarlo ya que eso puede producir daños en la unidad

#### **Volume**n

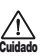

No utilice demasiado tiempo el B9.1ut a un volumen excesivamente elevado ya que ello podría producirle daños auditivos.

#### Precauciones de uso Interferencias eléctricas

Por motivos de seguridad, el B9.1ut ha sido diseñado para ofrecer la máxima protección contra las radiaciones electromagnéticas emitidas desde dentro de la unidad y ante interferencias exteriores. No obstante, no debe colocar cerca del B9.1ut aparatos que sean susceptibles a las interferencias o que emitan ondas electromagnéticas potentes, ya que la posibilidad de dichas interferencias nunca puede ser eliminada por completo.

Con cualquier tipo de unidad de control digital, incluyendo el B9.1ut, las interferencias electromagnéticas pueden producir errores y dañar o destruir los datos. Trate de reducir al mínimo este riesgo de daños.

#### Limpieza

Use un trapo suave y seco para limpiar el B9.1ut. Si es necesario, humedezca ligeramente el trapo. No utilice nunca limpiadores abrasivos, ceras o disolventes (como el aguarrás o el alcohol de quemar) dado que pueden dañar el acabado de la superficie.

#### Tenga siempre a mano este manual para cualquier referencia en el futuro.

\* MIDI es una marca registrada de Association of Musical Electronics Industry (AMEI).

# Indice

| Precauciones de seguridad/uso   2     Características   4     Términos utilizados en este manual.   5     Controles y funciones.   6     Conexiones.   8     Encendido.   9     Guía rápida 1 (funcionamiento modo manual/<br>de reproducción)   10     Guía rápida 2 (funcionamiento modo de |
|----------------------------------------------------------------------------------------------------|
| edición/grabación)12                                                                                                    |
| Activación/ desactivación de módulos (modo manual) 14                                                                                                    |
| Pantalla                                                                                                    |
| Uso del Accelerator                                                                                                    |
| Selección de programas para su reproducción                                                                                                    |
| (modo reprod.)                                                                                                    |
| Uso del afinador (Modo bypass/anulacion) . 20                                                                                                    |
| Uso del afinador cromatico                                                                                                    |
| Modificación del sonido de un programa                                                                                                    |
| (modo de edición) 23                                                                                                    |
| Configuración de programas                                                                                                    |
| Pasos básicos modo de edición                                                                                                    |
| Cambio de nombre de un programa                                                                                                    |
| Grabación de programas y bancos (modo                                                                                                    |
| grabación)                                                                                                    |
| Grabación/intercambio de programas27                                                                                                    |
| Grabación/intercambio de bancos                                                                                                    |
| Reinicialización de los programas a los ajustes de                                                                                                    |
| tabrica                                                                                                    |
| Uso del pedal de expresión 30                                                                                                    |
| Acerca del pedal de expresion                                                                                                    |
| de expresión 31                                                                                                    |
| Aiuste del pedal de expresión 33                                                                                                    |
| Uso de un pedal de expresión externo                                                                                                    |
| Ajuste del torque del pedal de expresión35                                                                                                    |
| Uso de los pedales de disparo de función 36                                                                                                    |
| Ajustes para los pedales de disparo de función . 36                                                                                                    |
| Asignación de módulos a los pedales de disparo 1 – 438                                                                                                    |
| Ajuste del tempo de un programa                                                                                                    |
| Uso de la función de bucle de efectos 40                                                                                                    |

| Ejemplos de usos MIDI                             | 42   |
|---------------------------------------------------|------|
| Lo que puede hacer con el MIDI                    | 42   |
| Selección del canal MIDI                          | 42   |
| Envío y recepción de información de cambio de     |      |
| programa vía MIDI (cambio de programa)            | 43   |
| Envío y recepción de información de funcionamient | 0    |
| de pedal/pedal de disparo/tecla vía MIDI          |      |
| (cambio de control)                               | 46   |
| Envío de información de reproducción pedal        |      |
| synth vía MIDI (nota on/off)                      | 49   |
| Envío y recepción de datos de programa del        |      |
| B9.1ut vía MIDI                                   | 50   |
| Otras funciones                                   | 52   |
| Uso de la función ARRM                            | 52   |
| Uso de la función sound-on-sound                  | 54   |
| Uso de la función pedal synth                     | 55   |
| Uso del B9.1ut como interface audio para          |      |
| un ordenador                                      | 57   |
| Anulación de la salida directa cuando este usano  | 10   |
| Una conexion USB                                  | 58   |
|                                                   | 59   |
| Comprohesión de la versión del P0 1ut             | 59   |
| Programa editor/biblioteca para el B0 1ut         | 60   |
| Filace de efectos                                 | 61   |
| Lleo de la función de selección de nastilla       | 61   |
| Cambio de la posición de inserción de la secci    | ón   |
| de previo del módulo WAH/FEX1                     | 62   |
| Tipos de efectos y parámetros                     | 64   |
| Cómo leer la tabla de parámetros                  | 64   |
| Módulo COMP (compresor)                           | . 65 |
| Módulo WAH/EFX1 (wah/efectos 1)                   | . 65 |
| Módulo EXT LOOP (bucle externo)                   | . 68 |
| Módulo ZNR (reducción de ruido de Zoom)           | . 68 |
| Módulo PRE-AMP (pre-amplificador o previo)        | .68  |
| Modulo EQ (ecualizador)                           | . 70 |
| Módulo MOD/EFX2 (modulación/efectos 2)            | .71  |
| Módulo DELAY                                      | 76   |
| Módulo REVERB                                     | . 77 |
| Módulo TOTAL                                      | . 79 |
| Resolución de problemas                           | 80   |
| Especificaciones del B9.1ut                       | 81   |
| Tabla de implementación MIDI                      | 82   |
| Tabla de asignación de número de programa         | 1/   |
| banco + número de programa del B9.1ut .           | 83   |

\* Windows, Windows XP y Windows Vista son marcas registradas de Microsoft Corporation.

\* Macintosh es una marca registrada de Apple, Inc.

\* El resto de nombres y marcas que aparecen en este manual son propiedad de sus respectivos dueños.

\* Los nombres de los fabricantes o de los productos que aparecen en este documento son marcas comerciales o marcas registradas de sus respectivos propietarios. Los nombres se utilizan solo con el fin de ilustrar características del sonido y no implican que exista ningún tipo de relación de las mismas con ZOOM CORPORATION.

# Características

¡Enhorabuena por la compra de su *ZOOM B9.1ut* (al que haremos referencia en adelante como "*B9.1ut*"). El B9.1ut es un sofisticado procesador multiefectos con las siguientes características y funciones:

#### • Ultima tecnología para un rendimiento incomparable

Un muestreo a 96 kHz / 24 bits con procesado interno a 32 bits le asegura una excelente calidad de sonido. La respuesta de frecuencia permanece plana hasta los 40 kHz y la relación señal-ruido convertido de entrada es de unos impresionantes 120 dB o incluso más.

#### Programas listos para ser usados

Las combinaciones de módulos de efectos y ajustes son grabadas y cargadas en unidades denominadas programas. El B9.1ut dispone de 80 programas en los grupos de presets de solo lectura y de otros 80 en los grupos de usuario que pueden ser regrabados, lo que da lugar a un total de 160 programas.

#### Accelerator a válvulas

La fase de entrada analógica pone a su disposición el "Accelerator" que le permite mezclar las señales amplificadas por un circuito a válvulas a uno de estado sólido. De este modo, puede añadir la característica distorsión y compresión a válvulas a un sonido limpio.

#### Versátil paleta de efectos

Dispone de un total de 112 efectos, de los cuales puede utilizar hasta diez simultáneamente (incluyendo el ZNR). Las extraordinarias opciones que pone a su disposición el B9.1ut incluyen efectos de distorsión que simulan el sonido de famosos amplificadores y modelos de efectos compactos, efectos de compresor para modificar el sonido, un ecualizador de 6 bandas, efectos de retardo, modulación, etc. Tanto en calidad como en versatilidad, el B9.1ut es superior a todos los aparatos de su clase. Incluso puede transformar la salida en un sonido de bajo sintetizado o en el de un bajo sin trastes.

#### Dos modos de funcionamiento conmutables (modo manual/modo de reproducción)

En el modo manual, puede utilizar los pedales de disparo para activar o desactivar efectos individuales en los programas, lo que le permite simular fácilmente estar tocando con una amplia gama de efectos compactos y pedales de efectos. En el modo de interpretación, los pedales de disparo sirven para cambiar rápidamente de un programa a otro.

#### • Conectores XLR para salida directa

Además de las tomas OUTPUT, el B9.1ut dispone de un grupo de conectores XLR para enviar una señal de nivel de línea a equipos como una mesa de mezclas de PA o una de grabación. La señal puede ser derivada desde un punto anterior o posterior al procesado de efectos. Dispone de un interruptor de anulación de toma de tierra, que le será útil para evitar en la salida los zumbidos producidos por los bucles a tierra.

#### Pedal Z sensible tanto al movimiento vertical como al horizontal

El B9.1ut viene con un pedal de expresión interno de tipo Z dotado de gran funcionalidad. Este pedal es sensible no sólo al movimiento arriba/abajo, sino también al movimiento en horizontal. Esto le permite explorar todo un nuevo campo en el uso de pedales. Puede conectar además un pedal de expresión adicional (FP01/FP02) a la toma CONTROL IN y utilizarlo para ajustar el volumen.

#### • Pedales de disparo de función programables

Tres pedales de función programables por el usuario aumentan la versatilidad y le permiten optimizar la unidad para cada aplicación. Utilícelos para ajustar el tiempo de retardo, activar o desactivar el mantenimiento de retardo o para otras aplicaciones.

Para poder sacar el máximo partido posible a esta unidad, dedique el tiempo necesario a leer con calma este manual.

# Términos utilizados en este manual

Esta sección le explica algunos conceptos importantes utilizados a lo largo de este manual.

#### Módulo de efectos

Como puede ver en la imagen de abajo, el B9.1ut es una combinación de efectos individuales. Cada uno de ellos es un módulo de efectos. El B9.1ut dispone de un módulo de efectos de compresor (COMP), uno de simulación de amplificador/bajo sintetizado (PRE-AMP), otro de control de bucle de efectos externo (EXT LOOP) y algunos otros más. Para cada módulo puede ajustar individualmente parámetros como la intensidad de efectos y también puede activar o desactivar módulos cuando quiera.

La serie de módulos EXT LOOP, ZNR, PRE-AMP, EQ y CABINET funciona como un amplificador virtual controlado con los mandos y teclas de la sección de preamplificación del panel.

#### Tipo de efectos

Algunos módulos incluyen distintos efectos denominados tipos de efectos. Por ejemplo, el módulo de efectos de modulación (MOD/EFX2) incluye los tipos de efectos chorus, flanger, modulador de tono, retardo y otros tipos de efectos. Solo puede elegir uno de ellos simultáneamente.

#### Parámetros de efectos

Todos los módulos de efectos tienen distintos aspectos que puede ajustar. Estos reciben el nombre de parámetros de efectos y puede ajustarlos con los mandos de parámetro 1 – 4. Al igual que los mandos de una unidad de efectos, estos modifican aspectos como el carácter tonal o la intensidad del efecto.

#### Programa

En el B9.1ut las combinaciones de módulos de efectos son grabadas y cargadas en unidades llamadas programas. Un programa incluye información sobre el estado de activación/desactivación de cada módulo de efectos, el tipo de efectos utilizado en cada módulo y los ajustes de los parámetros de efectos. Los ajustes del pedal de expresión y del tempo también son grabados para cada programa individualmente.

#### Banco y grupo

Los programas están distribuidos en grupos de usuario (U), que pueden ser modificados, y grupos prefijados (P), que son solo de lectura. Dado que cada grupo incluye 80 programas, dispondrá de un total de 160 programas. En el B9.1ut, los programas son cargados de cuatro en cuatro y se seleccionan con los pedales de disparo. Estos grupos de cuatro programas se denominan bancos. Hay 20 bancos dentro de un grupo, numerados del 0 al 9 y de la A a la J.

#### Grupo de usuario (U) Grupo prefijado (P)

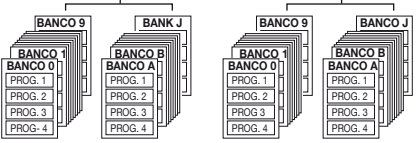

#### Modos

El B9.1ut tiene cinco modos operativos diferentes:

#### • Modo manual

En este modo, mientras toca el instrumento en un determinado programa, puede utilizar los pedales de disparo para activar o desactivar módulos en dicho programa.

Es el modo por defecto del B9.1ut, que es el que se activa siempre tras el encendido de la unidad.

Modo de reproducción

En este modo, puede seleccionar distintos programas utilizando los pedales de disparo.

Modo de edición

En este modo, puede editar (modificar) los parámetros de efectos de los programas.

Modo de grabación

Este modo sirve para grabar programas editados. También le permite grabar los programas en otras posiciones diferentes.

Modo Bypass/anulación

Cuando el B9.1ut esté en la condición de bypass, el procesado de efectos estará desactivado temporalmente y solo se escuchará el sonido original. En el modo de anulación, no se escuchará ningún sonido. Puede utilizar el afinador interno en ambos estados.

ENVIO RETORNO

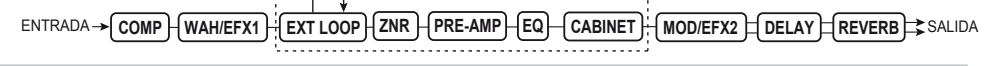

# **Controles y funciones**

## Panel superior del B9.1ut

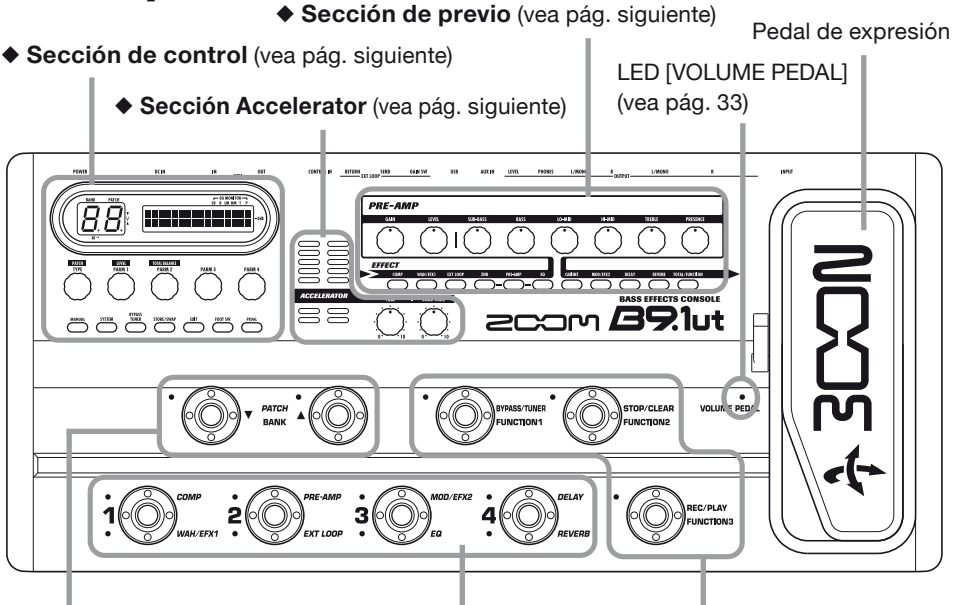

Pedales de disparo PATCH/BANK [▼]/[▲]

Pedales de disparo 1 – 4 Pedales de disparo de función 1 – 3

## Panel trasero del B9.1ut

Interruptor EXT LOOP GAIN (-10dBm/+4dBm)

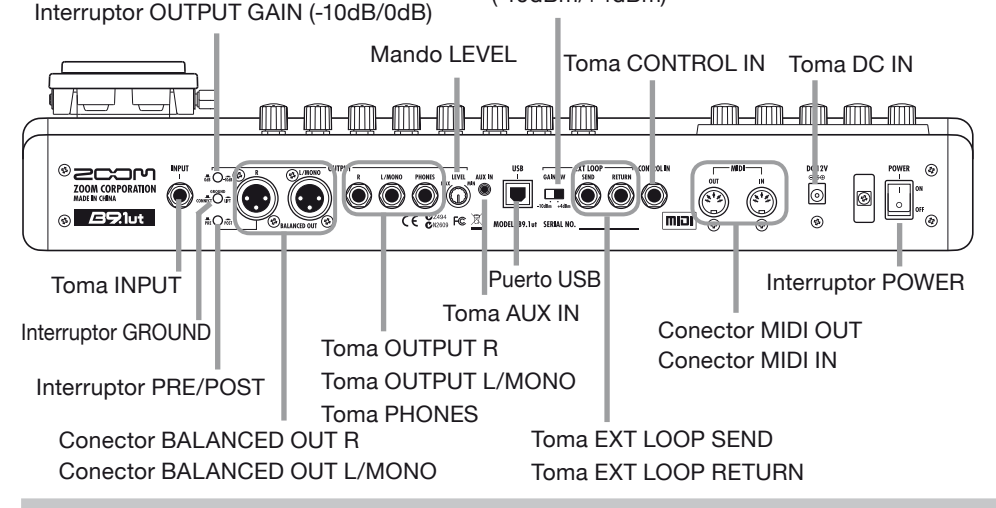

#### Sección de control

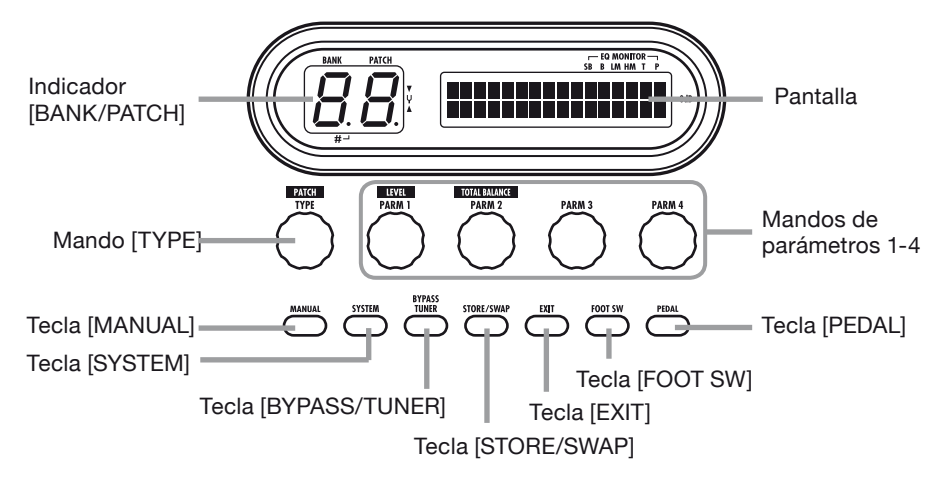

Sección Accelerator

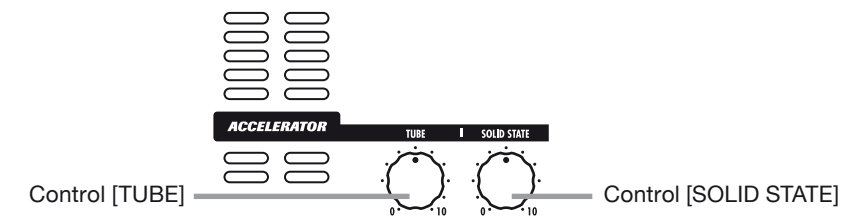

Sección de previo

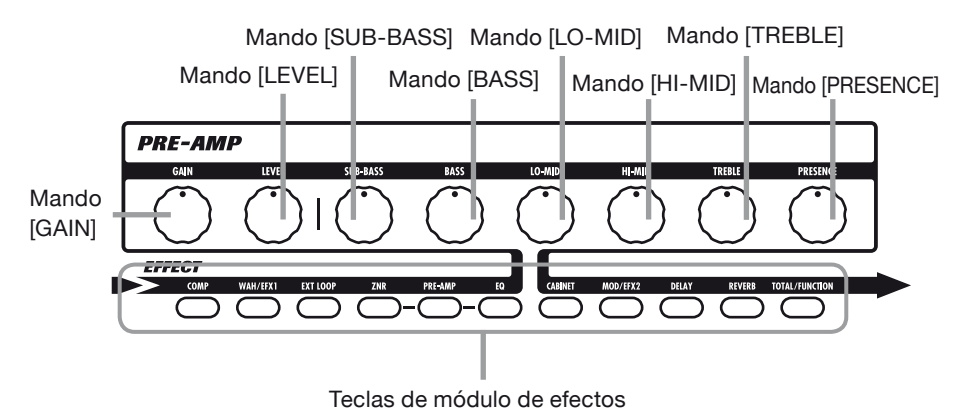

# Conexiones

Para realizar las conexiones, consulte los ejemplos que aparecen a continuación.

#### Ejemplo de conexión (1)

Utilice un adaptador en Y de clavija stereo mini para conectar una caja de ritmos (ZOOM SB-246 o similar) o un reproductor de CD/MD. La señal de la toma AUX IN no es procesada por los efectos internos sino que es enviada a las salidas sin ser modificada. La señal es enviada también al puerto USB.

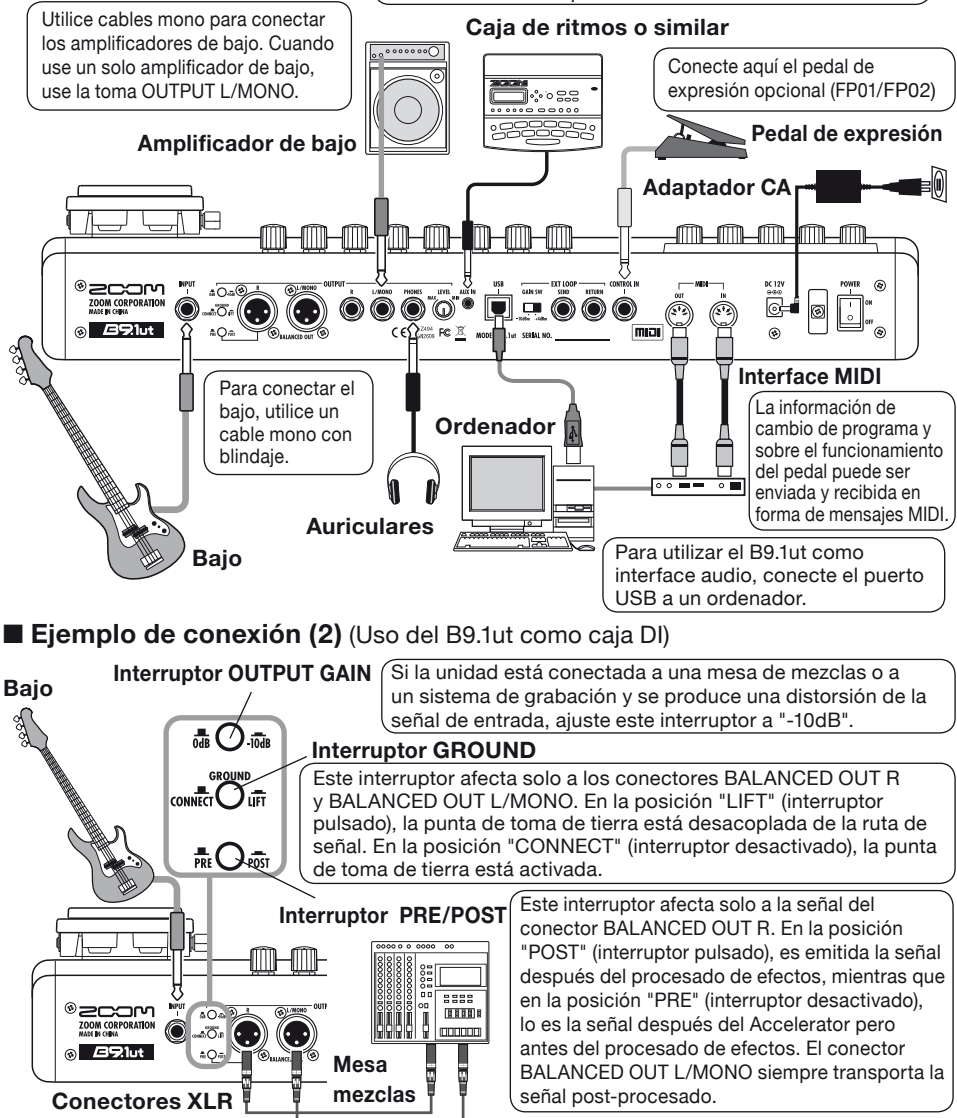

#### Ejemplo de conexión (3) (conexión de efectos externos)

Cuando conecte un efecto externo a las tomas SEND/RETURN, podrá grabar como parte del programa ajustes como el on/off de efectos y el nivel de envío/retorno. Para más información, vea pág. 40.

#### Interruptor EXT LOOP GAIN

Cuando conecte un efecto externo cuyo nivel de entrada medio sea de +4 dBm (efecto montado en rack o similar), utilice el ajuste "+4 dBm". Cuando conecte un efecto de instrumento o uno compacto, use el ajuste "-10 dBm".

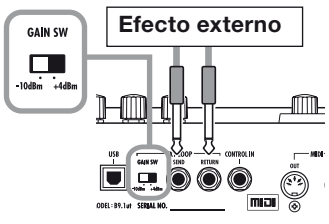

# Encendido

Para arrancar el B9.1ut debe hacer lo siguiente:

 Compruebe que esté apagado cualquier amplificador de bajo conectado.

Asimismo, baje al mínimo el control de volumen del amplificador de bajo.

- 2. Enchufe el adaptador CA a una salida de corriente alterna y conecte el otro extremo del cable a la toma DC IN del B9.1ut.
- **3.** Use un cable monoaural para conectar el bajo a la toma INPUT del B9.1ut. Utilice otro de estos cables para conectar la toma OUTPUT L/MONO (o R) al amplificador de bajo.

#### AVISO

Para monitorizar la señal a través de auriculares, conecte el cable de los auriculares a la toma PHONES del B9.1ut.

# **4.** Encienda los aparatos en este orden: B9.1<br/>ut $\rightarrow$ amplificador de bajo.

#### ΝΟΤΑ

Tenga cuidado a la hora de encender el sistema. El encender el B9.1ut si el amplificador de bajo ya está encendido puede dañar los altavoces y sus propios oídos.  Toque el bajo y ajuste los controles de volumen del amplificador de bajo y del propio bajo, y el mando LEVEL en el panel trasero del B9.1ut para ajustar el volumen a su gusto.

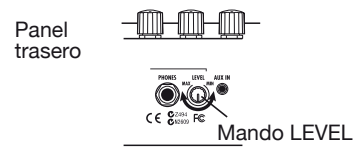

#### ΝΟΤΑ

*El ajuste del Accelerator también influye sobre el volumen* ( $\rightarrow$  *p. 17*).

#### AVISO

El B9.1ut dispone de una función llamada "selector de pastilla" que le permite adaptar la unidad a distintos tipos de pastillas de bajo. Si es necesario, escoja el ajuste apropiado para su bajo la primera vez que utilice el B9.1ut ( $\rightarrow$  p. 61).

# **6.** Para desconectar el sistema, apague los distintos elementos en orden inverso al seguido para el arranque.

#### ΝΟΤΑ

- Cuando el mando LEVEL del panel trasero esté al máximo, el nivel de salida del B9.1ut será de +6 dB.
- Para más información sobre los ajustes del Accelerator para la ganancia unitaria (el nivel de salida será igual al de entrada), vea pág.17.

Guía rápida 1 (Funcionamiento modo manual/de reproducción)

Esta sección le explica una serie de pasos básicos que debe conocer para usar correctamente el B9.1ut.

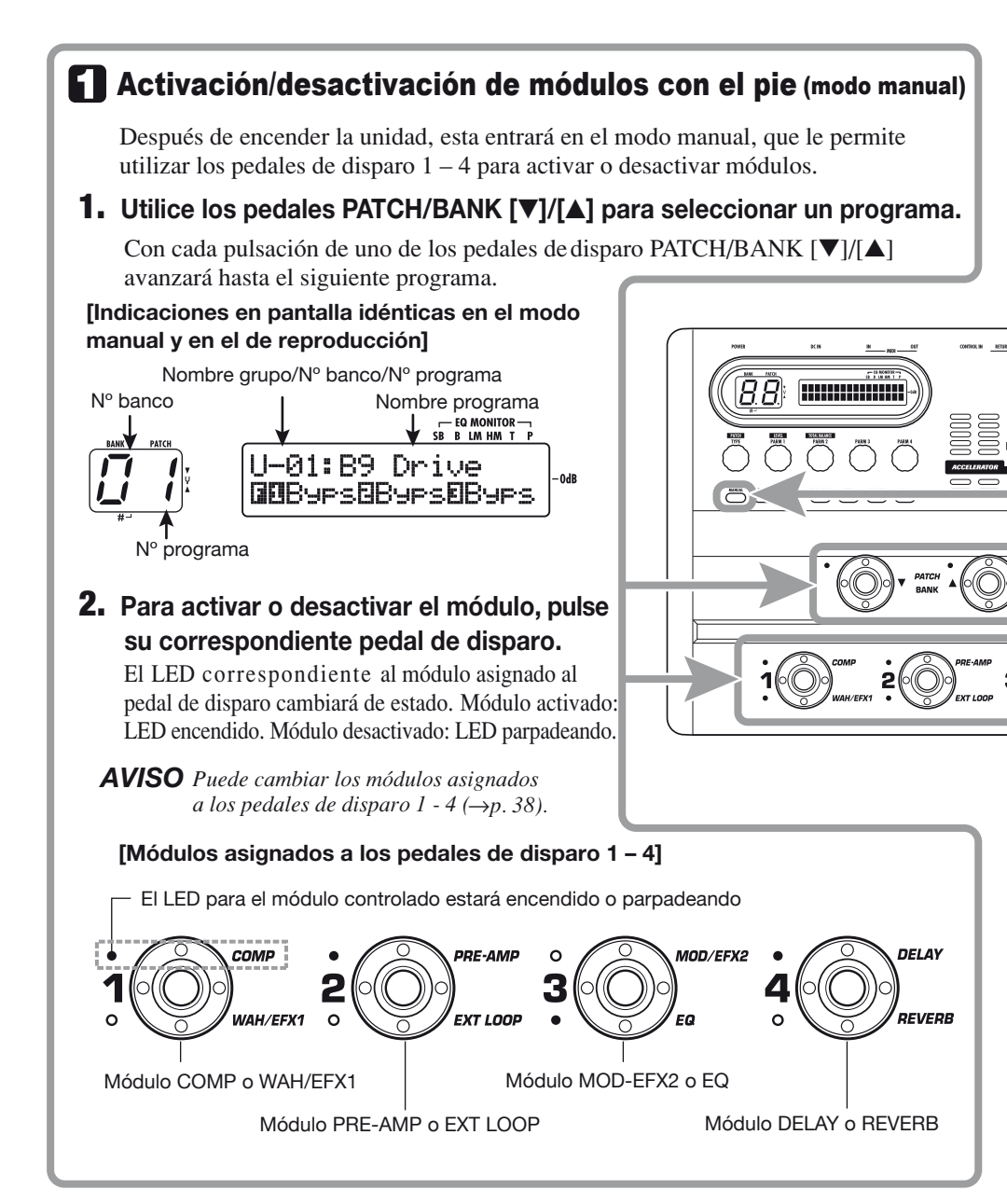

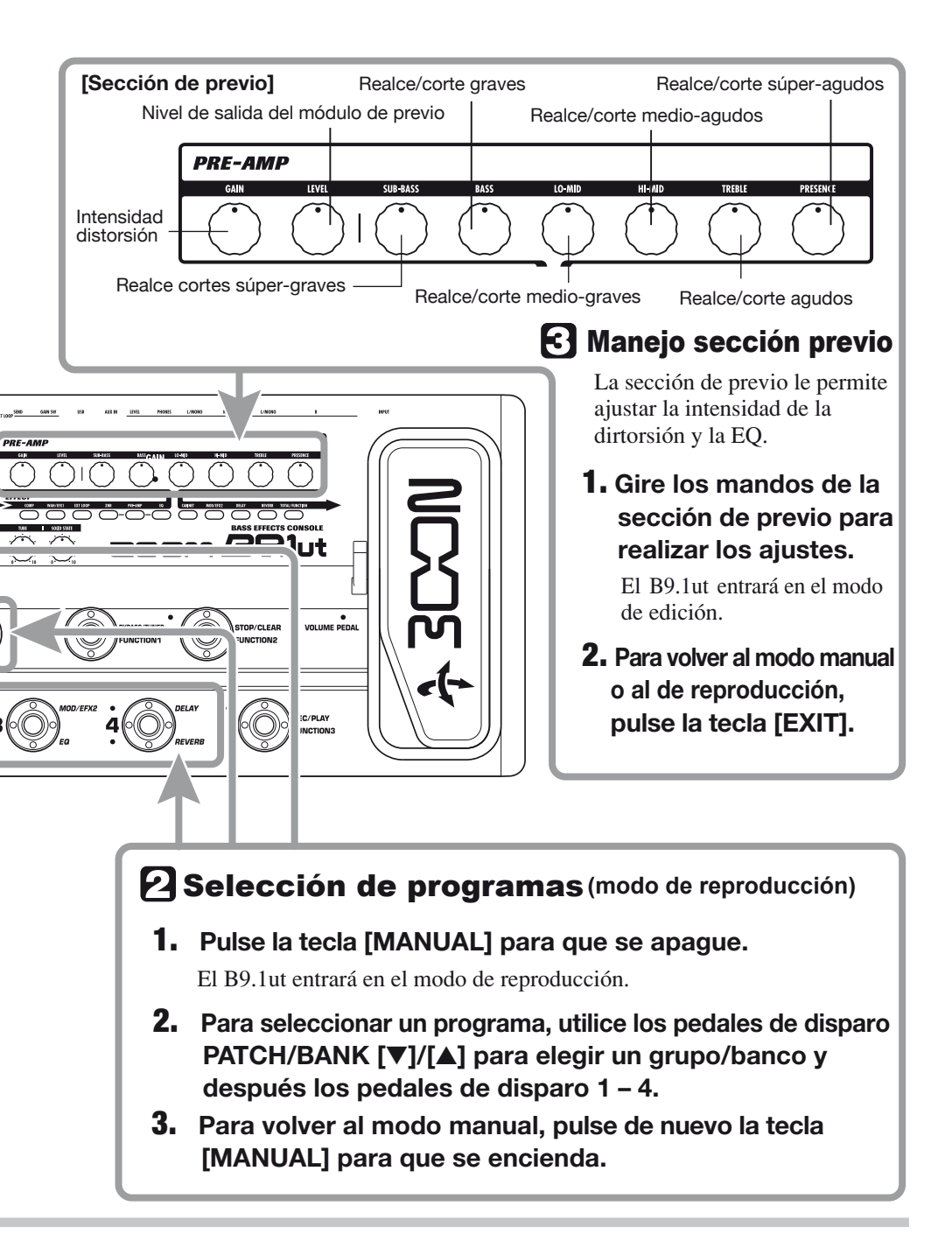

Guía rápida 2 (Funcionamiento modo de edición/grabación)

Esta sección le explica cómo editar un programa seleccionado y grabar las modificaciones realizadas.

## Edición de un programa (modo de edición)

#### 1. Pulse la tecla del módulo de efectos a editar.

La unidad cambiará al modo de edición. Pulse repetidamente la tecla de módulo de efectos para que dicho módulo vaya cambiando entre el estado activado y el desactivado.

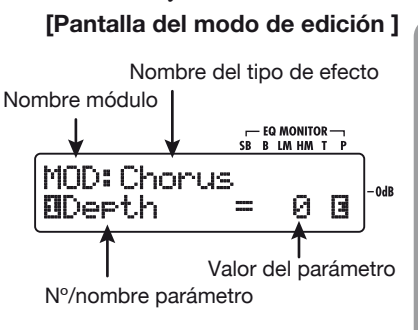

#### ΝΟΤΑ

La pantalla tendrá un aspecto distinto cuando pulse la tecla correspondiente al módulo PRE-AMP/EQ. Para más información, vea pág. 24.

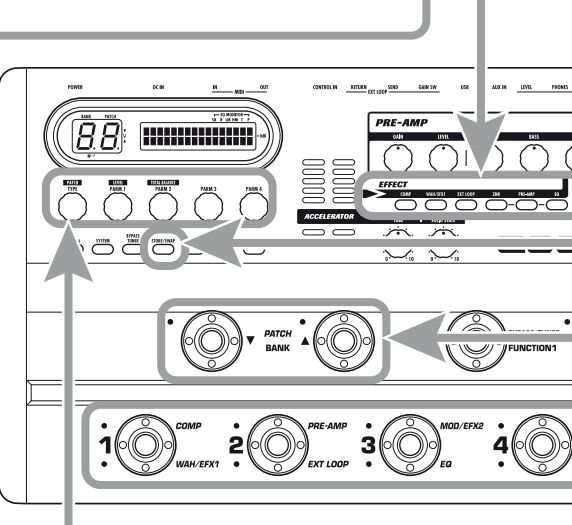

# 2. Para realizar los ajustes, utilice el mando [TYPE] y los mandos de parámetros 1 – 4.

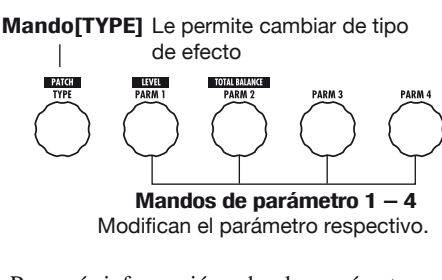

Para más información sobre los parámetros asignados a los mandos, vea pág. 64 – 79.

#### AVISO

Puede editar los parámetros principales del módulo PRE-AMP/EQ con los mandos de la sección de previo, igual que en el modo manual o en el de reproducción.

#### ΝΟΤΑ

Los cambios que haya realizado en un programa se perderán en cuanto elija otro. Para conservarlos, grabe primero el programa.

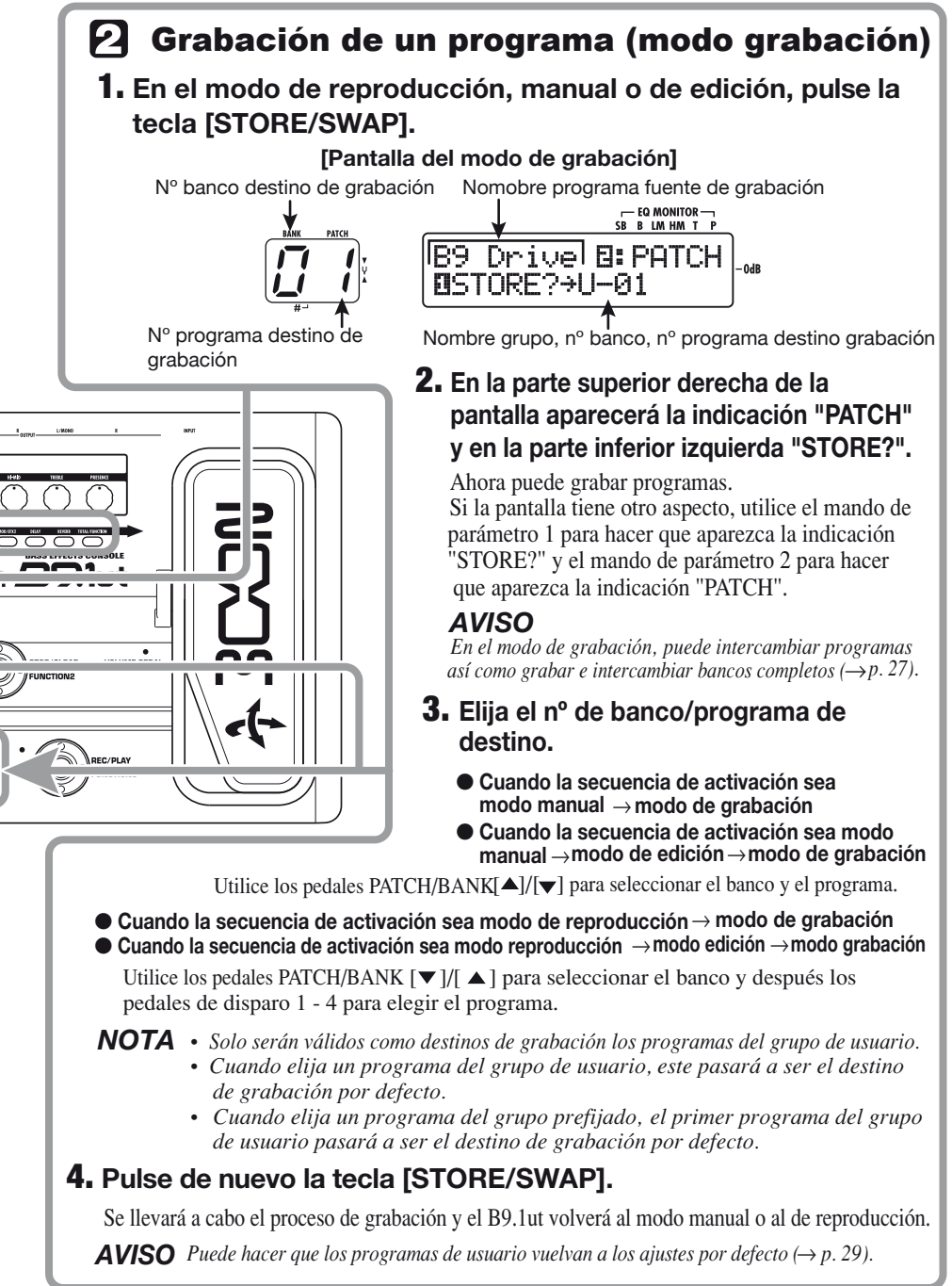

# Activación/desactivación de módulos (Modo manual)

El modo manual es aquel que le permite utilizar los pedales de disparo 1 - 4 para activar o desactivar de módulos individualmente en el programa activo. Cuando encienda el B9.1ut, este será el modo seleccionado.

## Pantalla

En el modo manual, aparecerá la siguiente información en pantalla:

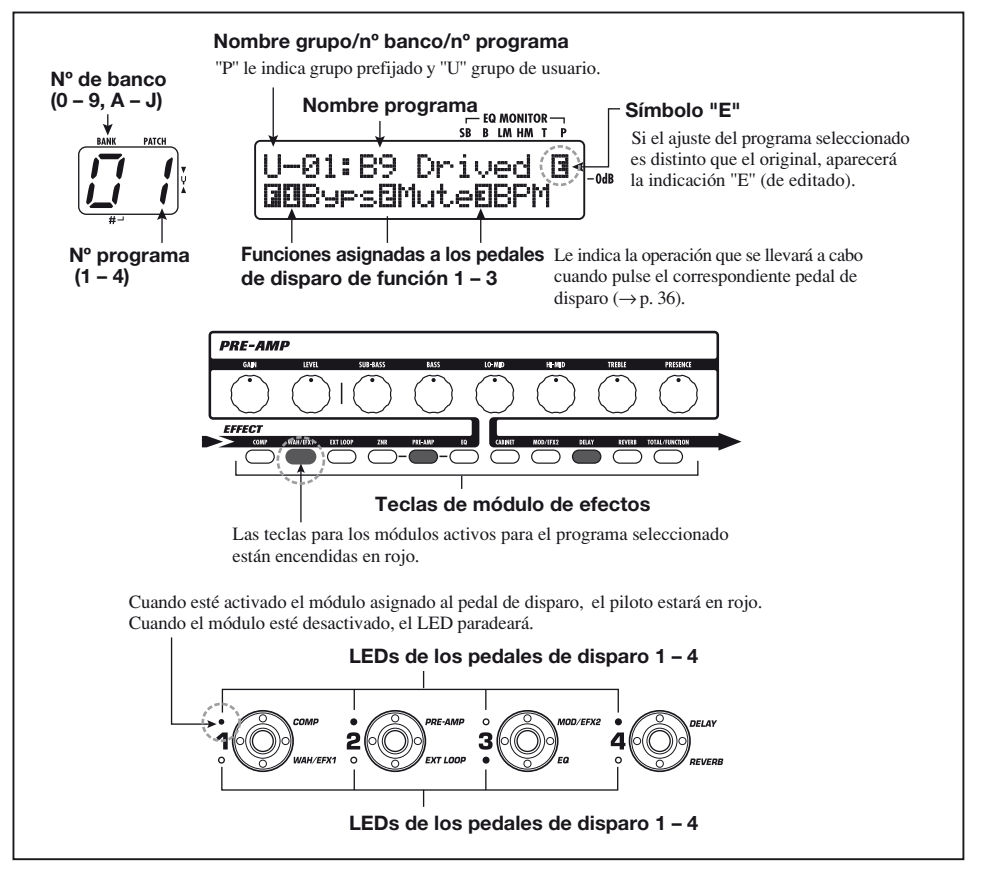

## Selección de programas

Esta sección le explica la forma de elegir un programa en el modo manual.

#### 1. Asegúrese de que la tecla [MANUAL] esté encendida.

Justo después de encender la unidad, se

encenderá la tecla [MANUAL] y el B9.1ut entrará en el modo manual. Si está apagada la tecla, púlsela para que se encienda.

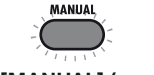

Tecla [MANUAL] (encendida)

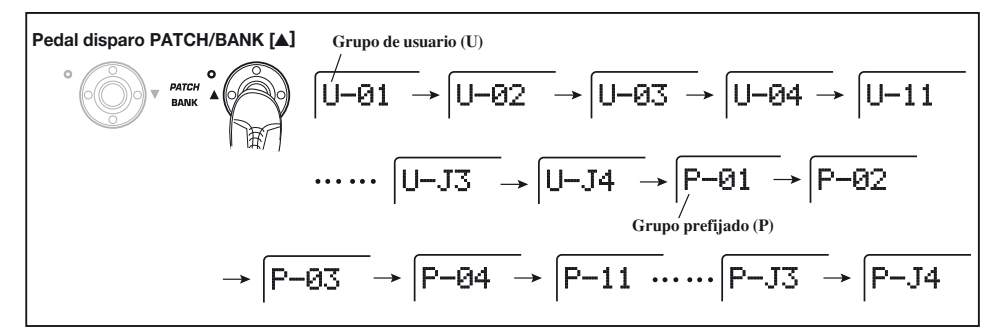

#### 2. Utilice los pedales de disparo PATCH/BANK [▼]/[▲] para seleccionar un programa.

Pulse repetidamente el pedal de disparo PATCH/BANK [▲] para ir cambiando de grupo/banco/programa siguiendo la secuencia que aparece en la imagen de arriba.

#### AVISO

- El indicador [BANK/PATCH] le muestra solo el número de banco y el de programa. Para identificar el nombre del grupo activo, observe la pantalla.
- También puede cambiar de grupo/banco/ programa girando el mando [TYPE].

## Activación o desactivación de un módulo

En el modo manual, puede utilizar los pedales de disparo 1-4 para activar o desactivar módulos específicos. De este modo podrá controlar los módulos principales del programa activo.

Cada pedal de disparo viene marcado con los nombres de dos módulos, uno de los cuales será controlado por el pedal. Los LEDs superior e inferior le indican el módulo controlado y su estado actual, utilizando el siguiente criterio: LED encendido: módulo activado; LED parpadeando: módulo desactivado.

La imagen de abajo le muestra los pedales de disparo y sus respectivos módulos.

#### **AVISO**

- Puede cambiar los módulos asignados a los pedales de disparo  $1 4 (\rightarrow p. 38)$ .
- Los ajustes de activación/desactivación de los módulos no se graban automáticamente al cambiar a otro programa. Si quiere conservarlos, grabe el programa (→ p. 27).

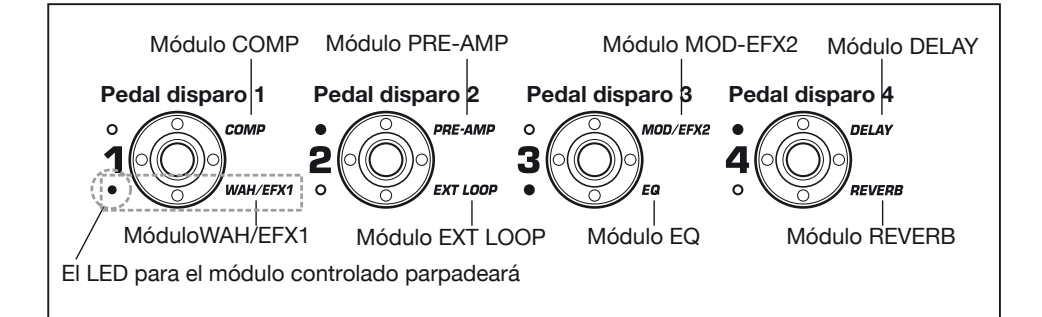

# Ajuste del sonido

En el modo manual, puede utilizar los mandos del panel para ajustar los parámetros básicos de la sección de preamplificador (intensidad de distorsión, realce/corte de EQ, etc.), así como el volumen global (nivel del programa).

## 1. En el modo manual, elija el programa.

2. Para modificar los parámetros principales de la sección de previo, utilice los mandos correspondientes (vea abajo).

Al girar un mando, aparecerá en pantalla el nombre y el ajuste de su respectivo parámetro. Los mandos [SUB-BASS], [BASS], [LO-MID], [HI-MID], [TREBLE] y [PRESENCE] le permiten realzar o cortar la correspondiente banda; el ajuste aparecerá reflejado en el gráfico de la parte derecha de la pantalla.

Nombre del parámetro a ajustar

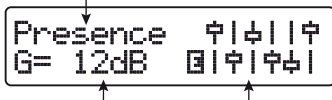

Valor parámetro Representación gráfica del ajuste de realce/corte en cada banda

#### AVISO

• Cuando realice esta operación, el B9.1ut cambiará al modo de edición. Para volver al modo manual, pulse la tecla [EXIT]. (Para más información sobre el modo de edición, vea la pág. 23).

- Si aparece la indicación "Off" en la segunda línea de la pantalla, el módulo de previo o el de EQ estará desactivado. Pulse la tecla correspondiente a dicho módulo para activarlo y modifique entonces los parámetros.
- **3.** Para ajustar el volumen global (nivel del programa), gire el mando de parámetro 1 en el modo manual.

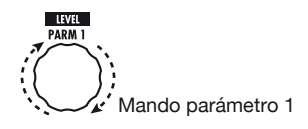

El nivel del programa es un parámetro que controla el nivel de salida de dicho programa. Su rango de ajuste es 2 - 100. Un ajuste de 80 da lugar a la ganancia unitaria (no hay aumento ni disminución del nivel).

4. Para ajustar el balance de mezcla entre el sonido original y el sonido con efectos (balance total), gire el mando de parámetro 2 después del paso 3.

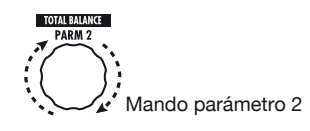

El balance total es un parámetro que controla el ratio entre el sonido con efectos y el original para cada programa. Su rango de ajuste es 0 - 100. Un ajuste de 0 implica que solo hay sonido original y uno de 100 que solo hay sonido con efectos.

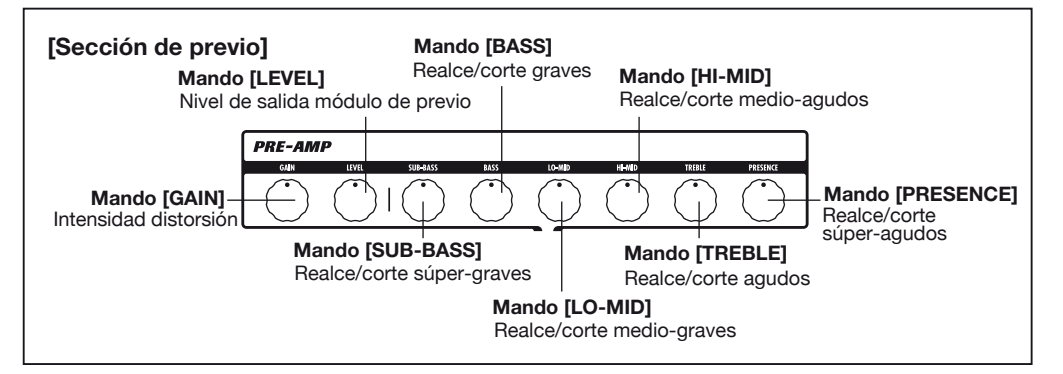

#### AVISO

- El nivel del programa y el balance total son parámetros del módulo TOTAL/FUNCTION (→ p. 79). Cuando modifique uno de ellos, el B9.1ut cambiará al modo de edición. Para volver al modo manual, pulse la tecla [EXIT].
- Las modificaciones que haya realizado en el programa se perderán cuando cambie a otro programa. Para conservarlas, grabe primero el programa (→ p. 27).

## **Uso del Accelerator**

La etapa de entrada del B9.1ut incluye una función Accelerator que amplifica la señal analógica antes del procesado de efectos por medio de una circuitería a válvulas o una de estado sólido. Esto le permite añadir la característica distorsión y compresión a válvulas al sonido limpio producido por la circuitería de estado sólido y después enviar la señal a la circuitería de efecto.

#### AVISO

El Accelerator está activo en todos los modos. Los ajustes del Accelerator no son grabados como parte del programa.

Para ajustar el Accelerator, utilice los controles de la sección Accelerator del panel. Las funciones de estos controles son las siguientes:

#### Control [TUBE]

Este control ajusta la ganancia de la señal de entrada del circuito a válvulas. Al girar este control hacia la derecha aumentará el volumen y el carácter del típico sonido a válvulas.

#### Control [SOLID STATE]

Este control ajusta la ganancia de la señal de entrada del circuito de estado sólido. Al girar este control hacia la derecha solo aumentará el volumen. Cuando esté ajustado al máximo, la ganancia estará en torno a +6 dB. Puede utilizar esto para aumentar la ganancia de la señal antes del procesado de efectos. Dependiendo de los ajustes del Accelerator, variará la intensidad del efecto del módulo COMP y la profundidad de distorsión del módulo PRE-AMP.

Los ejemplos incluidos a continuación le indican cómo conseguir la ganancia unitaria (el mismo nivel de entrada que de salida) para utilizar solo los controles de la circuitería a válvulas o solo los de estado sólido. Le recomendamos que utilice estos ajustes como punto de partida para realizar ajustes posteriores en el Accelerator.

#### Ajuste de la ganancia unitaria para la circuitería a válvulas

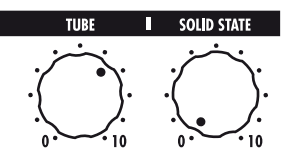

 Ajuste de la ganancia unitaria para la circuitería de estado sólido

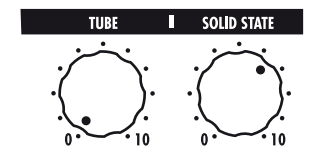

#### ΝΟΤΑ

Cuando ambos controles estén ajustados al mínimo, no entrará señal en el B9.1ut.

# Selección de programas para su reproducción (Modo reprod.)

Esta sección le explica cómo utilizar el modo de reproducción, que le permite cambiar rápidamente de programa utilizando los pedales de disparo 1 - 4.

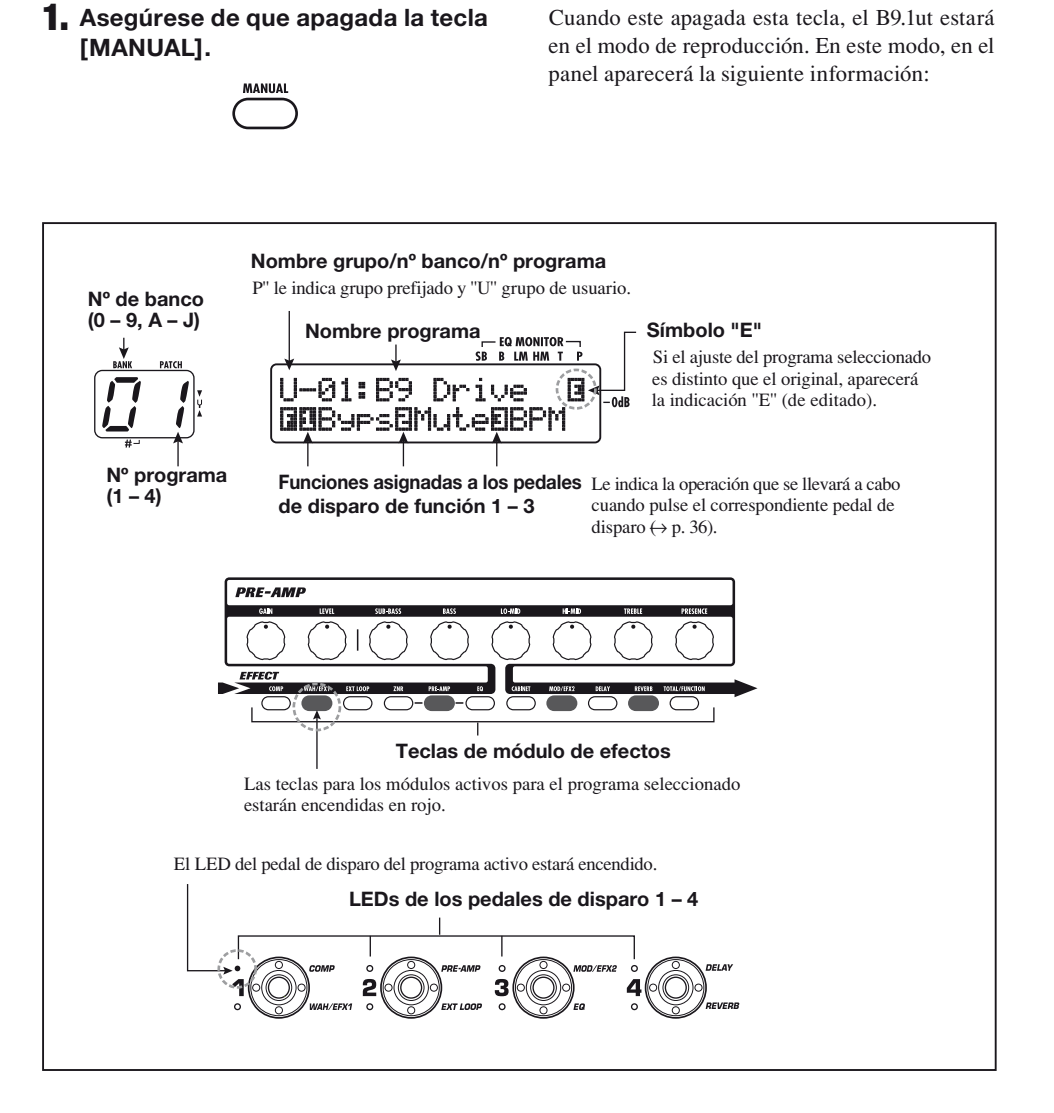

#### 2. Pulse el pedal de disparo 1 - 4 cuyo programa quiera seleccionar.

Se encenderá el LED del pedal que haya pulsado, para indicarle que ha sido cargado un nuevo programa.

#### AVISO

Cuando pulse un pedal de disparo cuyo LED esté encendido, se cargará de nuevo el mismo programa.

 Para cambiar a un programa de otro banco, utilice los pedales de disparo PATCH/BANK [♥]/[▲] para cambiar de banco y después use los pedales de disparo 1 – 4 para elegir el programa.

Pedales disparo PATCH/BANK [▼]/[▲]

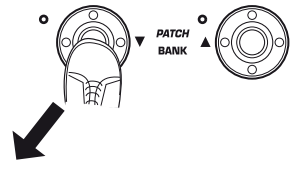

Pedales de disparo 1 - 4

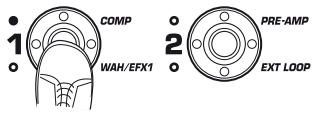

#### AVISO

- También puede cambiar de grupo/banco/ programa girando el mando [TYPE].
- En el modo de reproducción, al igual que en el modo manual, puede utilizar los mandos del panel para controlar los parámetros principales de la sección de previo (intensidad de distorsión, realce/corte de EQ, etc.) œ los del Accelerator. Para más información al respecto, vea "Ajuste del sonido" en pág 16.
- Desde el modo de reproducción, puede cambiar al modo de edición para editar programas. Para más información sobre el modo de edición, vea pág. 23.

4. Para volver al modo manual, pulse la tecla [MANUAL].

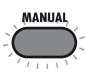

# Uso del afinador (Modo Bypass/anulación)

El B9.1ut incluye un afinador cromático y otro standard de bajo. Esta sección le explica cómo utilizar las funciones de afinador.

## Uso del afinador cromático

Para utilizar la función de afinador cromático, haga lo siguiente:

1. En el modo de reproducción, manual o de edición, mantenga pulsada la tecla [BYPASS/TUNER].

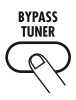

Para poder usar el afinador, el B9.1ut debe estar en el estado de bypass (efectos desactivados) o de anulación (desactivados tanto el sonido original como el sonido con efectos).

#### • Para cambiar al modo bypass

Pulse la tecla [BYPASS/TUNER] para que se encienda. El B9.1ut estará ahora en el modo bypass.

BYPASS BYPASS

#### AVISO

En la condición por defecto, cada programa del B9.1ut tiene la función de activación/ desactivación del modo bypass asignada al pedal de disparo de función 1.

#### Para cambiar al modo de anulación

Mantenga pulsada la tecla [BYPASS/ TUNER] hasta que la indicación "BYPASS" cambie a "MUTE". Deje de pulsar entonces la tecla. El B9.1ut estará ahora en el modo de anulación.

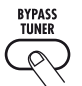

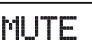

Deje de pulsar la tecla cuando aparezca "MUTE"

Después de que haya aparecido la indicación "BYPASS" o "MUTE", cambiará a la pantalla de afinación.

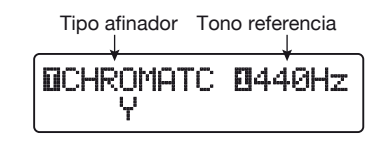

#### AVISO

- El pedal de expresión interno funciona como un pedal de volumen en el modo de bypass (en el estado de anulación, el pedal no tiene ningún efecto).
- El girar el mando [TYPE] le permite cambiar entre el afinador cromático y el de bajo. Para más información, vea la sección siguiente.
- La "T" o número que aparece en vídeo inverso indica que puede utilizar el mando [TYPE] o el correspondiente mando de parámetro para su ajuste.

#### 2. Toque "al aire" la cuerda a afinar.

El dígito de la izquierda del indicador [BANK/ PATCH] le mostrará la nota más cercana al tono activo.

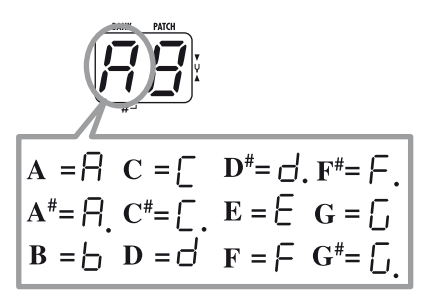

El dígito derecho del indicador [BANK/PATCH] le indica el grado de desafinación del tono con respecto a la nota que aparece en pantalla.

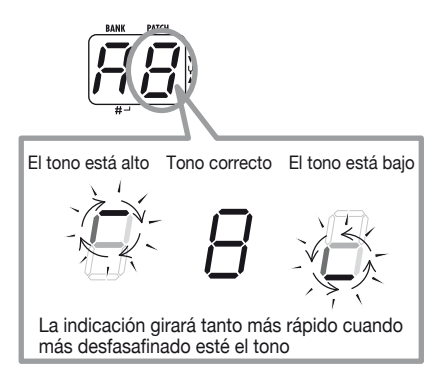

| Los símbolos   | '><" | también | le | indican | el | grado |
|----------------|------|---------|----|---------|----|-------|
| de desafinació | 1.   |         |    |         |    |       |

| IICHROMATC<br>>Y< | <b>0</b> 440Hz |                   |
|-------------------|----------------|-------------------|
| > Y               |                | El tono está bajo |
| - Y               |                |                   |
| > Y               |                |                   |
| >Y                |                |                   |
| >4<               | •              | Tono correcto     |
| L Y<              |                |                   |
| Y <               |                |                   |
| L Y <             |                |                   |
| <u> </u>          | •              | El tono está alto |

3. Afine la cuerda de su instrumento mientras observa las indicaciones de nota y tono.

#### AVISO

Realice primero una afinación rápida hasta que aparezca la indicación de nota que quiera y después observe el dígito derecho del indicador [BANK/PATCH] y la parte inferior de la pantalla y afine el tono con precisión.

#### Para cambiar de tono de referencia, gire el mando de parámetro 1.

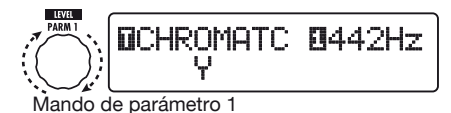

Por defecto, el tono de referencia del B9.1ut es siempre 440 Hz (La central = 440 Hz). El rango de ajuste utilizando el mando de parámetro 1 es La central = 435 - 445 Hz, a intervalos de 1-Hz.

#### AVISO

Cuando apague el B9.1ut y lo vuelva a encender de nuevo, el tono de referencia será reiniciado a 440 Hz. Puede modificar también este ajuste ( $\rightarrow$ p. 59).

#### Cuando haya terminado con la afinación, pulse la tecla [BYPASS/ TUNER].

El B9.1ut volverá al modo manual o al de reproducción.

# Uso del afinador de bajo

Además de la afinación cromática, el B9.1ut le ofrece una afinación standard para bajo. Para utilizar estas función, haga lo siguiente:

**1.** Coloque el B9.1ut en el estado de bypass o anulación tal y como le hemos indicado en el paso 1 del apartado "Uso del afinador cromático".

En pantalla aparecerá la indicación de afinación.

#### 2. Gire el mando [TYPE] para seleccionar "BASS" como tipo de afinador.

El indicador [BANK/PATCH] pasará a tener el siguiente aspecto:

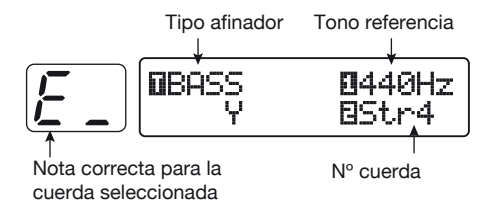

El nombre de la nota para cada una de las cuerdas es el siguiente:

| Nº cuerda | Nombre<br>nota |
|-----------|----------------|
| Str1      | Ľ              |
| Str2      | d              |
| Str3      | R              |
| Str4      | Ε              |
| Str5      | Ь              |

#### Si quiere, gire el mando de parámetro 1 para modificar el tono de referencia del afinador.

El rango de ajuste es La central = 435 - 445 Hz, a intervalos de 1-Hz.

Si ha elegido "BASS" como tipo de afinador, al girar el mando de parámetro 1 hacia la izquierda más allá del ajuste "435" elegirá el ajuste "b" (un semitono por debajo), "bb" (dos semitonos por debajo) y "bbb" (tres semitonos por debajo).

Afinación opcional para reducir 1 – 3 semitonos

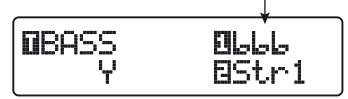

#### AVISO

Cuando apague el B9.1ut y lo vuelva a encender de nuevo, el tono de referencia será reiniciado a 440 Hz. Puede modificar también este ajuste ( $\rightarrow$ p. 59).

- Toque la cuerda abierta que corresponda al número indicado y ajuste el tono.
- 5. Gire el mando de parámetro 2 para cambiar a otras cuerdas.
- **6.** Afine otras cuerdas de la misma manera.
- Cuando haya terminado con la afinación, pulse la tecla [BYPASS/ TUNER].

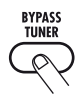

El B9.1ut volverá al modo manual o al de reproducción.

Esta sección le explica cómo utilizar el modo de edición, que es aquel en el que puede modificar los ajustes y los tipos de efectos para cada módulo.

## Configuración de programas

Como puede ver en la imagen "Configuración de programas" que aparece en la parte inferior de esta página, el B9.1ut está formado por una serie de efectos individuales (módulos de efectos). Cada programa contiene una combinación de estos módulos y de sus ajustes.

Casi todos los módulos incluyen distintos efectos (denominados tipos de efectos), con uno activo en todo momento. Por ejemplo, el módulo MOD/EFX2 le permite elegir entre los siguientes tipos de efectos: CHORUS, PITCH SHIFT, DELAY, etc.

Los elementos que determinan el sonido de un programa se llaman parámetros de efectos. Cada tipo de efecto tiene sus propios parámetros que puede controlar con los mandos del panel. Incluso dentro del mismo módulo, cuando el tipo de efecto es diferente, los parámetros que puede controlar son también distintos.

En la configuración del módulo que aparece en la imagen de abajo, los módulos EXT LOOP, ZNR, PRE-AMP, EQ y CABINET funcionan como una sección de previo virtual.

Dependiendo de la aplicación, puede insertar esta sección después del módulo WAH/EFX1 o después del módulo DELAY ( $\rightarrow$  p. 62).

## Pasos básicos modo edición

Este apartado está dedicado a los pasos básicos que habitualmente se realizan en el modo de edición. Para más información sobre los tipos de efectos y los parámetros para cada módulo, vea la sección "Tipos de efectos y parámetros" en las páginas 64 – 79.

#### 1. Elija el programa a editar.

Puede ser un programa de un grupo prefijado (P) o de uno de usuario (U). Sin embargo, si ha editado un programa de un grupo prefijado, solo podrá grabarlo en un grupo de usuario ( $\rightarrow$  p. 27).

#### 2. En el modo de reproducción o en el manual, pulse la tecla de módulo de efectos (vea la imagen que aparece en la página siguiente) para elegir el módulo sobre el que va a realizar la operación.

El B9.1ut cambiará al modo de edición y aparecerá la siguiente pantalla:

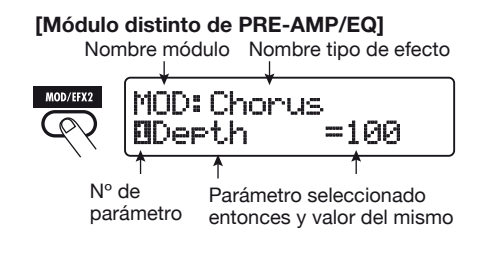

#### AVISO

Las teclas de módulos de efectos para los módulos que están ACTIVADOS en el programa seleccionado

ENVIO RETORNO

[Configuración de programas]

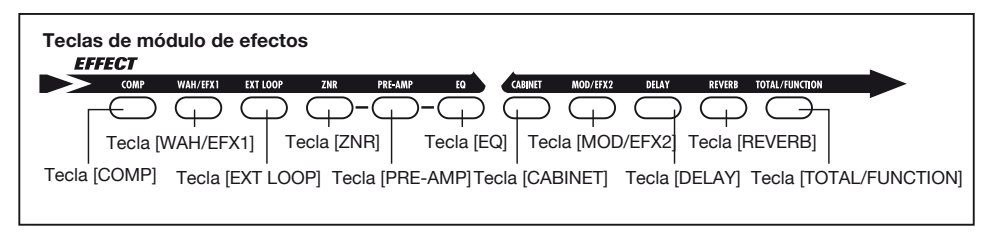

entonces están iluminadas en rojo (las teclas para los módulos que están ajustados a OFF no están encendidas). Cuando pulse una tecla para seleccionar un módulo, el color de la tecla cambiará a naranja (o a verde si el módulo está desactivado).

#### [Módulo PRE-AMP]

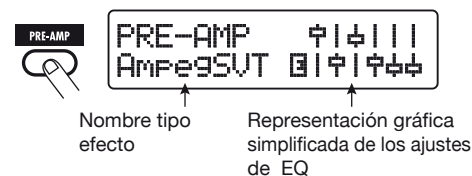

#### [Módulo EQ]

Nombre del parámetro editado

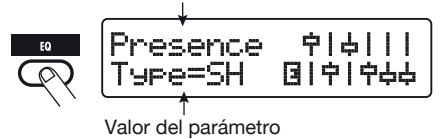

#### ΝΟΤΑ

- Si ha activado el modo de edición desde el modo manual, podrá utilizar los pedales de disparo 1 – 4 para activar o desactivar un determinado módulo. Los pedales de disparo PATCH/BANK
  [♥]/[▲] le permitirán cambiar de programa.
- Si ha activado el modo de edición desde el modo de reproducción, podrá utilizar los pedales de disparo PATCH/BANK [♥]/[▲] así como los pedales de disparo 1 – 4 para cambiar de programa. Pero tenga en cuenta que los cambios realizados se perderán en cuanto cambie de programa durante la edición, salvo que primero grabe el programa.
- Para activar o desactivar el módulo seleccionado, pulse de nuevo la misma tecla de módulo.

Cuando el módulo esté desactivado, en pantalla aparecerá la indicación "Module Off". Si pulsa otra vez la misma tecla, activará el módulo.

#### AVISO

- Si ha modificado el estado de activación/ desactivación de algún módulo, la selección del tipo de efecto o el ajuste de algún parámetro, se encenderá la tecla [STORE/SWAP] y a la derecha del elemento aparecerá la indicación "E".
- La indicación "E" desaparecerá cuando el elemento recupere su valor original. Sin embargo, si había modificado algún otro elemento más, la tecla [STORE/SWAP] permanecerá encendida.

## Para editar el módulo seleccionado, haga lo siguiente: [Cuando haya seleccionado otro módulo distinto de PRE-AMP/EQ]

Para cambiar de tipo de efecto, utilice el mando [TYPE] (para los módulos que tengan varios tipos de efectos); use los mandos de parámetros 1-4para ajustar los parámetros del tipo de efecto.

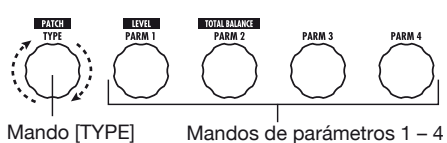

Cuando gire un mando de parámetro, aparecerá la siguiente pantalla:

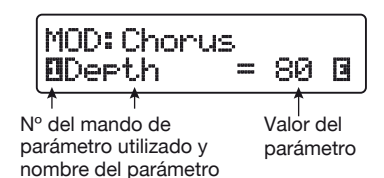

#### [Cuando esté seleccionado PRE-AMP]

Elija el tipo de efectos con el mando [TYPE] y use los mandos de parámetros 1 – 4 para ajustar los parámetros del tipo de efectos. Para el módulo PRE-AMP, los parámetros también están asignados a los mandos [GAIN] y [LEVEL] además de a los mandos de parámetros 1 – 4. En la imagen de abajo aparecen las asignaciones de mandos para el módulo PRE-AMP.

#### [Cuando esté seleccionado EQ]

Elija la banda de frecuencias con el mando [TYPE] y utilice los mandos de parámetros 1 - 3 para ajustar los parámetros de la correspondiente banda.

También puede ajustar el realce/corte para las bandas de frecuencia del módulo EQ con los mandos de la sección de previo. En la imagen de abajo aparecen las asignaciones de mandos.

#### AVISO

- Para más información sobre los tipos de efectos y las asignaciones de parámetros, vea pág. 64 – 79.
- Cuando esté ajustando los parámetros PRE-AMP con los mandos de la sección de previo, el módulo PRE-AMP será seleccionado automáticamente, mientras que cuando ajuste los parámetros EQ, lo será el módulo EQ.

#### ΝΟΤΑ

Si ha elegido HPF (filtro pasa-altos) para la banda Sub-Bass del módulo EQ o si ha elegido LPF (filtro pasabajos) para la banda Presence, no podrá ajustar el realce/corte para dicha banda. (La indicación quedará fija en -12 dB).

# 5. Repita los pasos 2 – 4 para editar otros módulos de la misma forma.

#### 6. Cuando haya terminado con el proceso de edición, pulse la tecla [EXIT].

El B9.1ut volverá al modo anterior.

#### ΝΟΤΑ

- Las modificaciones que haya realizado en el programa se perderán cuando cambie a otro programa. Para conservarlas, grabe primero el programa (→ p. 27).
- El nivel del programa (nivel de salida de cada programa) y el balance total (ratio entre el sonido original y el sonido con efectos para un determinado programa) son parámetros del módulo TOTAL/FUNCTION (→ p. 79).

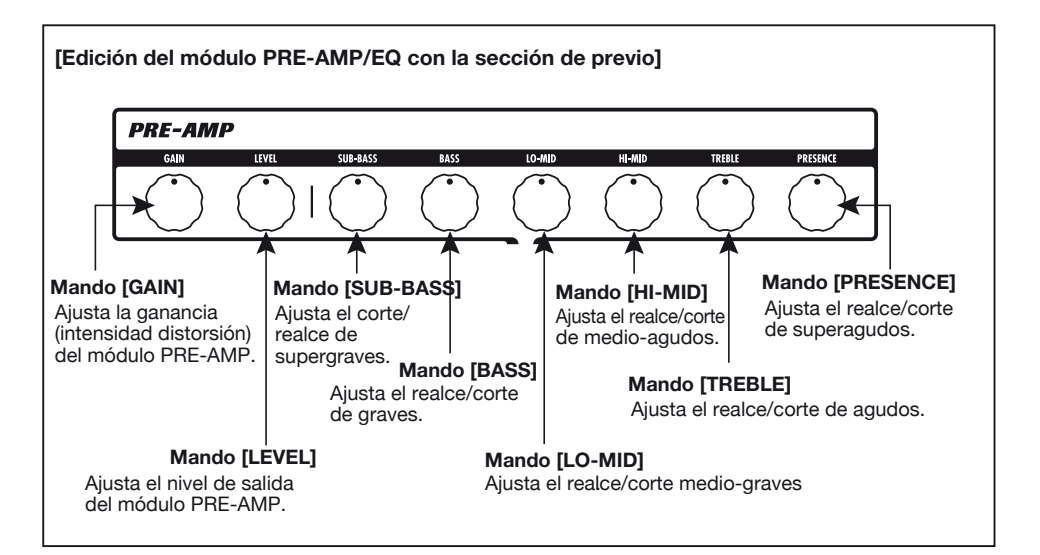

## Cambio de nombre de un programa

Puede modificar el nombre de un programa editado. Para ello, haga lo siguiente:

**1.** En el modo de reproducción, manual o de edición, pulse la tecla de módulo de efectos [TOTAL/FUNCTION].

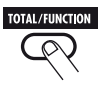

2. Gire el mando [TYPE] para hacer que aparezca el nombre del programa en la parte inferior de la pantalla.

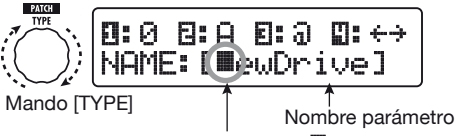

El recuadro negro parpadeante (**III**) le indica que puede modificar este caracter.

 Gire el mando de parámetro 4 para desplazar la posición de introducción de caracteres y utilice los mandos 1 – 3 para elegir el nuevo carácter.

Los mandos de parámetros 1 - 3 le permiten elegir los siguientes caracteres:

Mando de parámetro 1 (números): 0 – 9 Mando de parámetro 2 (letras): A – Z, a – z Mando de parámetro 3 (símbolos): (espacio) ! " # \$ % & ' ( ) \* + , - . / : ; <> = ? @ []^\_` { } | 4. Repita el paso 3 hasta que haya terminado de introducir el nombre que quiera. Pulse después la tecla [EXIT].

#### ΝΟΤΑ

Las modificaciones que haya realizado en el nombre del programa se perderán cuando cambie a otro programa. Para conservarlas, grabe primero el programa ( $\rightarrow p. 27$ ).

# Grabación de programas y bancos (modo grabación)

Esta sección le explica el manejo del modo de grabación. En este modo, puede grabar en memoria programas editados, o puede intercambiar la posición de distintos programas del banco de usuario. También puede llevar a cabo estas dos operaciones sobre bancos completos. Además puede hacer que los programas de los grupos de usuario recuperen sus valores de fábrica.

## Grabación/intercambio de programas

Esta sección le explica lo que debe hacer para grabar o intercambiar programas.

 En el modo de reproducción, manual o de edición, pulse la tecla [STORE/ SWAP].

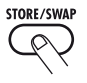

El B9.1ut entrará en el modo de espera de grabación y el programa seleccionado en ese momento se convertirá en la fuente de la operación de grabación/intercambio.

La indicación en pantalla le muestra el nombre del grupo y el número del banco destino de la operación de grabación/intercambio.

Nombre programa fuente grabación/intercambio

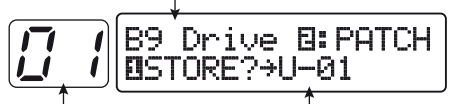

Nombre y nº de banco destino grabación/ intercambio

Nombre del grupo, nº de banco, nº programa destino de grabación/intercambio

#### AVISO

- Cuando la unidad viene de fábrica, el grupo de usuario (U) contiene los mismos programas que el grupo prefijado (P).
- Si ha editado un programa, este será grabado o intercambiado tal como lo haya editado.
- Si ha elegido un programa del grupo prefijado, cuando pulse la tecla [STORE/SWAP], será seleccionado automáticamente el programa del grupo de usuario correspondiente.

2. Para grabar/intercambiar programas individuales, gire el mando de parámetro 2 para hacer que en la parte superior derecha de la pantalla aparezca la indicación "PATCH".

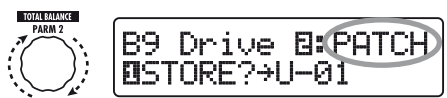

Mando parámetro 2

#### AVISO

Si aparece la indicación "BANK", la operación posterior se realizará para todo el banco. Asegúrese de que aparezca la indicación correcta.

#### Gire el mando de parámetro 1 para que aparezca en pantalla la indicación "STORE?" o "SWAP?".

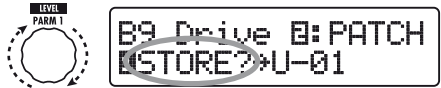

Mando parámetro 1

Cuando esté seleccionado "STORE?", el programa activo podrá ser grabado como un programa de usuario.

Cuando aparezca "SWAP?", el programa de usuario activo podrá ser intercambiado con otro programa de usuario.

#### ΝΟΤΑ

Si el programa fuente pertenece a un grupo prefijado, no aparecerá la indicación "SWAP?".

#### Elija el banco/número de programa de la operación de grabación/ intercambio.

• Cuando la secuencia de activación sea modo manual  $\rightarrow$  modo de grabación

# • Cuando sea modo manual $\rightarrow$ modo edición $\rightarrow$ modo grabación.

Utilice los pedales PATCH/BANK  $[\mathbf{V}]/[\mathbf{A}]$  para seleccionar el banco y el programa.

Pedales de disparo PATCH/BANK [▼]/[▲]

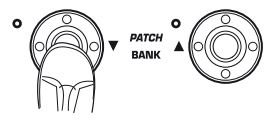

- Cuando la secuencia sea modo de reproducción → modo de grabación
- Cuando sea modo de reproducción → modo de edición → modo de grabación

Utilice los pedales PATCH/BANK  $[\Psi]/[\blacktriangle]$  para seleccionar el banco y use después los pedales de disparo 1-4 para elegir el programa.

Pedales de disparo 1 - 4

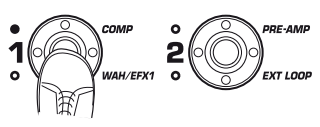

#### AVISO

También puede seleccionar el número de banco/ número de programa con el mando [TYPE].

#### 5. Pulse de nuevo la tecla [STORE/ SWAP].

Se realizará la operación de grabación/intercambio y el B9.1ut volverá al modo manual o al de reproducción quedando como activo el programa de destino de la operación de grabación/intercambio. Si pulsa [EXIT] en lugar de [STORE/SWAP], anulará el proceso y volverá al modo anterior.

#### ΝΟΤΑ

Los ajustes del Accelerator no son grabados como parte del programa.

## Grabación/intercambio de bancos

Esta sección le explica cómo grabar/ intercambiar bancos completos.

#### En el modo de reproducción, manual o de edición, pulse la tecla [STORE/ SWAP].

El B9.1ut entrará en el modo de espera de grabación y el banco activo en ese momento se convertirá en la fuente del proceso de grabación/ intercambio.

2. Para grabar/intercambiar bancos completos, gire el mando de parámetro 2 para que aparezca la indicación "BANK" en la parte superior derecha de la pantalla.

Nº banco/nombre grupo fuente grabación/intercambio

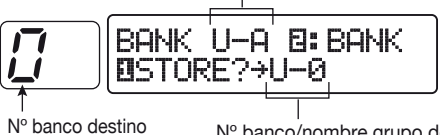

Nº banco destino grabación/intercambio Nº banco/nombre grupo destino grabación/intercambio

#### Gire el mando de parámetro 1 para que aparezca en pantalla la indicación "STORE?" o "SWAP?".

Cuando esté seleccionado "STORE?", el banco activo podrá ser grabado como un banco de usuario.

Cuando esté seleccionado "SWAP?", el banco de usuario activo podrá ser intercambiado con algún otro banco de usuario.

#### ΝΟΤΑ

Si el banco fuente pertenece a un grupo prefijado, no aparecerá la indicación "SWAP?".

**4.** Utilice los pedales de disparo PATCH/BANK [♥]/[▲] para elegir el banco de destino de la operación de grabación/intercambio.

#### 5. Pulse de nuevo [STORE/SWAP].

Se realizará la operación de grabación/ intercambio y el B9.1ut volverá al modo de reproducción o al manual quedando seleccionado el banco de destino de la operación de grabación/intercambio.

Si pulsa [EXIT] en lugar de la tecla [STORE/ SWAP], anulará el proceso y volverá al modo anterior.

## Reinicialización de los programas a los ajustes de fábrica

Incluso aunque haya realizado modificaciones en los programas del grupo de usuario, podrá hacer que todos los programas recuperen sus ajustes de fábrica (All Initialize). Para ello, haga lo siguiente:

#### ΝΟΤΑ

Cuando ejecute la función All Initialize, serán sobregrabados todos los programas de la zona de usuario. Realice el proceso con sumo cuidado.

#### Encienda el B9.1ut mientras mantiene pulsada la tecla [STORE/ SWAP].

En pantalla aparecerá la indicación "All Initialize?".

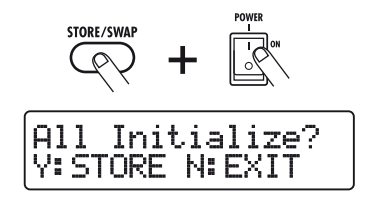

#### 2. Pulse de nuevo la tecla [STORE/ SWAP].

Todos los programas recuperarán sus ajustes de fábrica y el B9.1ut cambiará al modo de reproducción. Si pulsa la tecla [EXIT] antes de ejecutar el paso 2, anulará el proceso.

# Uso del pedal de expresión

Esta sección le explica cómo utilizar el pedal de expresión interno del B9.1ut o un pedal de expresión externo.

## Acerca del pedal de expresión

El B9.1ut dispone de un pedal de expresión interno que puede utilizar para controlar determinados parámetros de efectos en tiempo real.

En sentido vertical, este pedal de expresión tiene hasta cuatro destinos de control (PV1 a PV4).

Por ejemplo, cuando haga las asignaciones como en la imagen de abajo, podrá ajustar simultáneamente cuatro parámetros moviendo el pedal hacia arriba o hacia abajo.

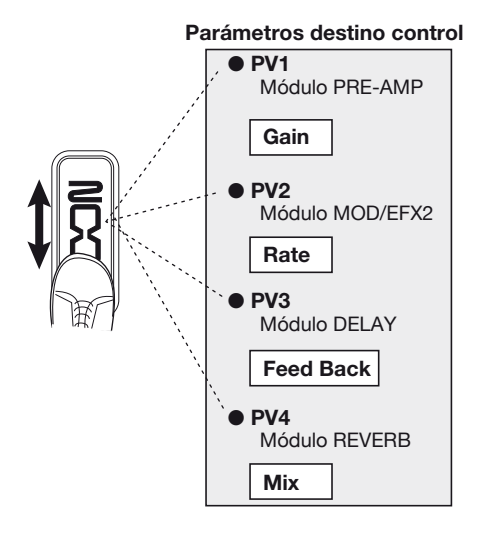

El pedal de expresión del B9.1ut, o pedal Z, es sensible no solo al movimiento vertical sino también al horizontal. Tiene hasta cuatro destinos de control adicionales en dirección horizontal (PH1a PH4). Por tanto puede cambiar un total de 8 parámetros simultáneamente (4 verticales y 4 horizontales). Con un ajuste como el que aparece en la imagen de abajo, cuando mueva el pedal en sentido vertical modificará el parámetro Gain del módulo PRE-AMP, mientras que cuando lo mueva en sentido horizontal ajustará el parámetro Rate del módulo MOD/EFX2.

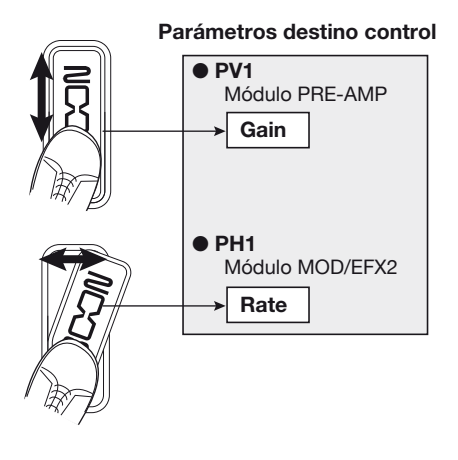

#### AVISO

- Puede ajustar el rango del parámetro para cada destino de control independientemente.
- En el modo bypass, el pedal de expresión funciona como un pedal de volumen cuando lo mueva en sentido vertical. (El mover el pedal de expresión en sentido horizontal no tendrá efecto).
- En el modo de anulación, el pedal de expresión no tiene efecto.

#### ΝΟΤΑ

El pedal de expresión del B9.1ut ha sido diseñado para su manejo con un solo pie. Una vez que haya girado el pedal totalmente hacia la derecha, si lo fuerza hacia abajo, lo golpea, o ejerce sobre él una presión excesiva, podría dañarlo. Asegúrese de utilizar el pedal solo en el rango para el que ha sido diseñado.

## Asignación de destinos de control al pedal de expresión

Esta sección le describe cómo asignar un destino de control al pedal de expresión. Tanto para el movimiento en sentido vertical como para el realizado en horizontal, puede asignar cuatro destinos de control. Dispone de un interruptor de activación/desactivación de módulos solo disponible para el movimiento en sentido vertical.

# 1. En el modo manual o en el de reproducción, elija el programa.

### 2. Pulse la tecla [PEDAL].

Aparecerá la siguiente pantalla:

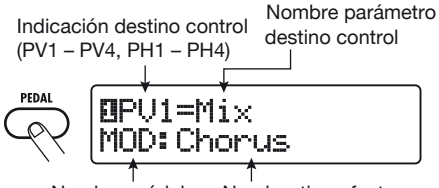

#### Nombre módulo Nombre tipo efecto

#### AVISO

El ajuste del pedal está incluido en el módulo TOTAL/FUNCTION para el correspondiente programa. También puede cargar la pantalla anterior pulsando la tecla de módulo de efectos [TOTAL/FUNCTION] y girando el mando [TYPE].

3. Para asignar un destino de control para el movimiento en vertical, gire el mando [TYPE] para elegir uno de los cuatro destinos de control para este desplazamiento (PV1 a PV4).

Los pasos posteriores son los mismos para PV1 a PV4.

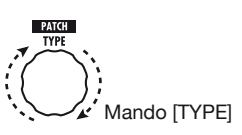

**4.** Gire el mando de parámetro 1 para elegir el parámetro a controlar.

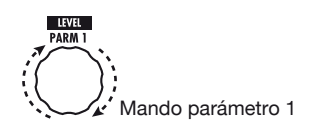

Conforme vaya girando el mando de parámetro 1, irán cambiando los ajustes del parámetro, del tipo de efectos y del módulo de efectos.

#### AVISO

- Para más información sobre los parámetros que puede elegir como destino de control, ved' Tipos de efectos y parámetros" en las páginas 64 – 79.
- Cuando elijd<sup>•</sup> Volume" como destino de control, el pedal de expresión funcionará como un pedal de volumen.
- Si aparece la indicación "NOT Assign", no habrá ningún parámetro asignado al destino de control activo. Asignando los cuatro destinos de control a "NOT Assign", desactivará la acción vertical del pedal de expresión.

#### ΝΟΤΑ

Si elige "NOT Assign", no podrá ejecutar los pasos 5 y 6.

 Para ajustar el rango para el parámetro a controlar, utilice el mando de parámetro 2 (valor mínimo) y el mando de parámetro 3 (valor máximo).

La pantalla pasará a tener el siguiente aspecto:

#### Cuando use el mando de parámetro 2

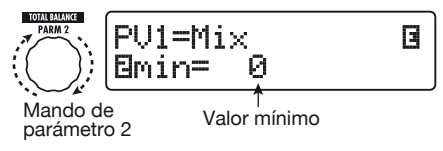

#### Cuando use el mando de parámetro 3

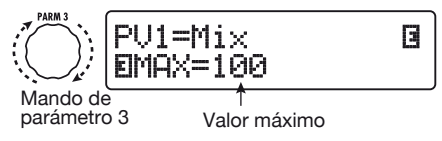

#### Uso del pedal de expresión

#### AVISO

- El rango disponible para el ajuste dependerá del parámetro elegido en el paso 4.
- También es posible ajustar "min" a un valor superior a "MAX". En este caso, el parámetro estará al mínimo cuando pulse a tope el pedal, y al máximo cuando levante el pie del pedal.

#### 6. Para utilizar el pedal de expresión para activar o desactivar el módulo, gire el mando de parámetro 4 y elija "Switch:Enable".

Cuando gire el mando de parámetro 4, aparecerá la siguiente pantalla:

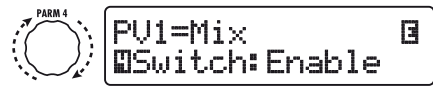

Mando parámetro 4

El pedal de expresión tiene un interruptor que se activa cuando pise en dirección vertical el pedal un poco más allá del tope. Se activará o desactivará el módulo al cual pertenece el parámetro seleccionado.

Si elige "Disable" girando el mando de parámetro 4, no podrá disparar el cambio del estado de activación/desactivación del módulo.

#### AVISO

- Cuando elija "Volume" como destino de control y esté seleccionado "Enable", podrá cambiar el estado de activación/desactivación del pedal de volumen. Para comprobar la situación en la que se encuentra, observe el estado del LED [VOLUME PEDAL] que está a la izquierda del pedal de expresión.
- También puede utilizar el pedal para controlar el volumen y para activar o desactivar un módulo pulsando el pedal a fondo. Para ello, ajuste el estado de activación/desactivación del pedal de volumen y el estado on/off del módulo destino de control en sentido contrario (→ p. 33).

#### 7. Repita los pasos 3 – 6 para ajustar del mismo modo los otros destinos de control para el movimiento en vertical.

8. Para asignar los destinos de control para el movimiento en horizontal, gire el mando [TYPE] y elija uno de los cuatro destinos para el movimiento en ese sentido (PH1 a PH4).

Aparecerá la siguiente pantalla:

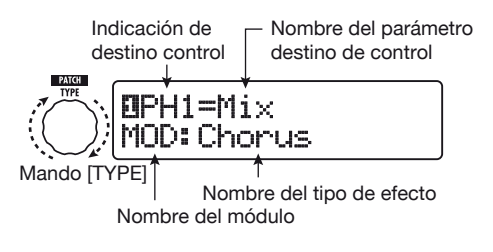

Los pasos posteriores son los mismos para PH1 a PH4.

#### **9.** Repita los pasos 4 – 5 para ajustar los valores máximo y mínimo para el destino de control.

#### ΝΟΤΑ

Para el movimiento en horizontal del pedal de expresión, no dispone de ningún interruptor de activación/desactivación de módulos.

#### **10.** Repita los pasos 8 – 9 para ajustar los otros destinos de control para el movimiento en horizontal.

#### ΝΟΤΑ

También es posible elegir el mismo parámetro para más de un destino de control, si bien en algunos casos, los cambios extremos en el valor del parámetro producen ruido. Esto no es ningún defecto.

#### **11.** Cuando haya realizado todos los ajustes para el pedal de expresión, pulse la tecla [EXIT].

La unidad volverá al modo manual o al de reproducción.

#### ΝΟΤΑ

Los cambios que haya realizado en los ajustes del pedal se perderán cuando cambie a otro programa. Para conservarlos, grabe primero el programa ( $\rightarrow p. 27$ ).

#### AVISO

- El pedal de expresión dispone de un tope para evitar el movimiento en sentido horizontal. Si no va a efectuar movimientos del pedal en ese sentido, le recomendamos que coloque ese tope.
- Puede asignar la activación/desactivación del movimiento horizontal a un pedal de disparo de función (→ p. 36).

#### Uso del pedal de expresión para el cambio de funciones

El interruptor de disparo del pedal de expresión puede ser usado durante la interpretación para cambiar entre dos grupos de ajustes. Esta sección le explica, a modo de ejemplo, cómo configurar el B9.1ut para que el pedal funcione normalmente como pedal de volumen, pero active un efecto especial cuando lo pise a fondo.

 Ejecute los pasos 1 – 5 de "Asignación de destinos de control al pedal de expresión" (p. 31) y asigne parámetros para el movimiento en vertical del pedal de expresión (PV1 – PV4).

Asigne primero "Volume" como destino de control PV1 y ajuste la función del pedal de volumen a on. Cuando se active, se encenderá el LED [VOLUME PEDAL] que está a la izquierda del pedal de expresión.

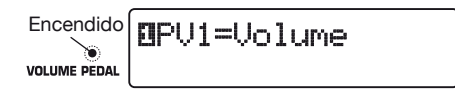

A continuación, para la función alternativa del pedal de volumen, asigne el parámetro "Sense" del módulo WAH/EFX1 como destino de control PV2.

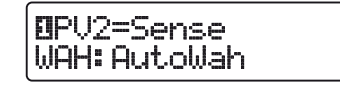

(2) Ejecute el paso 6 de "Asignación de destinos de control al pedal de expresión" para ajustar todos los destinos de control a "Enable".

Cuando haya terminado de realizar los ajustes, pulse la tecla [EXIT] para volver al modo previo.

(3) Compruebe que esté activada la función del pedal de volumen y ajuste a off el destino de control seleccionado en el paso 1 (módulo WAH/EFX1 en este ejemplo).

En esta situación, el módulo WAH/EFX1 estará desactivado cuando la función del pedal de volumen esté activada. Cuando pulse a fondo el pedal de volumen, la función del pedal de volumen quedará desactivada y se activará el módulo.

## Ajuste del pedal de expresión

El pedal de expresión del B9.1ut viene ajustado de fábrica para un funcionamiento óptimo, pero a veces es necesario reajustarlo. Si pulsa el pedal a tope y no cambia el sonido, o si este varía demasiado incluso aunque pulse mínimamente el pedal, ajuste el pedal tal como le indicamos aquí:

# **1.** Mantenga pulsada la tecla [PEDAL] mientras enciende la unidad.

En pantalla aparecerá la siguiente indicación:

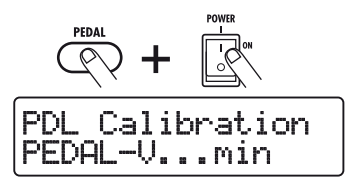

2. Con el pedal de expresión en la posición de puntera arriba, pulse [STORE/SWAP]

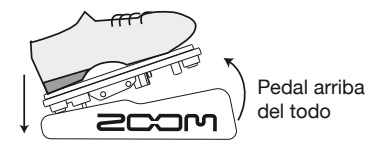

En pantalla aparecerá ahora lo siguiente:

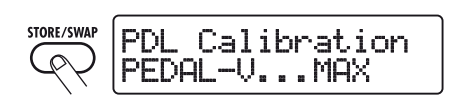

3. Pulse a tope el pedal de expresión y después levante el pie del pedal y pulse la tecla [STORE/SWAP].

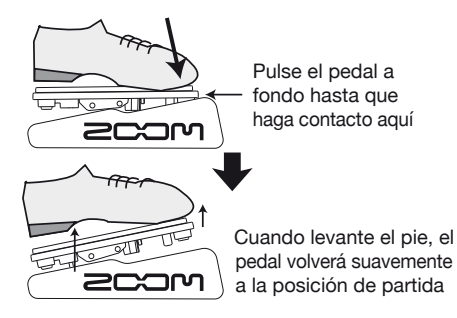

La pantalla pasará a tener este aspecto:

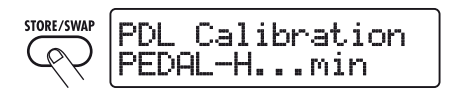

4. Saque el tope del pedal de expresión para fijar el pedal. Desplace después el pedal de expresión totalmente hacia la derecha y pulse la tecla [STORE/SWAP].

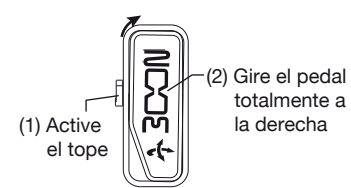

Aparecerá en pantalla la siguiente indicación:

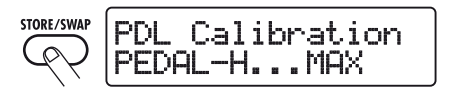

5. Pulse el tope del pedal de expresión, desplace después el

#### pedal de expresión totalmente hacia la derecha y pulse la tecla [STORE/SWAP].

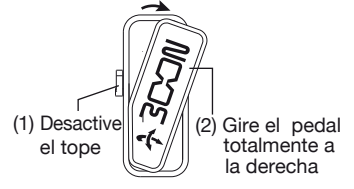

Ya habrá terminado el ajuste y la unidad volverá al modo de reproducción.

#### AVISO

Si aparece en pantalla la indicación" ERROR", repita el procedimiento desde el paso 2.

## Uso de un pedal de expresión externo

Si conecta un pedal de expresión opcional (FP01/FP02) a la toma CONTROL IN del B9.1ut, podrá utilizarlo como un pedal de volumen independiente, lo que le permitirá reservar el pedal de expresión interno para otras funciones.

1. Conecte el cable del pedal de expresión externo a la toma CONTROL IN y encienda el B9.1ut.

#### Utilice el pedal de expresión en el modo manual, de reproducción o de edición.

Cambiará el volumen.

#### AVISO

El pedal de expresión externo siempre funciona como pedal de volumen. También puede utilizarlo como controlador para mensajes  $MIDI (\rightarrow p. 46).$ 

## Ajuste del torque del pedal de expresión

#### Ajuste del torque horizontal del pedal de expresión

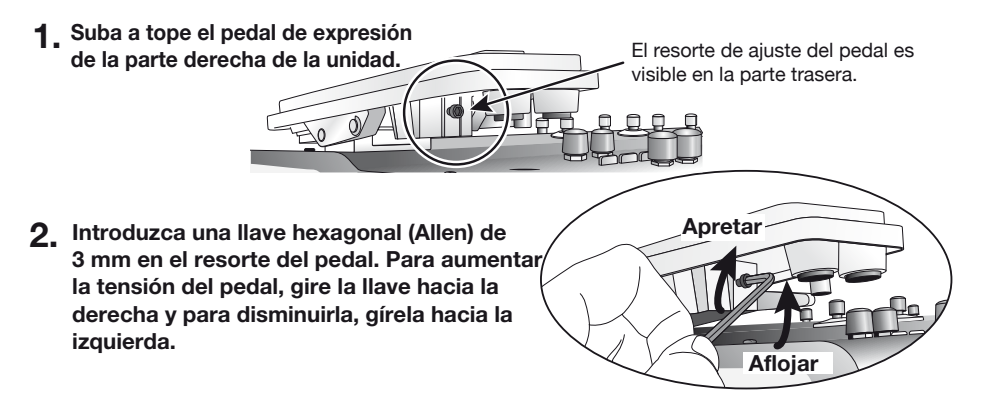

#### Ajuste del torque vertical del pedal de expresión

- Apague el B9.1ut, desconecte el adaptador de corriente y coloque la unidad boca arriba.
- 2. Introduzca una llave hexagonal de 3 mm en el agujero que hay en la parte inferior del pedal. Para aumentar la la tensión del pedal, gire la llave hacia la derecha y para diminuirla, gírela hacia la izquierda.

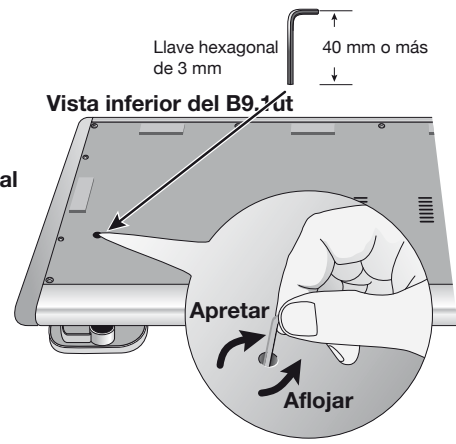

 El pedal de expresión del B9.1 ut ha sido diseñado para ser usado con el pie. Cuando esté totalmente girado hacia la derecha, si lo pulsa con fuerza, lo golpea o lo fuerza de alguna manera, podría dañarlo. Utilice el pedal solo dentro del rango para el que ha sido diseñado.

- Si afloja demasiado el pedal, el tornillo podría meterse dentro de la unidad y ya no podría apretar el pedal. Realice esta operación con sumo cuidado.
- Si se le cae el tornillo dentro de la unidad, contacte con su distribuidor o con el servicio técnico de Zoom.
- No intente abrir la carcasa del B9.1ut, ni trate de encender el B9.1ut si el tornillo no está fijo en su posición. Si lo hiciese podría dañar los circuitos electrónicos.

Precaución

# Uso de los pedales de disparo de función

Esta sección le explica cómo asignar funciones a los pedales de disparo de función 1 - 3 y cómo seleccionar los módulos que serán asignados a los pedales de disparo 1 - 4 en el modo manual.

# Ajustes para los pedales de disparo de función

Puede utilizar los pedales de disparo de función 1 - 3 para realizar funciones asignadas por el usuario. Para asignar una función a uno de estos pedales, haga lo siguiente:

# 1. En el modo manual o en de reproducción, elija el programa.

#### AVISO

Las funciones asignadas a los pedales de disparo de función 1-3 son específicas para cada programa.

## 2. Pulse la tecla [FOOT SW].

Aparecerá la siguiente pantalla:

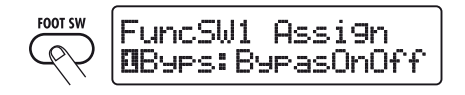

#### AVISO

El ajuste de la función para el pedal de disparo forma parte del módulo TOTAL/FUNCTION para el programa. También podrá cargar la pantalla anterior pulsando la tecla [TOTAL/ FUNCTION] de la sección de teclas del módulo de efectos y girando después el mando [TYPE].

#### Utilice los mandos de parámetros 1 – 3 para seleccionar la función para los pedales de disparo de función 1 – 3.

El número del mando de parámetro corresponde al número del pedal de disparo de función. Por ejemplo, cuando gire el mando de parámetro 2, aparecerá la siguiente pantalla:

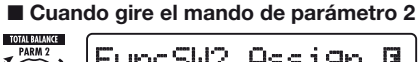

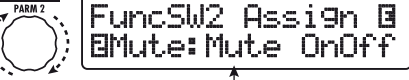

Función asignada al pedal de disparo de función 2

Puede asignar las siguientes funciones a los pedales de disparo de función 1 - 3:

#### BypasOnOff, Mute OnOff

El pedal de disparo sirve para activar o desactivar el modo bypass y el de anulación. En cualquiera de estos modos, aparecerá la pantalla de afinación.

#### ManualMode

El pedal de disparo de función le permite cambiar entre el modo de reproducción y el manual.

#### • BPM TAP

El pedal de disparo de función se utiliza para especificar el tempo individual para un programa ( $\rightarrow$  p. 38). Cuando pulse el pedal repetidamente, el tempo será ajustado al intervalo transcurrido entre las dos últimas pulsaciones.

#### AVISO

Utilizando el tempo ajustado aquí, podrá sincronizar determinados parámetros (Time y Rate) en unidades de notas (→ p. 38).

#### Delay Tap

El pedal sirve para especificar el parámetro Time para el módulo DELAY.

#### AVISO

• Mientras que BPM TAP especifica el tempo para un programa individual, Delay TAP usa el intervalo de las pulsaciones del pedal para ajustar directamente el valor del parámetro Time (tiempo de retardo).
• Para poder usar Delay TAP, el módulo DELAY debe estar activado para ese programa.

### Hold Delay

El pedal de disparo de función controla la activación/desactivación de la función de mantenimiento de retardo. Cuando escoja un programa que utilice la función de mantenimiento, al pulsar el pedal de disparo de función activará el mantenimiento, haciendo que se repita el sonido retardado activo. Si pulsa el pedal de disparo de función de nuevo desactivará el mantenimiento y el sonido retardado pasará a tener una fase de decaimiento como ocurre normalmente (vea la imagen siguiente).

### AVISO

Para poder utilizar HOLD DELAY, el módulo DELAY debe estar activado para ese programa.

### Delay Mute

El pedal activa o desactiva la anulación de la señal de entrada del módulo DELAY.

### AVISO

Para poder usar Delay Mute, el módulo DELAY debe estar activado para ese programa.

### Hold Synth

El pedal de disparo de función controla la activación/desactivación de la función Hold Synth. Cuando escoja un programa que utilice la función de mantenimiento, al pulsar el pedal de disparo de función activará el mantenimiento, haciendo que se repita el sonido de bajo actual. Si pulsa el pedal de disparo de función de nuevo desactivará el mantenimiento y cesará el sonido de bajo.

#### **AVISO**

Para poder utilizar la función Hold Synth, tiene que haber seleccionado "MonoSyn" o "4VoiceSyn" como tipo de efecto en el módulo PRE-AMP del programa.

#### COMP OnOff, WAH OnOff, ExLopOnOff, ZNR OnOff, AMP OnOff, EQ OnOff, CAB OnOff, MOD OnOff, DELAYOnOff, REV OnOff

El pedal de disparo de función se utilizará para activar/desactivar el correspondiente módulo.

### TunerDsply

El pedal carga la pantalla del afinador sin colocar los efectos en bypass.

### • P-H Disable

El pedal de disparo de función activa/desactiva la acción horizontal del pedal de expresión.

### AVISO

- Cuando seleccione "BPM TAP" o "Delay TAP", el LED del pedal de disparo de función parpadeará en rojo de forma sincronizada con el ajuste BPM.
- También es posible asignar la misma función a varios pedales de disparo.
- 4. Después de que haya elegido una función para asignársela al pedal de disparo de función, pulse [EXIT].

### ΝΟΤΑ

Los cambios que haya realizado en las asignaciones del pedal se perderán en cuanto elija un nuevo programa. Para conservarlos, grabe primero el programa ( $\rightarrow$  p. 27).

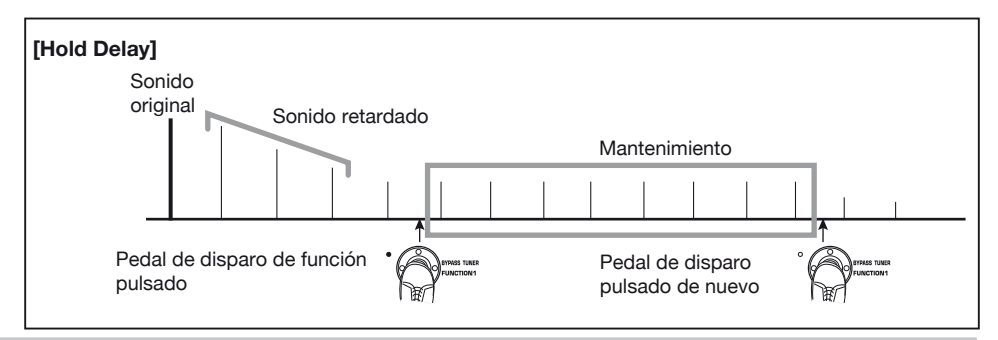

### Asignación de módulos a los pedales de disparo 1 – 4

En el modo manual, puede utilizar los pedales de disparo 1 - 4 para activar o desactivar determinados módulos. Esta sección le explica cómo asignar módulos a los pedales de disparo.

## 1. En el modo manual o en el de reproducción, elija el programa.

### AVISO

Las funciones asignadas a los pedales de disparo 1-4 son específicas para cada programa.

### **2.** Pulse dos veces la tecla [FOOT SW].

Aparecerá la siguiente pantalla:

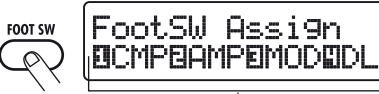

Pulse dos veces la tecla

Módulos asignados a los pedales de disparo 1 - 4

### AVISO

El ajuste del pedal de disparo 1-4 forma parte del módulo TOTAL/FUNCTION para el programa. También podrá cargar la pantalla anterior pulsando la tecla [TOTAL/FUNCTION] de la sección de teclas del módulo de efectos y girando después el mando [TYPE].

### Utilice los mandos de parámetros 1 – 4 para seleccionar la función para los pedales de disparo 1 – 4.

El número del mando de parámetro corresponde al número del pedal de disparo de función. Por ejemplo, para seleccionar un módulo para asignárselo al pedal de disparo 1, gire el mando de parámetro 1.

Puede asignarle los siguientes módulos a sus respectivos pedales de disparo:

### Pedal de disparo 1

Módulo COMP (CMP) o módulo WAH/ EFX1 (WAH)

- Pedal de disparo 2 Módulo PRE-AMP (AMP) o módulo EXT LOOP (ExL)
- Pedal de disparo 3 Módulo MOD/EFX2 (MOD) o módulo EQ (EO)

### • Pedal de disparo 4

Módulo DELAY (DLY) o módulo REVERB (REV)

### AVISO

Los nombres de los dos módulos que puede asignar a cada pedal de disparo vienen impresos en el panel a la derecha del pedal. El estado de cada uno de estos módulos es indicado por su correspondiente LED, que estará encendido si el módulo está activado, o parpadeará si el módulo está desactivado.

### NOTA

Los cambios que haya realizado en las asignaciones del pedal se perderán en cuanto elija un nuevo programa. Para conservarlos, grabe primero el programa ( $\rightarrow$  p. 27).

### Ajuste del tempo de un programa

El B9.1ut le permite especificar el tempo para cada programa a nivel individual y sincronizar determinados parámetros a ese tempo en unidades de notas. Este apartado le explica cómo especificar y utilizar el ajuste del tempo para un programa.

## 1. En el modo manual o en el de reproducción, elija el programa.

### 2. Pulse la tecla de módulo de efectos [TOTAL/FUNCTION].

El ajuste de tempo para cada programa forma parte del módulo [TOTAL/FUNCTION]. Cuando pulse la tecla del módulo de efectos [TOTAL/FUNCTION], aparecerá en pantalla el ajuste de tempo activo. TOTAL/FUNCTION

### TOTAL:PatchLevel ØLevel = 80

## 3. Gire el mando de parámetro 3 para ajustar el tempo.

El rango para el ajuste de tempo es 40 – 250. Cuando gire el mando de parámetro 3, Aparecerá la siguiente pantalla:

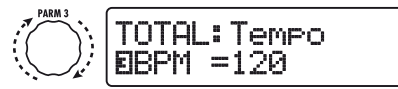

Mando de parámetro 3

### 4. Para sincronizar un parámetro respecto al tempo especificado, elija el tipo de efecto y el parámetro de efectos a sincronizar y seleccione el símbolo de la nota a cuyo valor quiera sincronizar el parámetro.

El valor ajustado para parámetros de efectos que admitan sincronización respecto al tempo puede ser seleccionado en unidades de notas, utilizando como referencia el tempo específico del programa.

Por ejemplo, el parámetro Time del tipo de efecto TAPE ECHO en el módulo MOD/EFX2 admite la sincronización con el tempo de un programa concreto. Para utilizar esta opción, gire el mando de parámetro correspondiente desde el ajuste máximo (2000) hacia la derecha hasta que aparezca en pantalla un símbolo de nota.

### AVISO

En la sección "Tipos de efectos y parámetros"  $(\rightarrow pág. 64 - 79)$ , los parámetros que admiten sincronización respecto al tempo vienen indicados mediante un símbolo de nota.

## 5. Escoja un valor para el parámetro eligiendo un símbolo de nota.

Para los parámetros que admiten sincronización respecto al tempo puede escoger entre los siguientes ajustes:

| inite<br>and | Fusa                     |
|--------------|--------------------------|
|              | Semicorchea              |
| 13           | Tresillo semicorcheas    |
|              | Semicorchea con puntillo |
| ļ.           | Corchea                  |
| 13           | Tresillo de blancas      |
| p.           | Corchea con puntillo     |
| ļ            | Negra                    |
| 1.           | Negra con puntillo       |
| <b></b> ∦×2  | Negra x 2                |
| :            | :                        |
| J×20         | Negra x 20               |

### ΝΟΤΑ

El rango de ajuste disponible dependerá del parámetro.

Por ejemplo, cuando haya seleccionado el ajuste de corchea, el parámetro Time será ajustado a un valor que corresponde a una corchea en el tempo específico del programa. Cuando modifique el tempo, también cambiará el tiempo de retardo de acuerdo a él.

### ΝΟΤΑ

Dependiendo de la combinación del ajuste de tempo y del símbolo de nota elegido, puede ser que se sobrepase el valor máximo del rango para el parámetro (como 2000 ms). En este caso, el valor será automáticamente dividido por la mitad (o ajustado a 1/4 si el rango ha sido sobrepasado excesivamente).

### 6. Cuando haya terminado con el ajuste del tempo y de los parámetros, pulse la tecla [EXIT].

La unidad volverá al modo manual o al de reproducción. Grabe el programa si quiere.

El procedimiento anterior utiliza el tempo ajustado en el paso 3 como referencia para el ajuste de nota realizado en el paso 5. Si la función "BPM TAP" ha sido asignada a uno de los pedales de disparo de función 1 - 3, podrá especificar el tempo por medio del pedal durante una actuación y hacer que el parámetro cambie en base a él.

# Uso de la función de bucle de efectos

Las tomas EXT LOOP SEND/RETURN del panel trasero del B9.1ut le permiten conectar una unidad de efectos compacta, un rack o dispositivos similares. Los ajustes para la activación/desactivación de efectos externos y para el nivel de envío/retorno pueden ser grabados como parte de un programa. Esta sección le explica cómo utilizar un bucle de efectos.

## 1. Conecte el efecto externo a las tomas EXT LOOP SEND/RETURN.

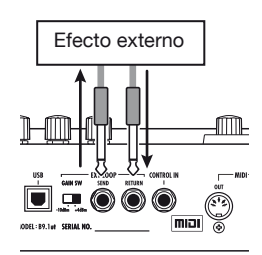

### AVISO

Cuando conecte un efecto que tenga un nivel de entrada medio de +4 dBm (unidad de efectos en rack o dispositivos similares), ajuste el interruptor EXT LOOP GAIN a "+4 dBm". Cuando conecte un efecto de instrumento o un efecto compacto, utilice el ajuste "-10 dBm".

### ΝΟΤΑ

- El efecto externo siempre debe estar ajustado a ON, para permitir la conmutación on/off del efecto en el B9.1ut.
- Si el efecto externo le permite el ajuste del ratio de mezcla entre el sonido original y el sonido con efectos (como por ejemplo una reverb o un retardo), ajuste el sonido original al 0% y el sonido con efectos al 100%.

### 2. Elija el programa en el modo manual o en el de reproducción.

### AVISO

Puede realizar los ajustes de bucle de efectos para cada programa individualmente.

### Pulse la tecla de módulo de efectos [EXT LOOP] para activar el modo de edición.

Los ajustes de bucle de efectos se realizan en el módulo EXT LOOP.

Aparecerá la siguiente pantalla:

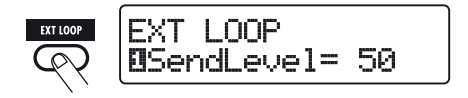

### ΝΟΤΑ

Cuando aparezca la indicación "EXT LOOP Module OFF", el módulo EXT LOOP estará desactivado. Pulse la tecla [EXT LOOP] para activarlo.

4. Utilice el mando de parámetro 1 para ajustar el nivel de la señal enviado desde el B9.1ut a la unidad de efectos exterior (nivel de envío).

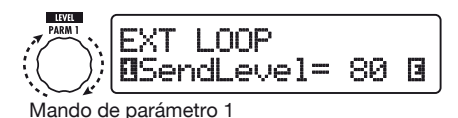

### AVISO

Si el nivel de entrada en la unidad de efectos exterior no es suficiente ni siquiera con el nivel de envío al máximo, o si se produce distorsión en la entrada de la unidad de efectos externa incluso con el nivel de envío al mínimo, compruebe que el ajuste del interruptor EXT LOOP GAIN sea correcto.

 Use el mando de parámetro 2 para ajustar el nivel de la señal enviado desde la unidad de efectos exterior al B9.1ut (nivel de retorno).

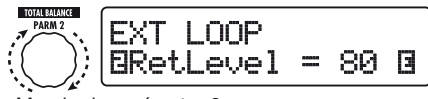

Mando de parámetro 2

**6.** Use el mando de parámetro 3 para ajustar el balance de nivel entre la señal devuelta por la unidad de efectos externa y la señal interna del B9.1ut (nivel señal seca).

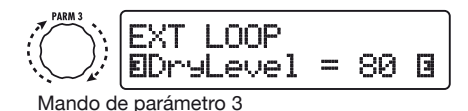

#### AVISO

- Si el efecto externo es de alguno de los tipos que mezcla el sonido con efectos con el sonido original (como una reverb, chorus o retardo), ajuste ese balance de nivel entre el sonido original y el sonido con efectos ajustando el nivel de retorno y el nivel de la señal seca.
- Si el efecto externo es de alguno de los tipos que procesa la señal de entrada para su salida (como un compresor o un ecualizador), el nivel de señal seca debe ser ajustado normalmente a 0 y el nivel de señal debe ser regulado con el parámetro de nivel de retorno.

# 7. Cuando haya terminado con los ajustes del bucle de efectos, pulse la tecla [EXIT].

La unidad volverá al modo de reproducción o al manual.

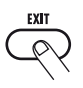

### 8. Si quiere, grabe el programa.

La próxima vez que cargue el programa grabado, también serán activados los ajustes de los efectos externos.

### AVISO

Si la unidad de efectos externa admite los cambios de programa vía MIDI, el B9.1ut podrá controlar los efectos enviando mensajes de cambio de programa. De esta forma, puede sincronizar el cambio de programa y el cambio de lista de programas en el B9.1ut ( $\rightarrow$  p. 43).

## Ejemplos de usos MIDI

Esta sección le describe las distintas funciones MIDI del B9.1ut.

### Lo que puede hacer con el MIDI

El B9.1ut le permite utilizar el MIDI de distintas formas, tal y como le indicamos a continuación:

### Envío y recepción de información de cambio de programa vía MIDI

Cuando cambie de programa en el B9.1ut, el conector MIDI OUT transmitirá los mensajes MIDI correspondientes (cambio de programa) o selección de banco + cambio de programa). Asimismo, cuando se reciba un mensaje MIDI válido en el conector MIDI IN, el B9.1ut realizará el correspondiente cambio de programa.

Esto le permite cambiar automáticamente de programa en el B9.1ut por medio de un secuenciador MIDI o enlazar el funcionamiento del B9.1ut a los cambios de programa realizados desde otras unidades MIDI activas.

### Envío y recepción de información de pedal/pedal de disparo/tecla vía MIDI

Cuando utilice teclas específicas o pedales de disparo del B9.1ut o los pedales de expresión, el conector MIDI OUT transmitirá los mensajes MIDI correspondientes (cambios de control). Asimismo, cuando se reciba un mensaje MIDI válido en el conector MIDI IN, el B9.1ut modificará el correspondiente parámetro.

Esto le permite utilizar el B9.1ut como un controlador de tiempo real para otros dispositivos MIDI activos o modificar parámetros de efectos y el estado de activación/desactivación de los módulos por medio de un secuenciador MIDI, un sintetizador u otro dispositivo MIDI activo.

### • Intercambio de datos de programas entre dos unidades B9.1ut vía MIDI

Los datos de los programas del B9.1ut pueden ser transmitidos como mensajes MIDI (sistema exclusivo) para copiarlos en otro B9.1ut.

### Selección del canal MIDI

Para permitir un correcto envío y recepción de mensajes de cambio de programa, cambio de control y otros mensajes MIDI, el ajuste del canal MIDI (1 - 16) del B9.1ut y el de otras unidades MIDI debe coincidir. Para ajustar el canal MIDI del B9.1ut, haga lo siguiente:

### En el modo manual o en el de reproducción, pulse la tecla [SYSTEM].

Aparecerá el menú SYSTEM para los parámetros que se aplican a todos los programas.

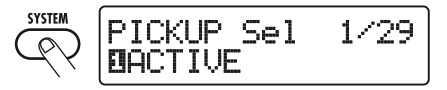

2. Gire el mando [TYPE] para elegir el parámetro "MIDI Rx Ch" (canal de recepción MIDI).

 Gire el mando de parámetro 1 para elegir el canal MIDI (1 – 16) en el que el B9.1ut recibirá los mensajes MIDI.

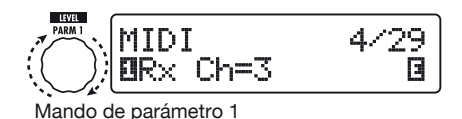

### 4. Gire el mando [TYPE] para elegir el parámetro "MIDI Tx Ch" (canal de transmisión MIDI).

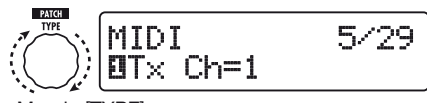

Mando [TYPE]

 Gire el mando de parámetro 1 para elegir el canal MIDI (1 – 16) en el que el B9.1ut enviará mensajes MIDI.

### 6. Cuando haya terminado el ajuste, pulse la tecla [EXIT] para salir del menú SYSTEM.

En pantalla aparecerá el mensaje "Store...?", que le preguntará si quiere grabar las modificaciones realizadas.

Si no ha realizado modificaciones, la unidad volverá al modo previo.

## 7. Pulse la tecla [STORE/SWAP] para grabar los cambios.

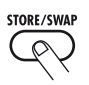

El ajuste del canal MIDI será aceptado y la unidad volverá al modo manual o al de reproducción.

Para anular los cambios y volver al modo de reproducción sin grabar nada, pulse la tecla [EXIT].

### Envío y recepción de información de cambio de programa vía MIDI (cambio de programa)

Puede enviar y recibir información de cambio de programa en el B9.1ut vía MIDI a través de mensajes de cambio de programa o selección de banco + cambio de programa.

Hay dos formas de hacer esto (modos de cambio de programa):

### Modo directo

Con este método, se utiliza una combinación de mensajes de selección de banco MIDI y de cambio de programa para indicar el programa.

### AVISO

- Los mensajes MIDI de selección de banco son un tipo de mensajes para especificar la categoría de sonido de un sintetizador o dispositivo similar. Se usan junto con mensajes de cambio de programa.
- Normalmente, la selección de banco se especifica en dos partes, utilizando el valor MSB (bit más significativo) y LSB (bit menos significativo).

### Modo de distribución o "mapeo"

En este método, solo se utilizan mensajes de cambio de programa MIDI para especificar el programa. Para asignar los números de cambio de programa 0 - 127 a los programas se utiliza un mapa de cambio de programa, para que la selección se realice usando esta información. Con este método puede especificar un máximo de 128 programas.

### Activación del envío/recepción de cambio de programa

El procedimiento para activar el envío/recepción de mensajes de cambio de programa (+ selección de banco) es el siguiente:

## 1. En el modo manual o en el de reproducción, pulse [SYSTEM].

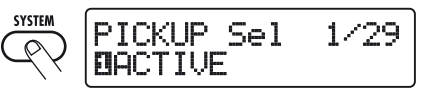

2. Para que el B9.1ut pueda recibir mensajes de cambio de programa (+ selección de banco), gire el mando [TYPE] para que aparezca el parámetro "MIDI PC Rx" (recepción de cambio de programa) y gire el mando de parámetro 1 para elegir el ajuste "ON".

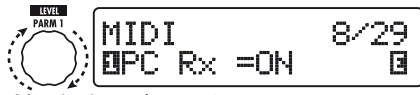

Mando de parámetro 1

 Para que el B9.1ut pueda enviar mensajes de cambio de programa (+ selección de banco), gire el mando [TYPE] para que aparezca el parámetro "MIDI PC Tx" (envío de cambio de programa) y gire el mando de parámetro 1 para seleccionar el ajuste "ON".

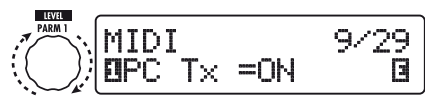

Mando de parámetro 1

# **4.** Cuando haya terminado con estos ajustes, pulse la tecla [EXIT] para salir del menú SYSTEM.

Aparecerá en pantalla la indicación "Store...?", que le preguntará si quiere guardar los cambios.

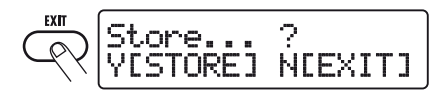

Si no ha realizado modificaciones, la unidad volverá al modo previo.

## **5.** Pulse la tecla [STORE/SWAP] para grabar los cambios.

El ajuste será aceptado y la unidad volverá al modo manual o al de reproducción.

Para anular los cambios y volver al modo de reproducción sin grabar nada, pulse [EXIT].

### Uso del modo directo

Con una combinación de mensajes de selección de banco MIDI y de cambio de programa, puede especificar un programa directamente.

### ΝΟΤΑ

Antes de ejecutar los pasos siguientes, compruebe que el ajuste del canal de envío/recepción de mensajes MIDI del B9.1ut es el correcto ( $\rightarrow$  p. 42) y que está permitido el envío/recepción de mensajes de cambio de programa ( $\rightarrow$  p. 43).

1. En el modo de reproducción, pulse la tecla [SYSTEM].

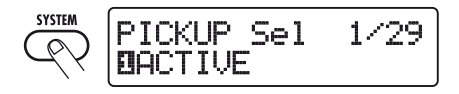

2. Gire [TYPE] para que aparezca el parámetro "MIDI PCMODE" (modo de cambio de programa).

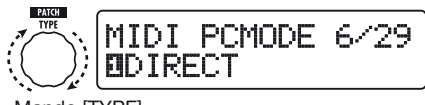

Mando [TYPE]

### Compruebe que esté seleccionado "DIRECT" como modo de cambio de programa.

Si no es así, gire el mando de parámetro 1 para elegir el ajuste "DIRECT". Esto permite la selección directa de programas utilizando mensajes de selección de banco y de cambio de programa.

### AVISO

Para más información acerca de qué número de cambio de programa/número de banco está asignado a cada programa, vea la lista que aparece al final de este manual ( $\rightarrow p. 83$ ).

### Cuando haya terminado con el ajuste, pulse [EXIT] para salir del menú SYSTEM.

Aparecerá en pantalla la indicación "Store...?", que le preguntará si quiere guardar los cambios. Si no ha realizado modificaciones, la unidad volverá al modo previo.

## 5. Pulse la tecla [STORE/SWAP] para grabar los cambios.

El ajuste será aceptado y la unidad volverá al modo manual o al de reproducción.

Para anular los cambios y volver al modo de reproducción sin grabar nada, pulse la tecla [EXIT].

6. Para poder enviar y recibir mensajes de cambio de programa (+ selección de banco), conecte el B9.1ut y otras unidades MIDI de la siguiente forma:

[Ejemplo de conexión para el envío de mensajes de cambio de programa (+selección de banco)]

(2) se enviará un mensaje de cambio programa (+ selección de banco)

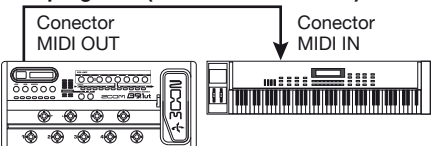

(1) Cuando elija un programa en el B9.1ut ...

[Ejemplo de conexión para la recepción de mensajes de cambio de programa (+selección de banco)]

 Cuando se reciba un mensaje de cambio de programa (+ selección de banco)...

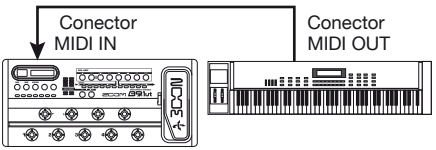

(2) cambiará a ese programa en el B9.1ut.

### ΝΟΤΑ

Cuando la unidad MIDI externa envíe al B9.1ut solo un mensaje de selección de banco, no se producirá ningún cambio. La próxima vez que el B9.1ut reciba un cambio de programa, se utilizará la última instrucción de selección de banco.

### Uso del modo de "mapeo"

En este modo, se utiliza una distribución de mensajes de cambio de programa para asignar programas, de tal forma que los programas solo podrán ser especificados por medio de mensajes de cambio de programa.

### ΝΟΤΑ

Antes de ejecutar los pasos siguientes, compruebe que el ajuste del canal de envío/recepción de mensajes MIDI del B9.1ut sea el correcto ( $\rightarrow$  p. 42) y que está permitido el envío/recepción de mensajes de cambio de programa ( $\rightarrow$  p. 43).

1. En el modo manual o en el de reproducción, pulse [SYSTEM].

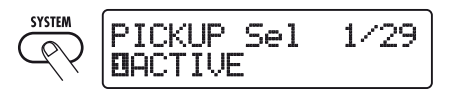

2. Gire [TYPE] para que aparezca el parámetro "MIDI PCMODE" (modo de cambio de programa).

PATCH MIDI PCMODE 6/29 **D**DIRECT

Mando [TYPE]

### **3.** Gire el mando de parámetro 1 para que aparezca "MAPPING".

Ahora podrá especificar los programas utilizando mensajes de cambio de programa de acuerdo a la distribución de mensajes de cambio de programa.

MIDI PCMODE 6/ MAPPING

Mando de parámetro 1

### 4. Gire [TYPE] para hacer que aparezca el parámetro "PC MAP" (distribución de cambio de programa).

En esta pantalla, puede asignar un programa del B9.1ut a un número de cambio de programa comprendido entre 0 y 127.

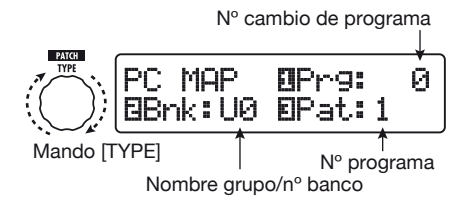

- 5. Para asignar un programa a un número de cambio de programa:
- (1) Gire el mando de parámetro 1 hasta que aparezca en la línea superior de la pantalla el número de cambio de programa que vaya a ser utilizado.

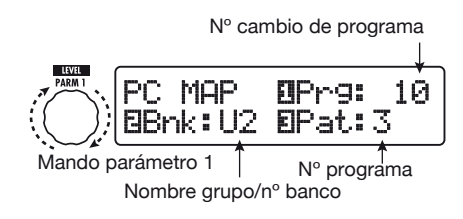

(2)Use los mandos de parámetro 2 y 3 para elegir el nombre de grupo/ número de banco y el número de programa a asignar al número de cambio de programa elegido en (1).

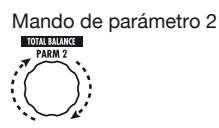

Mando de parámetro 3

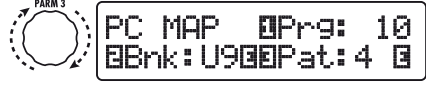

(3)Repita estos pasos para otros números de cambio de programa.

# 6. Cuando haya terminado con este ajuste, pulse la tecla [EXIT] para salir del menú SYSTEM.

Aparecerá en pantalla la indicación "Store...?", que le preguntará si quiere guardar los cambios. Si no ha realizado modificaciones, la unidad volverá al modo previo.

## 7. Pulse [STORE/SWAP] para grabar los cambios.

El ajuste será aceptado y la unidad volverá al modo manual o al de reproducción.

Para anular los cambios y volver al modo de reproducción sin grabar nada, pulse [EXIT].

# 8. Para poder enviar y recibir mensajes de cambio de programa, siga las instrucciones del paso 6 del apartado "Uso del modo directo" ( $\rightarrow$ p. 44).

Los mensajes de cambio de programa (+ selección de banco) enviados por la unidad son iguales en el modo directo y en el de mapeo. Para más información acerca de qué número de cambio de programa/número de banco está asignado a cada programa, vea la lista que aparece al final de este manual ( $\rightarrow$  p. 83).

### Envío y recepción de información de funcionamiento de pedal/pedal de disparo/tecla vía MIDI (cambio de control)

El B9.1ut puede enviar y recibir mensajes de cambio de control vía MIDI. Estos mensajes gestionan acciones como por ejemplo el funcionamiento del pedal de expresión y la activación/desactivación de módulos o del estado bypass/anulación con las teclas y los pedales de disparo. Cada acción puede tener asignado su propio número de cambio de control (cc#).

### Activación del envío/recepción de cambio de control

El procedimiento para permitir el envío/ recepción de los mensajes de cambio de control es el siguiente:

## 1. En el modo manual o en el de reproducción, pulse [SYSTEM].

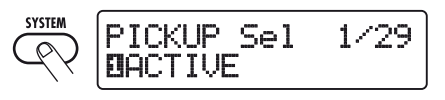

2. Para permitir que el B9.1ut pueda recibir mensajes de cambio de control, gire el mando [TYPE] para que aparezca el parámetro "MIDI CTRL Rx" (recepción de cambio de control) y gire el mando de parámetro 1 para seleccionar el ajuste "ON".

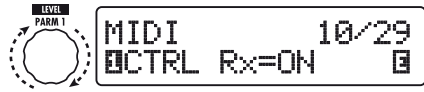

Mando de parámetro 1

 Para permitir que el B9.1ut pueda enviar mensajes de cambio de control, gire el mando [TYPE] para que aparezca el parámetro "MIDI CTRL Tx" (envío de cambio de control) y gire el mando de parámetro 1 para seleccionar el ajuste "ON".

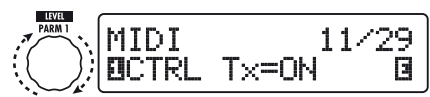

Mando de parámetro 1

### Cuando ya haya terminado con los ajustes, pulse [EXIT] para salir del menú SYSTEM.

Aparecerá en pantalla la indicación "Store...?", que le preguntará si quiere guardar los cambios. Si no ha realizado modificaciones, la unidad volverá al modo anterior.

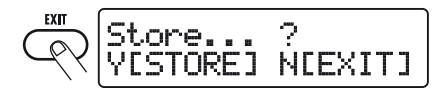

## 5. Pulse [STORE/SWAP] para grabar los cambios.

El ajuste será aceptado y la unidad volverá al modo manual o al de reproducción. Para anular los cambios y volver al modo de reproducción sin grabar nada, pulse la tecla [EXIT].

### Asignación de números de cambio de control

Puede asignar números de cambio de control al pedal de expresión y a las teclas del B9.1ut. Para ello, haga lo siguiente:

### ΝΟΤΑ

Antes de ejecutar los pasos siguientes, compruebe que el ajuste del canal de envío/recepción de mensajes MIDI del B9.1ut sea el correcto ( $\rightarrow$  p. 42) y que está permitido el envío/recepción de mensajes de cambio de control ( $\rightarrow$  p. 46).

## 1. En el modo manual o en el de reproducción, pulse [SYSTEM].

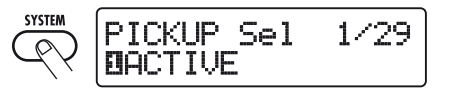

### 2. Gire el mando [TYPE] para que aparezca la pantalla de asignación de números de cambio de control.

Las operaciones a las que puede asignar un cambio de control aparecen en la tabla de la página siguiente.

Por ejemplo, para asignar el número de cambio de control 11 (cc#11) al movimiento vertical del pedal de expresión interno, aparecerá la siguiente pantalla:

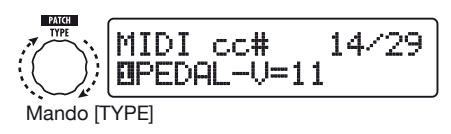

### AVISO

La asignación de número de cambio de control siempre se aplica tanto al envío como a la recepción.

**3.** Gire el mando de parámetro 1 para especificar un número de cambio de control.

LEVEL MIDT 14/ r.r.# 6

Mando de parámetro 1

| Indicación | Destino de control                                  | cc# por<br>defecto | Rango de ajuste de cc#      |
|------------|-----------------------------------------------------|--------------------|-----------------------------|
| CTRL IN    | Funcionamiento pedal de expresión                   | 7                  | OFF, 1 – 5, 7 – 31, 64 – 95 |
| PEDAL-U    | Funcionamiento pedal de expresión, sentido vertical | 11                 | OFF, 1 – 5, 7 – 31, 64 – 95 |
| PEDAL-H    | Funcionamiento pedal expresión, sentido horizontal  | 12                 | OFF, 1 – 5, 7 – 31, 64 – 95 |
| COMP       | Activación/desactivación módulo COMP                | 64                 | OFF, 64 – 95                |
| WAH/EFX1   | Activación/desactivación módulo WAH/EFX1            | 65                 | OFF, 64 – 95                |
| EXT LOOP   | Activación/desactivación módulo EXT LOOP            | 66                 | OFF, 64 – 95                |
| ZNR        | Activación/desactivación módulo ZNR                 | 67                 | OFF, 64 – 95                |
| PRE-AMP    | Activación/desactivación módulo PRE-AMP             | 68                 | OFF, 64 – 95                |
| EQUALIZER  | Activación/desactivación módulo EQ                  | 69                 | OFF, 64 – 95                |
| CABINET    | Activación/desactivación módulo CABINET             | 70                 | OFF, 64 – 95                |
| MOD/EFX2   | Activación/desactivación módulo MOD/EFX2            | 71                 | OFF, 64 – 95                |
| DELAY      | Activación/desactivación módulo DELAY               | 72                 | OFF, 64 – 95                |
| REVERB     | Activación/desactivación módulo REVERB              | 73                 | OFF, 64 – 95                |
| MUTE       | Activación/desactivación modo de anulación          | 74                 | OFF, 64 – 95                |
| BYPASS     | Activación/desactivación modo Bypass                | 75                 | OFF, 64 – 95                |

### Asigne los números de cambio de control a otras operaciones de la misma forma.

### Cuando haya terminado con el ajuste, pulse la tecla [EXIT] para salir del menú SYSTEM.

Aparecerá en pantalla la indicación "Store...?", que le preguntará si quiere guardar los cambios.

Si no ha realizado modificaciones, la unidad volverá al modo previo.

## **6.** Pulse [STORE/SWAP] para grabar los cambios.

El ajuste será aceptado y la unidad volverá al modo manual o al de reproducción.

Para anular los cambios y volver al modo de reproducción sin grabar nada, pulse la tecla [EXIT].

### 7. Para poder enviar y recibir mensajes de cambio de control, conecte el B9.1ut y otras unidades MIDI así:

### Ejemplo de conexión para el envío de mensajes de cambio de control

#### (2) Se enviará un mensaje de cambio de control

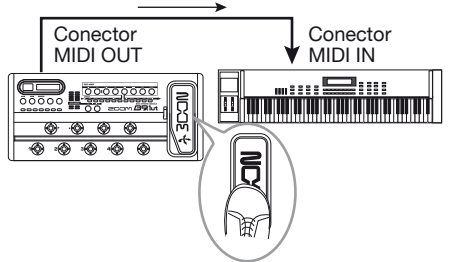

(1) Cuando utilice el pedal de expresión o los pedales de disparo y teclas del B9.1 ut

Los valores de cambio de control enviados desde el B9.1ut variarán de la siguiente manera:

### • Cuando esté utilizando el pedal de expresión interno/externo

El ajuste del número de cambio de control asignado variará de forma continua a lo largo del rango 0 - 127. Para el pedal de expresión interno, pueden ser enviados simultáneamente dos mensajes de cambio de control, uno para el movimiento en horizontal y otro para el movimiento en vertical.

### Cuando esté realizando una conmutación on/off de módulo

Cuando el módulo sea ajustado a on, será enviado como número de cambio de control el valor 127, mientras que si el módulo es ajustado a off, el valor enviado será 0.

#### Cuando esté realizando un on/off del modo bypass/anulación

Cuando ajuste a on el modo de bypass/ anulación, se enviará como número de cambio de control el valor 127, mientras que si el modo es ajustado a off, el valor enviado será 0.

### Ejemplo de conexión para la recepción de mensajes de cambio de control

(1) Cuando se reciba un mensaje de cambio de control...

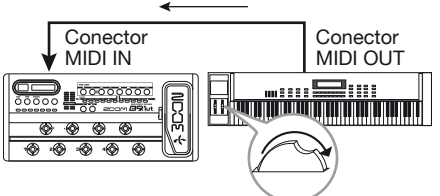

#### (2) se realizará la misma operación que cuando utilice el correspondiente pedal de expresión o pedal de disparo o tecla del B9.1ut

De acuerdo a los valores de los cambios de control recibidos, el estado del B9.1ut y los ajustes de los parámetros cambiarán así:

#### Cuando se reciba un mensaje de cambio de control para el pedal de expresión interno/externo

El valor del parámetro asignado al pedal de expresión cambiará de acuerdo al valor del cambio de control (0 - 127).

### Cuando se reciba un cambio de control para el on/off de módulo

Si el valor del cambio de control está comprendido entre 0 y 63, el módulo será ajustado a off, mientras que si está entre 64 y 127, el módulo será ajustado a on.

### • Cuando se reciba un cambio de control para el on/off del modo bypass/mute

Si el valor del cambio de control está

comprendido entre 0 y 63, el modo bypass/ mute será ajustado a off, mientras que si está entre 64 y 127, el modo será ajustado a on.

### Envío de información de reproducción pedal synth vía MIDI (nota on/off)

Cuando esté activada la función pedal synth, la información de reproducción de pedal de disparo podrá ser enviada en forma de mensajes de nota/off vía MIDI.

## **1.** En el modo manual o en el de reproducción, pulse [SYSTEM].

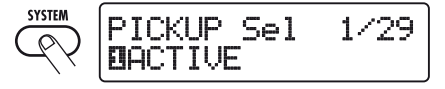

2. Gire el mando [TYPE] para hacer que aparezca en pantalla el parámetro "NOTE ON Tx" (envío de activación/desactivación de nota).

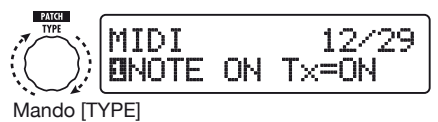

### .. . . .

## 3. Gire el mando de parámetro 1 para seleccionar "ON" u "OFF".

Cuando elija el ajuste ON, la interpretación con la función pedal synth hará que sean enviados mensajes de activación/desactivación de nota.

La función pedal synth tiene dos modos de funcionamiento para generar el sonido: TG (disparo) y HD (mantenimiento).

Las diferencias en cuanto al envío de mensajes de nota on/off son las siguientes:

### • TG

Cuando pise el pedal de disparo a fondo se enviará un mensaje de nota on, mientras cuando levante el pie del pedal se enviará uno de nota off.

### • HD

Cuando pise el pedal de disparo a fondo se

enviará un mensaje de nota on y cuando vuelva a pisarlo de nuevo se enviará uno de nota off.

### AVISO

Para más información sobre la función pedal synth, vea pág. 55.

### Cuando haya terminado con el ajuste, pulse la tecla [EXIT] para salir del menú SYSTEM.

Aparecerá en pantalla la indicación "Store...?", que le preguntará si quiere guardar los cambios. Si no ha realizado modificaciones, la unidad volverá al modo previo.

## 5. Pulse [STORE/SWAP] para grabar los cambios.

El ajuste será aceptado y la unidad volverá al modo manual o al de reproducción.

Para anular los cambios y volver al modo de reproducción sin grabar nada, pulse la tecla [EXIT].

### AVISO

Para enviar información de activación/ desactivación de nota, haga las conexiones como le indicamos en el paso 7 de "Asignación de números de cambio de control" ( $\rightarrow$  p. 47).

### Envío y recepción de datos de programa del B9.1ut vía MIDI

Los datos de programas grabados en un B9.1ut pueden ser enviados y recibidos como mensajes MIDI (sistema exclusivo). Cuando conecte dos unidades B9.1ut por medio de un cable MIDI, podrá copiar los datos de los programas de la unidad emisora en la unidad receptora.

### ΝΟΤΑ

Cuando se reciba el volcado de programas, todos los datos de programas existentes en el B9.1ut de destino serán sobregrabados. Ejecute los siguientes pasos con sumo cuidado, para evitar la sobregrabación de datos importantes.

### Conecte la toma MIDI OUT del B9.1ut fuente a la toma MIDI IN del B9.1ut de destino utilizando un

### cable MIDI.

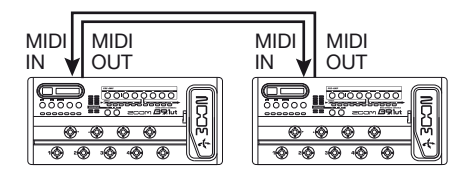

Le explicamos por separado los pasos para el B9.1ut fuente y para el B9.1ut de destino.

### B9.1ut destino

### 2. Coloque el B9.1ut en el modo manual o en de reproducción.

Si la unidad está en otro modo o si aparece otra pantalla, pulse la tecla [EXIT] para volver al modo manual o al de reproducción.

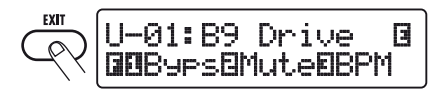

### B9.1ut fuente

(

 Coloque el B9.1ut en el modo manual o en de reproducción y pulse la tecla [SYSTEM].

4. Utilice después el mando [TYPE] para que aparezca en pantalla el parámetro "BulkDumpTx" (recepción de volcado).

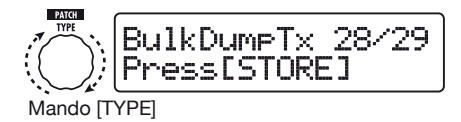

### **5.** Pulse la tecla [STORE/SWAP].

Empezará el envío de datos de programa.

Mientras el B9.1ut de destino esté recibiendo datos, aparecerá la siguiente pantalla:

PatchDataDumpRx Receive Patch...

Cuando haya terminado totalmente el proceso de envío/recepción de datos de programas, el B9.1ut fuente volverá al menú SYSTEM y el B9.1ut de destino al modo previo.

### AVISO

En la página web de ZOOM Corporation (http:// www.zoom.co.jp) podrá encontrar programas editores/bibliotecas para su descarga. Utilizando este software, podrá grabar los datos de programa del B9.1ut en un ordenador.

## **Otras funciones**

### Uso de la función ARRM

El B9.1ut incluye una innovadora función llamada ARRM (modulación en tiempo real auto-repetitiva) que utiliza varias formas de onda de control generadas internamente para modificar cíclicamente parámetros de efectos. Por ejemplo, puede elegir una forma de onda triangular y aplicarla a la frecuencia wah como destino de control. El efecto resultante será el siguiente:

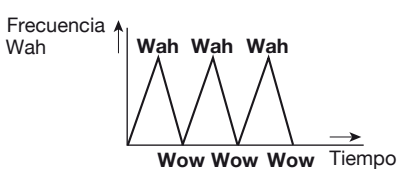

Esta sección le explica la forma de utilizar la función ARRM.

## 1. En el modo manual o en el de reproducción, elija un programa.

### AVISO

Puede realizar los ajustes ARRM para cada programa individualmente.

 Pulse la tecla de módulo de efectos [TOTAL/FUNCTION] para cambiar al modo de edición y gire el mando [TYPE] para que aparezca en pantalla "ARRM".

Los ajustes de la función ARRM son parte del módulo TOTAL/FUNCTION. Aparecerá esta pantalla.

Nombre parámetro destino de control

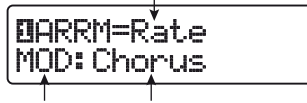

Nombre módulo Nombre tipo de efecto

 Gire el mando de parámetro 1 para seleccionar el parámetro de destino de control.

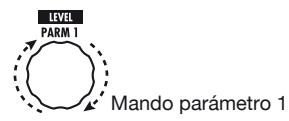

Conforme vaya girando el mando de parámetro 1, irá cambiando el parámetro de efectos, el tipo de efecto y el módulo de efectos.

### AVISO

- Los parámetros que puede seleccionar como destinos de control son los mismos que puede elegir para su control con el pedal de expresión. Vea el apartado "Tipos de efectos y parámetros" (→ p. 64 – 79).
- Cuando aparezca la indicación "NOT Assign" no habrá ningún parámetro asignado como destino de control y la función ARRM estará desactivada.

### 4. Para ajustar el rango del parámetro a ser controlado, utilice el mando de parámetro 2 (valor mínimo) y el mando de parámetro 3 (valor máximo).

Los ajustes elegidos con los mandos de parámetros 2 y 3 determinan el valor que se alcanzará cuando las formas de onda de control lleguen a sus valores mínimo y máximo.

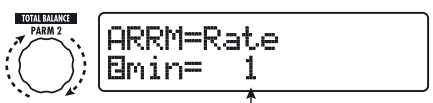

Mando parámetro 2 Valor mínimo

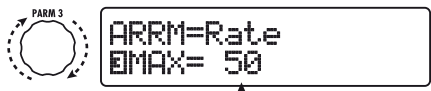

Mando parámetro 3 1 Valor máximo

La diferencia entre un rango de ajuste para un parámetro comprendido entre 0 (mínimo) – 100 (máximo) y 20 (mínimo) – 80 (máximo) queda perfectamente clara en el gráfico de abajo.

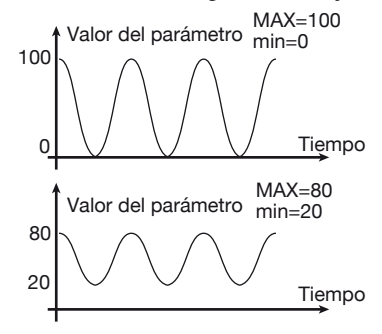

### AVISO

- El ajuste que podrá hacer del rango depende del parámetro.
- También es posible ajustar "min" a un valor superior a "MAX". En este caso, se invertirá la dirección del cambio de control.

### Cuando haya elegido el destino de control y haya ajustado el rango del parámetro, gire a la derecha el mando [TYPE] para que aparezca la pantalla siguiente.

Esta pantalla le permite seleccionar el tipo de forma de onda de control y el ciclo.

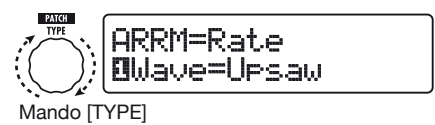

La función ARRM dispone de cinco parámetros. Para ajustar los parámetros 4 y 5, gire el mando [TYPE] y después utilice los mandos de parámetro 1 y 2 para realizar los ajustes. Para volver al ajuste de los parámetros 1 - 3, gire hacia la izquierda el mando [TYPE] para regresar a la pantalla anterior. Si el destino de control del ARRM está ajustado a "Not Assign", no aparecerá esta pantalla.

## 6. Gire el mando de parámetro 1 para elegir la forma de onda de control.

Aparecerá la siguiente pantalla:

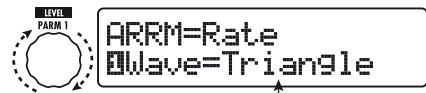

Mando parámetro 1 Tipo forma de onda de control

Las formas de onda disponibles serán estas:

| 1 |   | Dientes sierra<br>creciente (Up Saw)       |
|---|---|--------------------------------------------|
| 2 | M | Aleta creciente<br>(Up Curve)              |
| 3 |   | Dientes sierra de-<br>creciente (Down Saw) |
| 4 |   | Aleta decreciente<br>(Down Curve)          |

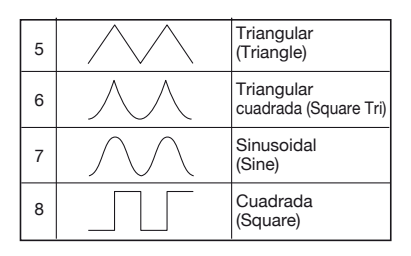

### 7. Gire el mando de parámetro 2 para elegir el ciclo de la forma de onda.

Aparecerá la siguiente pantalla:

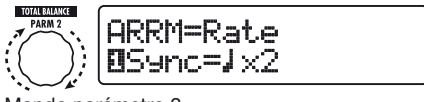

Mando parámetro 2

El ciclo de la forma de onda de control utiliza el tempo específico del programa ( $\rightarrow$  p. 38) como referencia y es indicado en forma de semicorcheas, negras o negras x número (vea la tabla de la página 39).

El valor numérico después de x (2 - 20) le indica la duración de un ciclo en múltiplos de negras. Cuando elija el valor "2", la forma de onda de control variará en un intervalo cíclico que corresponde a una nota blanca del tempo específico del programa. Cuando elija el ajuste "4", el ciclo será de 4 tiempos (1 compás de 4/4).

### AVISO

Cuando el parámetro "ARRM BPM" esté asignado al pedal de expresión, podrá controlar con el pedal el tempo de referencia para la función ARRM (0 - 250). Para más información sobre cómo asignar destinos de control al pedal de expresión, vea pág. 31. El movimiento del pedal de expresión no modificará el tempo específico del programa.

## 8. Cuando haya terminado con el ajuste ARRM, pulse la tecla [EXIT].

La unidad volverá al modo manual o al de reproducción. Si quiere, grabe el programa.

### ΝΟΤΑ

Los ajustes realizados en la función ARRM se perderán en cuanto elija un nuevo programa. Para conservarlos, grabe primero el programa ( $\rightarrow$  p. 27).

### Uso de la función sound-on-sound

El B9.1ut puede grabar una frase musical de hasta 5.4 segundos de duración y utilizarla para la reproducción en bucle para crear un efecto soundon-sound. Los pasos para ello son los siguientes:

## 1. En el modo manual o en el de reproducción, pulse [DELAY].

El B9.1ut cambiará al modo de edición. Si aparecer la indicación "Module Off", pulse de nuevo la tecla [DELAY] para activar el módulo.

## 2. Gire [TYPE] para elegir el tipo de efecto "SOS" (sound-on-sound).

Aparecerá la siguiente pantalla:

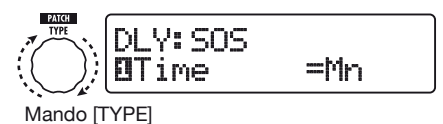

Cuando esté seleccionado "SOS" como tipo de efecto, el LED del pedal de disparo de función 2 estará apagado (no hay nada grabado todavía) y el del pedal de disparo de función 3 parpadeará (en espera de grabación).

Los pedales de disparo de función 2 y 3 actúan de la siguiente manera:

### • Pedal de disparo de función 2

Detiene la grabación/reproducción, borra el contenido grabado, ajusta el tempo

### • Pedal de disparo de función 3

Pone en marcha la grabación/reproducción, cancela el modo de grabación

### Gire el mando de parámetro 1 para ajustar la duración de la grabación.

Puede seleccionar la duración de la grabación de estas dos formas:

### • Mn

Pulse dos veces el pedal de disparo con un intervalo de tiempo entre las pulsaciones igual

a la duración deseada (máx. 5.4 segundos).

### Note symbol

Utilice el tempo específico del programa (→ p. 38) como referencia y ajuste la duración de la grabación en unidades de nota.

### AVISO

Cuando no haya nada grabado (el LED del pedal de disparo de función 2 estará apagado), podrá utilizar el pedal de disparo de función 2 para ajustar el tempo del programa. Cuando pulse el pedal repetidamente, se detectará y promediará el intervalo de tiempo entre las cuatro últimas pulsaciones y el resultado será el nuevo ajuste del tempo.

### 4. Gire el mando de parámetro 2 para especificar el ratio de mezcla del sonido con efectos.

Cuanto mayor sea el valor de este parámetro, mayor será el nivel del sonido con efectos durante la reproducción del bucle después de la grabación.

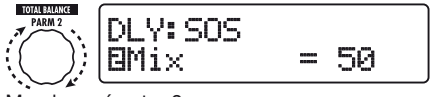

Mando parámetro 2

### Cuando haya terminado con los ajustes sound-on-sound, pulse la tecla [EXIT].

La unidad volverá al modo manual o al de reproducción. Si quiere, grabe el programa.

# 6. Mientras toca el bajo, pulse el pedal de disparo de función 3 para empezar a grabar.

Se encenderá en rojo el LED del pedal de disparo de función 3 y empezará la grabación. La operación de grabación dependerá de los ajustes que haya hecho en el paso 3.

### ■Si ha elegido "Mn"

Comenzará la grabación, que continuará hasta que pulse de nuevo el pedal de disparo de función 3 o hasta que hayan transcurrido 5.4 segundos. En cuanto acabe la grabación, comenzará la reproducción en bucle.

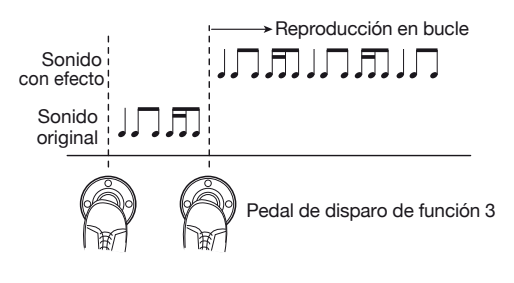

### Si ha elegido Note symbol

Comenzará la grabación y seguirá durante el tiempo elegido y se detendrá automáticamente. Sin embargo, si la combinación de tempo y del ajuste de símbolo de nota da lugar a una duración superior a 5.4 segundos, la grabación se detendrá en cuanto haya transcurrido la mitad de ese tiempo. (Si este valor continua siendo superior a 5.4 segundos, la grabación se detendrá cuando haya pasado un cuarto de la duración.) En cuanto acabe la grabación, comenzará la reproducción en bucle.

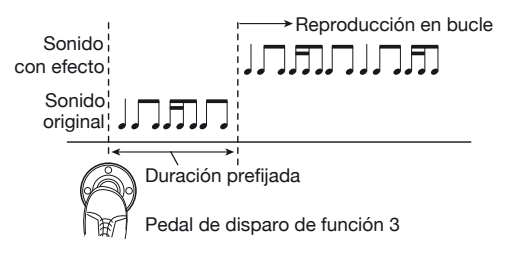

### AVISO

- Cuando haya datos grabados, el LED del pedal de disparo de función 2 se encenderá en rojo
- Durante la reproducción en bucle, el LED del pedal de disparo de función 3 parpadeará en verde.

### 7. Para grabar otro estrato, pulse de nuevo el pedal de disparo de función 3 durante la reproducción en bucle.

El LED del pedal de disparo de función 3 se encenderá en naranja y comenzará la grabación sound-on-sound. Podrá escuchar la reproducción en bucle y grabar una nueva frase de bajo.

Cuando pulse de nuevo el pedal de disparo de función 3, se detendrá la grabación y volverá a empezar la reproducción en bucle.

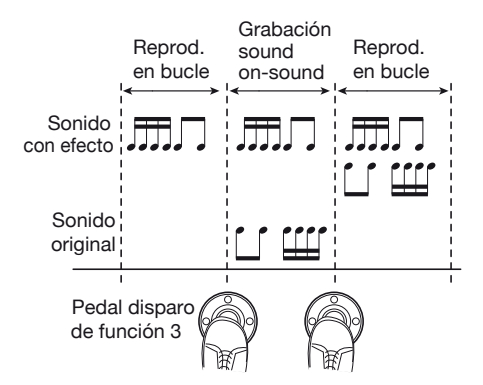

8. Para detener la reproducción en bucle, pulse el pedal de disparo 2.

### AVISO

Para que comience de nuevo la reproducción en bucle, pulse el pedal de disparo de función 3.

### **9.** Para borrar el contenido grabado, mantenga pulsado el pedal de disparo 2.

Cuando el contenido haya sido borrado (el LED del pedal de disparo de función 2 se apagará), deje de pulsar el pedal.

### ΝΟΤΑ

- El contenido grabado no puede ser almacenado.
- Cuando cambie de tipo de efecto o cuando active o desactive un módulo, el contenido grabado desaparecerá.
- Cuando esté activada la función pedal synth (vea la próxima sección), no estará disponible la función sound-on-sound.

### Uso de la función pedal synth

El B9.1ut dispone de una función pedal synth que le permite utilizar los pedales de disparo del panel frontal para reproducir un sonido de bajo sintetizado. Para ello, haga lo siguiente:

## 1. En el modo manual o en el de reproducción, pulse [PRE-AMP].

El B9.1ut cambiará al modo de edición. Si

aparece la indicación "Off", pulse de nuevo la tecla [PRE-AMP] para activar el módulo.

## 2. Gire [TYPE] para elegir el tipo de efecto "PedalSyn" (pedal synth).

Aparecerá la siguiente pantalla:

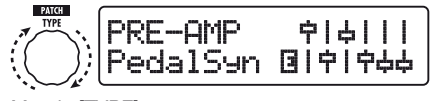

Mando [TYPE]

Cuando haya seleccionado "PedalSyn" como tipo de efecto, los pedales de disparo del panel frontal estarán asignados solo a la función pedal synth.

### ΝΟΤΑ

Cuando esté activada la función pedal synth, no estarán disponibles las funciones "Loop" y "SOS" del módulo DELAY.

### AVISO

El pedal de disparo de función 2 le permite

desactivar el módulo PRE-AMP. Los otros pedales de disparo se utilizan para producir el sonido pedal synth.

### Gire el mando de parámetro 3 para elegir la escala pedal synth y el método de generación del sonido.

Aparecerá la siguiente pantalla:

Mando parámetro 1

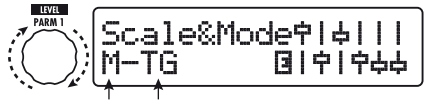

Escala Método generación sonido

Puede elegir entre estos tres tipos de escalas pedal synth: M (Mayor), m (Menor), C (Cromática). La imagen de abajo representa la distribución del sonido en estas escalas.

La función pedal synth tiene dos modos operativos para producir el sonido: TG (disparo) y HD (mantenimiento).

Las diferencias entre ambos son las siguientes:

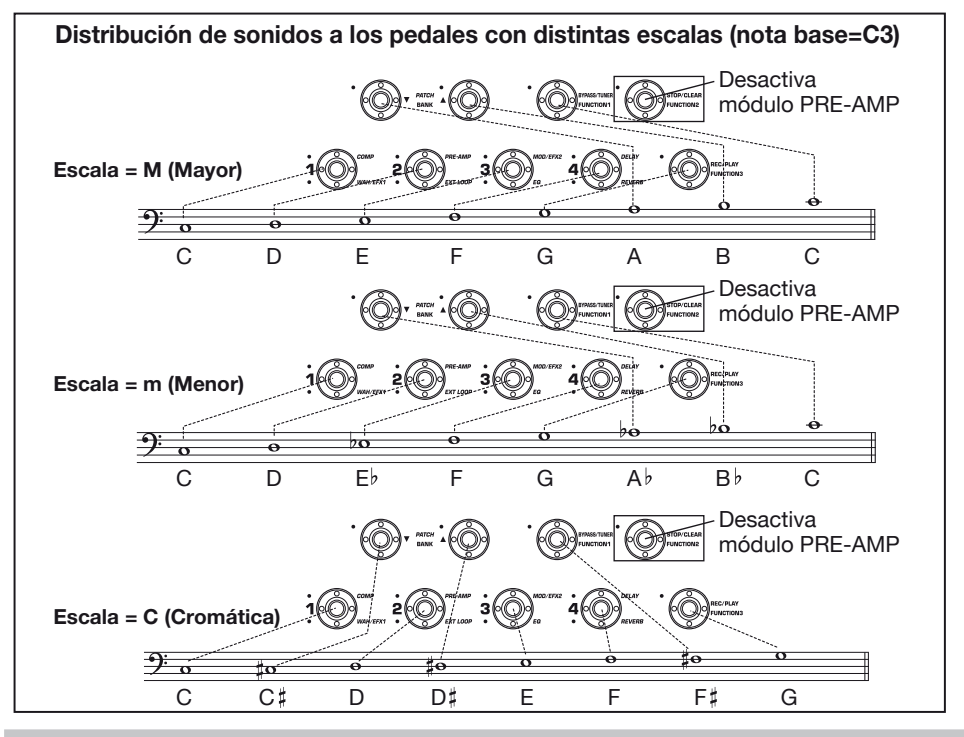

### • TG

El sonido pedal synth se produce al pisar el pedal y luego éste va decayendo gradualmente.

### • HD

El sonido pedal synth se produce al pisar el pedal y este sonido continua hasta que pise de nuevo este mismo pedal de disparo u otro.

### Para especificar la clave (el sonido producido por el pedal de disparo 1), gire el mando de parámetro 2.

Aparecerá la siguiente pantalla:

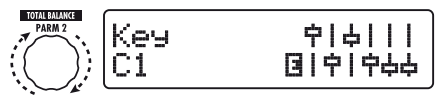

Mando de parámetro 2

La clave viene expresada en forma de una indicación alfanumérica (rango de ajuste: C1 – B3). La letra y el símbolo # (sostenido) le indican el rango en nombres de notas, y el número en unidades de octavas. C1 es la nota "Do" tres octavas por debajo de C central y B3 es el "Si" justo debajo de C central.

La clave ajustada así es asignada al pedal de disparo 1. La asignación del resto de pedales de disparo dependerá de la escala elegida en el paso 3.

 Para modificar el sonido de pedal synth, gire el mando de parámetro 3. Para ajustar el balance entre el sonido original y el sonido con efectos, gire el mando de parámetro 4.

Para más información sobre los parámetros, vea la sección "Tipos de efectos y parámetros" ( $\rightarrow$  p. 70).

## 6. Cuando haya terminado con los ajustes pedal synth, pulse [EXIT].

La unidad volverá al modo manual o al de reproducción. Grabe el programa si quiere. Cuando esté activada la función pedal synth, la indicación que aparecerá en el modo manual o en el de reproducción será la siguiente:

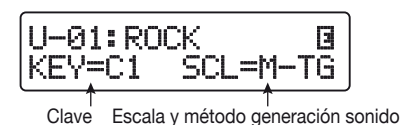

7. Para reproducir los sonidos pedal synth, pulse los pedales de disparo correspondientes, salvo el pedal de disparo 2.

### AVISO

El sonido pedal synth es procesado por los efectos después del módulo PRE-AMP, mientras que el sonido de bajo lo es por todos los efectos excepto por los del módulo PRE-AMP. Para más información sobre la secuencia de enlace de efectos, vea pág. 63.

# 8. Para que todos los pedales de disparo vuelvan al funcionamiento normal, pulse el pedal de disparo 2.

El módulo PRE-AMP quedará desactivado y todos los pedales de disparo recuperarán el funcionamiento normal.

### Uso del B9.1ut como interface audio para un ordenador

La conexión de la toma USB del B9.1ut a un ordenador le permite usar el B9.1ut como interface audio con conversor AD/DA y unidad de efectos interna. Las condiciones de entorno operativo para este tipo de uso son las siguientes:

Sistema operativo

- Windows XP, Windows Vista
- Mac OS X (10.2 o posterior)

Cuantización 16-bit

Frecuencias de muestreo 32 kHz / 44.1 kHz / 48 kHz

### AVISO

Con los sistemas operativos anteriores, el B9.1ut funcionará como interface audio simplemente

#### Otras funciones

al conectar el cable USB. No será necesario instalar ningún tipo de programa especial.

### ΝΟΤΑ

El puerto USB del B9.1ut solo sirve para enviar y recibir datos audio. Para mensajes MIDI, utilice los conectores MIDI IN/OUT.

Para utilizar el B9.1ut como interface audio para el ordenador, introduzca el conector USB del B9.1ut en un puerto USB del ordenador. El B9.1ut será reconocido como un interface audio.

En esta situación, puede procesar el sonido de un bajo conectado a la toma INPUT del B9.1ut con los efectos del B9.1ut y después grabarlo en las pistas audio de un programa DAW en el ordenador (vea abajo la figura 1).

Durante la reproducción con un programa DAW, el sonido de reproducción de las pistas audio es mezclado con el sonido de bajo procesado por los efectos y emitido a través de la toma OUTPUT del B9.1ut (vea abajo la figura 2).

Si quiere, puede anular durante la reproducción la señal de bajo después del procesado de efectos (vea abajo la figura 3). Para más información, consulte el siguiente apartado. Para más detalles sobre la grabación y la reproducción, vea el manual de su programa DAW.

### ΝΟΤΑ

- Si la aplicación DAW tiene una función de eco (la señal de entrada durante la grabación es enviada directamente a una salida), deberá desactivarla. Si realiza la grabación con la función de eco activada, la señal de salida puede que suene como si hubiese sido procesada por un efecto flanger o la señal de la salida directa puede sonar retardada.
- Use un cable USB de alta calidad y emplee la menor longitud de cable posible.

### Anulación de la salida directa cuando esté usando una conexión USB

Cuando el B9.1ut esté conectado a un ordenador y lo utilice como interface audio, si quiere puede anular la señal que aparece en la toma OUTPUT después del procesado de efectos. Para ello, haga lo siguiente:

## 1. En el modo manual o en el de reproducción, pulse [SYSTEM].

Aparecerá el menú SYSTEM para los

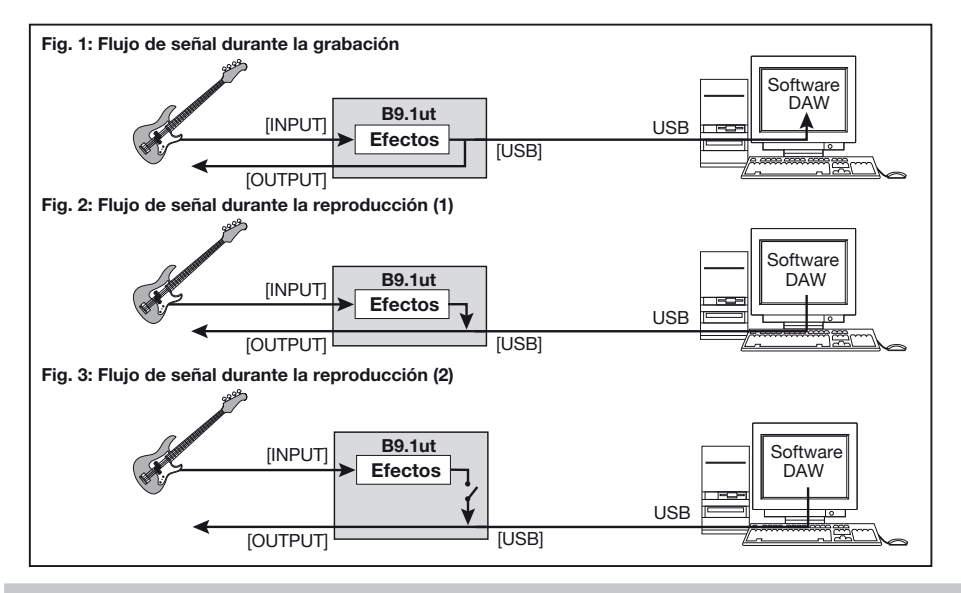

parámetros que se aplican a todos los programas.

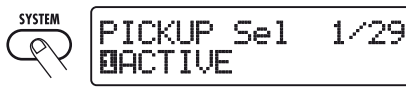

2. Gire el mando [TYPE] para que aparezca en pantalla "USB Monitor" (modo de salida cuando esté usando la conexión USB).

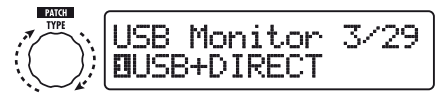

Mando [TYPE]

#### Gire el mando de parámetro 1 para elegir uno de los siguientes ajustes:

#### USB+DIRECT

La señal después del procesado de efectos aparecerá en la toma OUTPUT también cuando utilice la conexión USB.

#### USB Only

Se anulará la señal después del procesado de efectos y solo se emitirá la señal enviada por el ordenador a través de la conexión USB.

## 4. Cuando haya terminado con los ajustes, pulse la tecla [EXIT].

#### AVISO

El ajuste del parámetro USB Monitor será reinicializado a su valor por defecto (USB+DIRECT) cuando apague la unidad y vuelva a encenderla de nuevo.

### Cambio del tono de referencia del afinador

Para modificar el tono de referencia del afinador, haga lo siguiente:

 En el modo manual o en el de reproducción, pulse la tecla [SYSTEM]. Aparecerá el menú SYSTEM para los parámetros que se aplican a todos los programas.

## 2. Gire [TYPE] para que aparezca en pantalla la siguiente indicación:

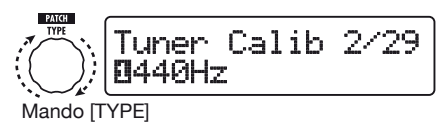

3. Gire el mando de parámetro 1 para modificar el tono de referencia.

## **4.** Cuando haya terminado con los ajustes, pulse la tecla [EXIT].

Aparecerá en pantalla la indicación "Store...?", que le preguntará si quiere guardar los cambios. Si no ha realizado modificaciones, la unidad volverá al modo previo.

## 5. Pulse la tecla [STORE/SWAP] para grabar el nuevo ajuste.

Si en lugar de esta tecla pulsa [EXIT], se anulará esta operación y la unidad volverá al modo previo.

### Uso como una caja directa

Los conectores BALANCED OUT del panel trasero le permiten utilizar el B9.1ut como una caja directa para enviar la señal del bajo directamente a un mezclador de PA o a una mesa de grabación. (Ganancia: 0 dB, impedancia de salida: 200 ohmios, ACTIVO-PASIVO).

Para utilizar esta función, conecte las salidas BALANCED OUT del B9.1ut al mezclador de PA o a la mesa de grabación, utilizando cables balanceados XLR. Si la señal produce distorsión en la etapa de entrada de los otros equipos, ajuste el interruptor OUTPUT GAIN del B9.1ut a "-10 dB". Al mismo tiempo, también puede conectar la toma OUTPUT a un amplificador de bajo para monitorizarla.

### Otras funciones

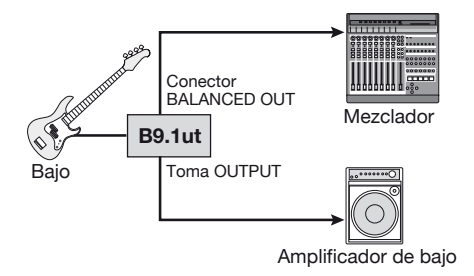

Si utiliza el conector BALANCED OUT R, el interruptor [PRE/POST] le permitirá controlar el tiempo de señal utilizada como salida directa. Para usar la señal después del procesado de efectos, elija la posición "POST" (interruptor pulsado). Para usar la señal antes del procesado de efectos, elija la posición "PRE" (interruptor en posición de no pulsado). El Accelerator estará también activo si ha elegido el ajuste "PRE".

### 

Cuando utilice las salidas BALANCED OUT para conectar el B9.1ut al mezclador de PA o a la mesa de grabación, los bucles a tierra (bucles de señal eléctrica que pueden producirse cuando conecte a tierra por separado varios componentes de un sistema) pueden dar lugar a la aparición de petardeos. En este caso, ajuste el interruptor GROUND a la posición "LIFT" (interruptor pulsado). Normalmente, esto hará que los zumbidos sean eliminados o que se reduzcan.

### Comprobación de la versión del B9.1ut

Para comprobar la versión del sistema de su B9.1ut, haga lo siguiente:

## 1. En el modo manual o en el de reproducción, pulse [SYSTEM].

Aparecerá el menú SYSTEM para los parámetros que se aplican a todos los programas.

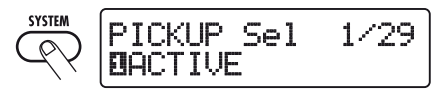

### 2. Gire el mando [TYPE] para hacer que aparezca en pantalla la indicación "System Version".

En la segunda línea de la pantalla aparecerá indicada la versión actual del sistema.

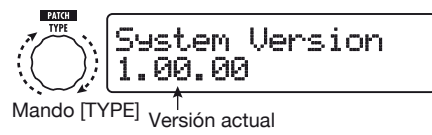

### AVISO

Durante el encendido del B9.1ut también aparecerá indicada durante un instante la versión del sistema.

## 3. Después de comprobar la versión del sistema, pulse la tecla [EXIT].

La unidad volverá al modo previo.

### Programa editor/biblioteca para el B9.1ut

En la página web de ZOOM CORPORATION podrá encontrar el programa editor/biblioteca del B9.1ut para su descarga.

Para utilizar el software, el ordenador debe tener un interface MIDI y deben estar conectadas las tomas MIDI IN/MIDI OUT del ordenador y los conectores MIDI OUT/MIDI IN del B9.1ut. Este software le permitirá entonces grabar los datos de programas del B9.1ut en un ordenador, editarlos y copiarlos de nuevo en el B9.1ut.

### Página web de ZOOM CORPORATION http://www.zoom.co.jp

## Enlace de efectos

Los programas del B9.1ut constan de diez módulos de efectos, como puede ver en la imagen de abajo. Puede utilizar todos los módulos de efectos a la vez o puede usar selectivamente determinados módulos activándolos o desactivándolos.

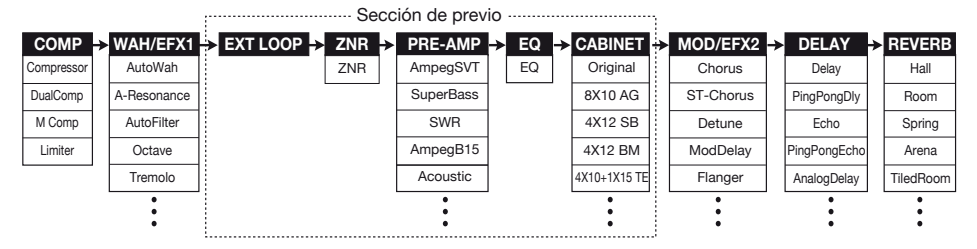

En algunos módulos de efectos, puede elegir un tipo de efecto entre una serie de opciones. Por ejemplo, el módulo MOD/EFX2 le permite elegir entre Chorus, Flanger y otros tipos de efectos.

La serie de cinco módulos EXT LOOP, ZNR, PRE-AMP, EQ y CABINET funciona como un previo virtual.

### Uso de la función de selección de pastilla

El B9.1ut dispone de una función de selección de pastilla que optimiza el nivel de la señal para que se adapte al tipo de pastilla en uso. Cuando empiece a usar el B9.1ut o cuando cambie de bajo, tendrá que elegir un ajuste adecuado tal y como le describimos a continuación:

### En el modo manual o en el de reproducción, pulse la tecla [SYSTEM].

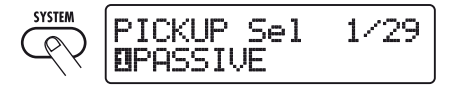

### 2. Gire el mando de parámetro 1 para elegir uno de los siguientes ajustes:

### PASSIVE

Seleccione este ajuste si está utilizando un bajo con una pastilla pasiva.

### 

Elija este ajuste si está utilizando un previo a pilas o un bajo con una pastilla activa.

## **3.** Cuando haya terminado de realizar el ajuste, pulse la tecla [EXIT].

Aparecerá en pantalla la indicación "Store...?", que le preguntará si quiere guardar los cambios. Si no ha realizado modificaciones, la unidad volverá al modo previo.

## **4.** Pulse la tecla [STORE/SWAP] para grabar el nuevo ajuste.

Si en lugar de esta tecla pulsa [EXIT], se anulará esta operación y la unidad volverá al modo previo.

### Cambio de la posición de inserción de la sección de previo del módulo WAH/EFX1

El B9.1ut le permite modificar la posición de inserción de los cinco módulos que integran la sección de preamplificación (EXT LOOP, ZNR, PRE-AMP, EQ, CABINET) y del módulo WAH/EFX1. Esto producirá modificaciones en la acción del efecto y en el tono.

### Cambio de la posición de inserción del módulo WAH/EFX1

Para modificar la posición de inserción del módulo WAH/EFX1, cargue el parámetro Position y ajústelo a "Befr" (antes de la sección de previo) o "Aftr" (después de la sección de preamplificación). Podrá utilizar el parámetro Position cuando no esté seleccionado el tipo de efecto Octave, Tremolo, Defret, Splitter o X-Vibe.

# 1. En el modo manual, en el de reproducción o en el de grabación, pulse la tecla [WAH/EFX1].

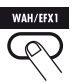

- 2. Gire el mando [TYPE] y elija otro tipo de efecto distinto de Octave, Tremolo, Defret, Splitter o X-Vibe.
- Gire el mando de parámetro 1 para seleccionar "Befr" (antes de la sección de previo) o "Aftr" (después de la sección de previo).

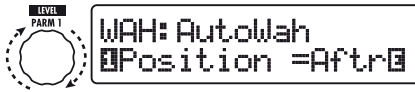

Mando de parámetro 1

## **4.** Cuando haya terminado con el ajuste, pulse la tecla [EXIT].

La unidad volverá al modo previo. Para conservar las modificaciones realizadas, grabe el programa ( $\rightarrow$  p. 27).

### Cambio de la posición de inserción de la sección de preamplificación

Para modificar la posición de inserción de la sección de previo, cargue el parámetro Chain y ajústelo a "Pre" (antes del módulo MOD/ EFX2) o "Post" (después del módulo DELAY). El parámetro Chain puede ser utilizado con todos los tipos de efectos salvo con los de bajo sintetizado.

### En el modo manual, en el de reproducción o en el de grabación, pulse la tecla [PRE-AMP].

Aparecerá la siguiente pantalla:

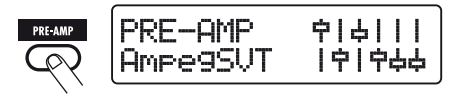

- 2. Gire el mando de parámetro [TYPE] y elija un tipo de efecto que no sea de bajo sintetizado.
- Gire el mando de parámetro 3 para seleccionar "Pre" (antes del módulo MOD/EFX2) o "Post" (después del módulo DELAY).

Aparecerá la siguiente pantalla:

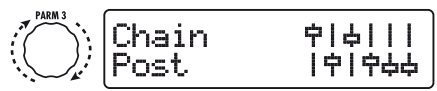

Mando de parámetro 3

## 4. Cuando haya terminado con el ajuste, pulse la tecla [EXIT]

La unidad volverá al modo anterior. Para conservar las modificaciones realizadas, grabe el programa ( $\rightarrow$  p. 27).

### ΝΟΤΑ

 Cuando elija el ajusté' Pre" como posición de inserción de la sección de previo, la señal después del módulo MOD/EFX2 será procesada totalmente en stereo. Cuando escoja el ajuste" Post", la señal será procesada en la sección de pre-amplificación en mono.  Cuando elija un tipo de efecto de sintetizador (StdSyn, SynTlk, V-Syn, MonoSyn, 4VoiceSyn, PedalSyn) para el módulo PRE-AMP, no podrá utilizar el parámetro Chain. Con un efecto de este tipo, el sonido sintetizado es procesado por los efectos después del módulo PRE-AMP y el sonido de bajo es procesado por los efectos no pertenecientes al módulo PRE-AMP. En la figura de abajo aparece representada la alineación del módulo con distintos ajustes para la posición de inserción del módulo WAH/EFX1 y del de preamplificación.

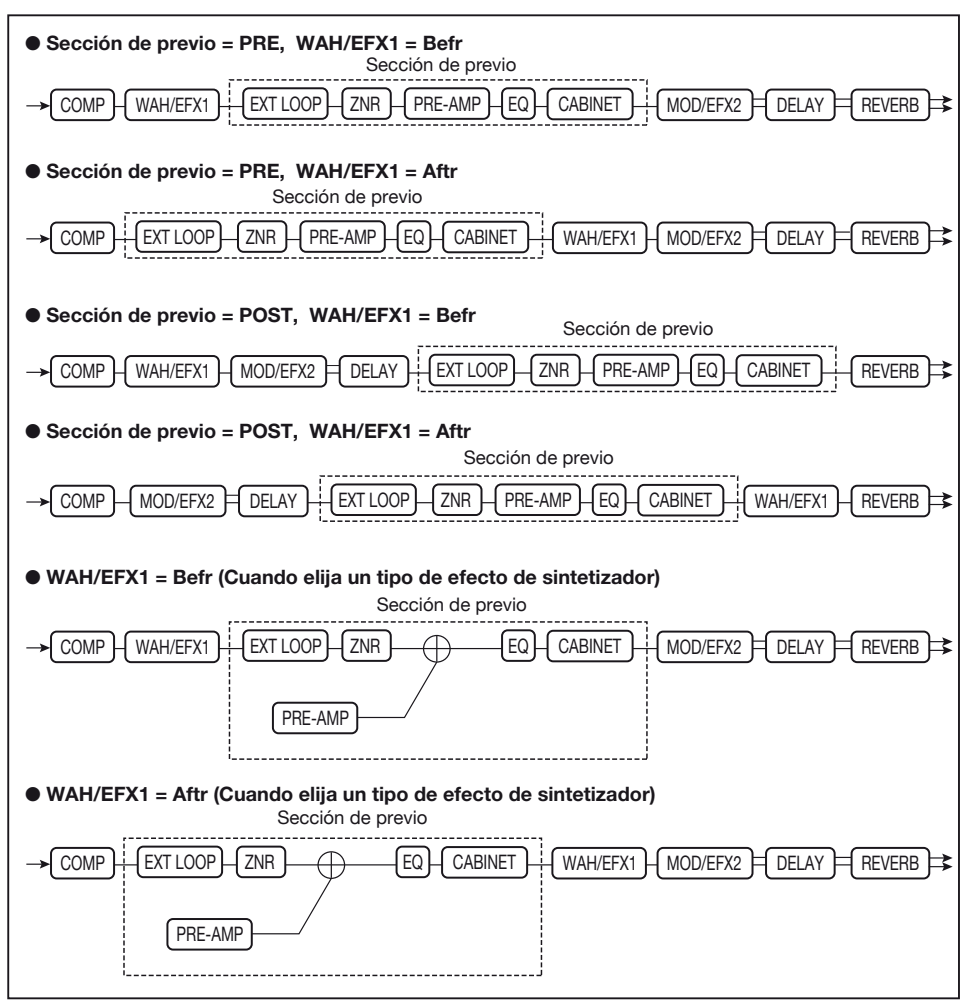

## Tipos de efectos y parámetros

### Cómo leer la tabla de parámetros

### Parámetros de efectos 1 – 4

Cuando elija este tipo de efectos, podrá ajustar los cuatro parámetros que aparecen aquí con los mandos de parámetros 1-4. También vendrá indicado el rango para cada parámetro. Algunos parámetros de efectos se ajustan con los mandos de la sección de previo.

### Tipo de efecto

Módulo efectos

|   | DELAY DELAY This is a de effect type                                                             | module<br>elay module that allows use of the<br>is.                                       | e hold function. Efi                           | ct parameters a                    | are described after the listin                                                       | ng of        |
|---|--------------------------------------------------------------------------------------------------|-------------------------------------------------------------------------------------------|------------------------------------------------|------------------------------------|--------------------------------------------------------------------------------------|--------------|
|   | Delay<br>This is a long delay with a maximum                                                     | n setting of 5000 ms.                                                                     |                                                |                                    |                                                                                      |              |
| - | PingPongDly (Ping Po<br>This is a ping-pong June                                                 | ng Delay)                                                                                 |                                                |                                    |                                                                                      |              |
| - | The shows five affect types have the                                                             | ay with a long delay time of up to 500                                                    | 00 ms.                                         |                                    |                                                                                      |              |
|   |                                                                                                  |                                                                                           | **                                             | r                                  |                                                                                      |              |
|   | PARM1                                                                                            | PARM2                                                                                     | PAR                                            | M3                                 | PARM4                                                                                |              |
| C | PARM1                                                                                            | PARM2                                                                                     |                                                | M3                                 | PARM4                                                                                | . 100        |
| C | PARM1 I'me I'-buuums J' Sets the delay time.                                                     | PARM2                                                                                     | HIUamp<br>Adjusts the treble a<br>delay sound. | M3<br>U - IU<br>attenuation of the | PARM4<br>MIX U-<br>Adjusts the balance between<br>original sound and effect sour     | • 100<br>nd. |
| C | PARM1 Ime II-5000005,0 Sets the delay time. ReverseDelay                                         | PARM2                                                                                     | Adjusts the treble a<br>delay sound.           | M3<br>U – IU<br>attenuation of the | PARM4 MIX U- Adjusts the balance between original sound and effect soun TAP HOLD MUT | - 100<br>nd. |
| C | PARM1 Ime II-5000ms J? Sets the delay time. Reverse Delay This is a reverse delay with a long of | PARM2<br>PeedBack U - 100<br>Adjusts the feedback amount.<br>Jelay time of up to 2500 ms. | Adjusts the treble a                           | M3<br>U - IU<br>attenuation of the | Adjusts the balance between original sound and effect sour                           | - 100<br>nd. |

### Sincronización de tempo

Un icono de nota ( $\int$ ) en la tabla le indica un parámetro que puede ser sincronizado al tempo específico del programa. Si elige este icono como valor para el parámetro cuando haga el ajuste en el B9.1ut, el valor del parámetro será sincronizado al tempo específico del programa en unidades de notas ( $\rightarrow$  p. 38).

### Pedal de expresión

Un icono de pedal ( $\checkmark$ ) en la tabla le indica un parámetro que puede ser controlado con el pedal de expresión interno. Si elige el parámetro como destino de control cuando haga el ajuste en el B9.1ut ( $\rightarrow$  p. 31), el pedal de expresión ajustará el parámetro en tiempo real cuando esté seleccionado el programa. También podrá elegir los parámetros con el símbolo de pedal como destino de control para la función ARRM.

### Delay tap/hold delay/delay mute/hold synth

Los iconos **TAP**, **HOLD**, **MUTE** y **SYNTH** en la tabla le indican que puede utilizar el correspondiente pedal de disparo 1 – 3 para especificar el tiempo de retardo (TAP), activar o desactivar el mantenimiento de retardo (HOLD) y conmutar la anulación de entrada de retardo (MUTE) y la función hold synth (SYNTH) entre on y off. Estas funciones se aplican al módulo DELAY (TAP, HOLD, MUTE) o al módulo PRE-AMP (SYNTH). Para utilizar estas funciones, deben estar asignadas al pedal de disparo de función 1-3 ( $\rightarrow$  p. 36) y el tipo de efecto respectivo debe estar activado.

| (011)                                                                                                    | Módulo COMP (compresor)                                                                                                    |                                                                                                    |                                                                                                    |                                                                                                    |  |  |  |
|----------------------------------------------------------------------------------------------------|----------------------------------------------------------------------------------------------------|----------------------------------------------------------------------------------------------------|----------------------------------------------------------------------------------------------------|----------------------------------------------------------------------------------------------------|--|--|--|
| Este módulo incluye un compresor que atenúa los componentes de alto nivel de la señal y realza los de bajo nivel para hacer que el nivel global de la señal se mantenga dentro de un determinado rango, y un limitador que controla los picos para conservar el nivel de señal dentro de un límite establecido.    |                                                                                                    |                                                                                                    |                                                                                                    |                                                                                                    |  |  |  |
| Compressor                                                                                                    | , .                                                                                                    |                                                                                                    |                                                                                                    |                                                                                                    |  |  |  |
| Esto es un compresor                                                                                                    | que aplasta                                                                                                    | en cierta manera el ataque de la se                                                                                                    | ñal.                                                                                                    |                                                                                                    |  |  |  |
| PARM1                                                                                                    |                                                                                                    | PARM2                                                                                                    | PARM3                                                                                                    | PARM4                                                                                                    |  |  |  |
| Sense                                                                                                    | 0 - 50                                                                                                    | Attack 1-10                                                                                                    | Release 1 – 10                                                                                                    | Level 2 - 100                                                                                               |  |  |  |
| Ajusta la sensibilidad d<br>compresor. Los valores<br>lugar a una mayor sensi                                                                                                    | lel<br>altos dan<br>ibilidad.                                                                                                    | Ajusta la velocidad de ataque del compresor.                                                                                                    | Ajusta el retardo entre el punto en<br>el que el nivel de la señal cae por<br>debajo del umbral y la salida del<br>compresor.                         | Ajusta el nivel de señal después de<br>pasar por el módulo.                                                 |  |  |  |
| DualComp (co                                                                                                    | mpreso                                                                                                    | r dual)                                                                                                    |                                                                                                    |                                                                                                    |  |  |  |
| Esto es un compresor                                                                                                    | que le ofrece                                                                                                    | e ajustes independientes para el ra                                                                                                    | ngo de frecuencias graves y agudas.                                                                                                    |                                                                                                    |  |  |  |
| PARM1                                                                                                    |                                                                                                    | PARM2                                                                                                    | PARM3                                                                                                    | PARM4                                                                                                    |  |  |  |
| SenseHi                                                                                                    | 0 - 50                                                                                                    | SenseLo 0-50                                                                                                    | XoverFreq 1 –10                                                                                                    | Level 2 - 100                                                                                               |  |  |  |
| Ajusta la profundidad c<br>compresión en el rango<br>frecuencias agudas.                                                                                                    | le<br>de las                                                                                                    | Ajusta la profundidad de<br>compresión en el rango de las<br>frecuencias graves.                                                                                                    | Ajusta el punto de separación entre<br>el rango de frecuencias graves y<br>agudas.                                                                    | Ajusta el nivel de señal después de<br>pasar por el módulo.                                                 |  |  |  |
| M Comp (com                                                                                                    | presor N                                                                                                    | 1)                                                                                                    |                                                                                                    |                                                                                                    |  |  |  |
| Esto es un compresor                                                                                                    | con un funci                                                                                                    | onamiento totalmente natural.                                                                                                    |                                                                                                    |                                                                                                    |  |  |  |
| PARM1                                                                                                    |                                                                                                    | PARM2                                                                                                    | PARM3                                                                                                    | PARM4                                                                                                    |  |  |  |
| Threshold                                                                                                    | 0 - 50                                                                                                    | Ratio 1 – 10                                                                                                    | Attack 1-10                                                                                                    | Level 2 - 100                                                                                               |  |  |  |
| Ajusta el nivel de referencia para<br>que actúe el compresor.                                                                                                    |                                                                                                    | Ajusta el ratio o porcentaje de<br>compresión.                                                                                                    | Ajusta el tiempo de ataque del<br>compresor.                                                                                                    | Ajusta el nivel de señal después de pasar por el módulo.                                                    |  |  |  |
| Limiter                                                                                                    |                                                                                                    |                                                                                                    |                                                                                                    |                                                                                                    |  |  |  |
| Esto es un limitador g                                                                                                    | ue suprime la                                                                                                    | s picos de señal que están por enc                                                                                                    | ima de un nivel de referencia estableci                                                                                                    | do.                                                                                                    |  |  |  |
| PARM1                                                                                                    |                                                                                                    | PARM2                                                                                                    | PARM3                                                                                                    | PARM4                                                                                                    |  |  |  |
| Threshold                                                                                                    | 0 - 50                                                                                                    | Ratio 1 – 10                                                                                                    | Release 1 - 10                                                                                                    | Level 2 - 100                                                                                               |  |  |  |
| Ajusta el nivel de refere<br>que actúe el limitador.                                                                                                    | encia para                                                                                                    | Ajusta el ratio de compresión del<br>limitador.                                                                                                    | Ajusta el retardo entre el punto en<br>el que el nivel de la señal cae por<br>debajo del umbral y la salida del<br>compresor.                         | Ajusta el nivel de señal después de<br>pasar por el módulo.                                                 |  |  |  |
|                                                                                                    |                                                                                                    |                                                                                                    |                                                                                                    |                                                                                                    |  |  |  |
| WAH/EFX1                                                                                                    | Modulo                                                                                                    | WAH/EFX1 (wah/ef                                                                                                    | ectos 1)                                                                                                    |                                                                                                    |  |  |  |
| $\overline{\mathbf{O}}$                                                                                                    | Este módu<br>octavador.                                                                                                    | lo comprende efectos wah y de                                                                                                    | filtro, así como otros como el mod                                                                                                    | ulador de repique y un                                                                                      |  |  |  |
| AutoWah                                                                                                    |                                                                                                    |                                                                                                    |                                                                                                    |                                                                                                    |  |  |  |
| E +                                                                                                    |                                                                                                    |                                                                                                    |                                                                                                    |                                                                                                    |  |  |  |
| Este efecto hace que                                                                                                    | varíe el wah c                                                                                                    | le acuerdo a la intensidad del punt                                                                                                    | 80.                                                                                                    |                                                                                                    |  |  |  |
| A-Resonance                                                                                                    | varíe el wah c<br>(Auto re                                                                                                    | le acuerdo a la intensidad del punt<br>sonancia)                                                                                                    | 30.                                                                                                    |                                                                                                    |  |  |  |
| A-Resonance<br>Este efecto hace que                                                                                                    | varíe el wah c<br>(Auto re<br>varíe la frecue                                                                                                    | le acuerdo a la intensidad del punt<br>sonancia)<br>encia de resonancia del filtro de ac                                                                                                    | eo.<br>uerdo a la intensidad del punteo.                                                                                                    |                                                                                                    |  |  |  |
| A-Resonance<br>Este efecto hace que<br>Los dos efectos anterio                                                                                                    | varíe el wah c<br>(Auto re<br>varíe la frecue<br>res tienen los                                                                                                    | le acuerdo a la intensidad del punto<br><b>esonancia)</b><br>encia de resonancia del filtro de ac<br>mismos parámetros.                                                                                                    | eo.<br>uerdo a la intensidad del punteo.                                                                                                    |                                                                                                    |  |  |  |
| A-Resonance<br>Este efecto hace que v<br>Los dos efectos anterio<br>PARM1                                                                                                    | varíe el wah c<br>(Auto re<br>varíe la frecue<br>res tienen los                                                                                                    | e acuerdo a la intensidad del punto<br>esonancia)<br>encia de resonancia del filtro de ac<br>mismos parámetros.<br>PARM2                                                                                                    | uerdo a la intensidad del punteo.                                                                                                    | PARM4                                                                                                    |  |  |  |
| A-Resonance<br>Este efecto hace que v<br>Los dos efectos anterio<br>PARM1<br>Position                                                                                                    | varie el wah c<br>(Auto re<br>varie la frecue<br>res tienen los<br>Befr, Aftr                                                                                             | e acuerdo a la intensidad del punto<br>sonancia)<br>encia de resonancia del filtro de ac<br>mismos parámetros.<br>PARM2<br>Sense -10 - 10                                                                                                    | eo.<br>uerdo a la intensidad del punteo.<br>PARM3<br>▲ Resonance 0 - 10                                                                               | PARM4<br>∠ DryMix 0 - 100                                                                                   |  |  |  |
| Este efecto hace que v<br>A-Resonance<br>Este efecto hace que v<br>Los dos efectos anterio<br>PARM1<br>Position<br>Elige la posición de cor<br>este módulo WAH/EF3<br>opciones son "Befr" (ar<br>previo) o "Aftr" (despu-<br>sección de pre-amplific                                                               | varíe el wah c<br>(Auto re<br>varíe la frecue<br>res tienen los<br>Befr, Aftr<br>nexión de<br>K1. Las<br>tes del<br>és de la<br>ador).                                    | le acuerdo a la intensidad del punto<br><b>Sonancia)</b><br>mocia de resonancia del filtro de ac<br>mismos parámetros.<br>PARM2<br>Sense -10 - 10<br>Ajusta la sensibilidad del efecto.<br>Los valores negativos hacen que e<br>filtro actúe hacia abajo.                                                              | 20.<br>Jerdo a la intensidad del punteo.<br>PARM3<br>▲ Resonance 0 – 10<br>Ajusta la intensidad del carácter<br>del efecto.                           | PARM4       ▲ DryMix     0 - 100       Ajusta el ratio de mezcla del sonido original.                       |  |  |  |
| Este efecto hace que '<br>A-Resonance<br>Este efecto hace que '<br>Los dos efectos anterio<br>PARM1<br>Position<br>Elige la posición de cor<br>este módulo WAH/EFS<br>opciones son "Befr" (ar<br>previo) o "Aftr" (despu-<br>sección de pre-amplific<br>AutoFilter                                                 | varie el wah o<br>(Auto re<br>varie la frecue<br>res tienen los<br>Befr, Aftr<br>mexión de<br>KI. Las<br>ntes del<br>és de la<br>cador).                                  | le acuerdo a la intensidad del punto<br>(Sonancia)<br>Incia de resonancia del filtro de ac<br>mismos parámetros.<br>PARM2<br>Sense -10 - 10<br>Ajusta la sensibilidad del efecto.<br>Los valores negativos hacen que e<br>filtro actúe hacia abajo.                                                                    | 20.<br>Jerdo a la intensidad del punteo.<br>PARM3<br>▲ Resonance 0 – 10<br>Ajusta la intensidad del carácter<br>del efecto.                           | PARM4<br>▲ DryMix 0 – 100<br>Ajusta el ratio de mezcla del sonido<br>original.                              |  |  |  |
| Este efecto hace que '<br>A-Resonance<br>Este efecto hace que '<br>Los dos efectos anterio<br>PARM1<br>Position<br>Elige la posición de cor<br>este módulo WAH/EF2<br>opciones son "Befr" (ar<br>previo) o "Aftr" (despu-<br>sección de pre-amplific<br>AutoFilter<br>Esto es un filtro reson                      | varie el wah o<br>(Auto rec<br>varie la frecue<br>res tienen los<br>Befr, Aftr<br>nexión de<br>(1. Las<br>tres del<br>és de la<br>és de la<br>és de la<br>andor).         | le acuerdo a la intensidad del punto<br>(Sonancia)<br>Incia de resonancia del filtro de ac<br>mismos parámetros.<br>PARM2<br>Sense -10 - 10<br>Ajusta la sensibilidad del efecto.<br>Los valores negativos hacen que e<br>filtro actúe hacia abajo.<br>envolvente muy pronunciada.                                     | 20.<br>uerdo a la intensidad del punteo.<br>PARM3<br>▲ Resonance 0 – 10<br>Ajusta la intensidad del carácter<br>del efecto.                           | PARM4<br>▲ DryMix 0 – 100<br>Ajusta el ratio de mezcla del sonido<br>original.                              |  |  |  |
| Este efecto hace que '<br>A-Resonance<br>Este efecto hace que '<br>Los dos efectos anterio<br>PARM1<br>Position<br>Elige la posición de cor<br>este módulo WAH/EFS<br>opciones son "Befr" (ar<br>previo) o "Aftr" (despu-<br>sección de pre-amplific<br>AutoFilter<br>Esto es un filtro reson<br>PARM1             | varie el wah c<br>(Auto re<br>varie la frecu<br>res tienen los<br>Befr, Aftr<br>nexión de<br>KI. Las<br>ntes del<br>és de la<br>:ador).                                   | e acuerdo a la intensidad del punto<br><b>Sonancia)</b><br>nncia de resonancia del filtro de ac<br>mismos parámetros.<br>PARM2<br>▲ Sense -10 - 10<br>Ajusta la sensibilidad del efecto.<br>Los valores negativos hacen que e<br>filtro actúe hacia abajo.<br>envolvente muy pronunciada.<br>PARM2                     | 20.<br>uerdo a la intensidad del punteo.<br>PARM3<br>▲ Resonance 0 – 10<br>Ajusta la intensidad del carácter<br>del efecto.<br>PARM3                  | PARM4<br>▲ DryMix 0 - 100<br>Ajusta el ratio de mezcla del sonido<br>original.<br>PARM4                     |  |  |  |
| Este efecto hace que '<br>A-Resonance<br>Este efecto hace que '<br>Los dos efectos anterio<br>PARM1<br>Position<br>Elige la posición de cor<br>este módulo WAH/EFD<br>opciones son "Befr" (ar<br>previo) o "Aftr" (despu-<br>sección de pre-amplific<br>AutoFilter<br>Esto es un filtro reson<br>PARM1<br>Position | varie el wah c<br>(Auto re<br>varie la frecucarie<br>res tienen los<br>Befr, Aftr<br>nexión de<br>(1. Las<br>nexión de<br>(1. Las<br>ador).<br>ante con una<br>Befr, Aftr | e acuerdo a la intensidad del punto<br><b>Sonancia)</b><br>nncia de resonancia del filtro de ac<br>mismos parámetros.<br>PARM2<br>▲ Sense -10 - 10<br>Ajusta la sensibilidad del efecto.<br>Los valores negativos hacen que e<br>filtro actúe hacia abajo.<br>envolvente muy pronunciada.<br>PARM2<br>▲ Sense -10 - 10 | 20.<br>Jerdo a la intensidad del punteo.<br>PARM3<br>▲ Resonance 0 – 10<br>Ajusta la intensidad del carácter<br>del efecto.<br>PARM3<br>▲ Peak 0 – 10 | PARM4<br>▲ DryMix 0 - 100<br>Ajusta el ratio de mezcla del sonido<br>original.<br>PARM4<br>▲ DryMix 0 - 100 |  |  |  |

### Tipos de efectos y parámetros

| Octave                                                                |                                                                       |                                                                                                    |                                                                                                    |  |
|-----------------------------------------------------------------------|-----------------------------------------------------------------------|----------------------------------------------------------------------------------------------------|----------------------------------------------------------------------------------------------------|--|
| Este efecto añade un componente                                       |                                                                       |                                                                                                    |                                                                                                    |  |
| PARM1                                                                 | PARM2                                                                 | PARM3                                                                                                    | PARM4                                                                                                    |  |
| CotLevel 0 - 100                                                      | DryLevel 0-100                                                        | Tone 0 - 10                                                                                                    | Level 2 - 100                                                                                                    |  |
| Ajusta el nivel del componente de sonido una octava más grave.        | Ajusta el nivel del sonido original (seco).                           | Ajusta la calidad tonal del<br>componente de sonido una octava<br>más grave.                                                                          | Ajusta el nivel de señal después de<br>pasar por el módulo.                                                                                                    |  |
| Tremolo                                                               |                                                                       |                                                                                                    |                                                                                                    |  |
| Este efecto hace que el nivel de vo                                   | lumen varíe de forma periódica.                                       |                                                                                                    |                                                                                                    |  |
| PARM1                                                                 | PARM2                                                                 | PARM3                                                                                                    | PARM4                                                                                                    |  |
| <b>E</b> Depth 0 – 100                                                | ▲ Rate 0 - 50♪                                                        | Wave Up, Down,<br>Tri                                                                                                    | Clip 1 – 10                                                                                                    |  |
| Ajusta la profundidad de la<br>modulación.                            | Ajusta la velocidad de la<br>modulación.                              | Ajusta la forma de onda de la<br>modulación a "Up" (diente de<br>sierra creciente), "Down" (diente<br>de sierra decreciente) o "Tri"<br>(triangular). | Controla la cantidad de saturación<br>de la forma de onda de<br>modulación. Los valores altos dan<br>lugar a una saturación más fuerte<br>de los picos de la forma de onda,<br>para un efecto más marcado. |  |
| 4StagePhaser                                                          |                                                                       |                                                                                                    |                                                                                                    |  |
| Esto es un efecto de modulación o                                     | le fase de 4 etapas que produce un so                                 | onido silbante.                                                                                                    |                                                                                                    |  |
| 8StagePhaser                                                          |                                                                       |                                                                                                    |                                                                                                    |  |
| Esto es un efecto de modulación o<br>sonido es mucho más rico en deta | le fase de 8 etapas que produce un so<br>illes.                       | nido silbante. En comparación con el                                                                                                    | efecto anterior de 4 etapas, este                                                                                                    |  |
| Los dos tipos de efectos anteriores                                   | ienen los mismos parámetros.                                          |                                                                                                    |                                                                                                    |  |
| PARM1                                                                 | PARM2                                                                 | PARM3                                                                                                    | PARM4                                                                                                    |  |
| Position Befr, Aftr                                                   | Rate 0-50,                                                            | Resonance -10 - 10                                                                                                    | Level 2 – 100                                                                                                    |  |
| Vea "A-Resonance (Auto resonancia)" ( $\rightarrow$ p. 65).           | Ajusta la velocidad de la modulación.                                 | Ajusta la intensidad del caràcter del efecto.                                                                                                    | Ajusta el nível de señal después de<br>pasar por el módulo.                                                                                                    |  |
| FixedPhaser                                                           |                                                                       |                                                                                                    |                                                                                                    |  |
| Esto es un efecto de modulación o                                     | le fase fijo que tiene un sonido parecio                              | do al de un ecualizador.                                                                                                    | 1                                                                                                    |  |
| PARM1                                                                 | PARM2                                                                 | PARM3                                                                                                    | PARM4                                                                                                    |  |
| Position Befr, Aftr                                                   | Frequency 1-50                                                        | Color 1-4                                                                                                    | Level 2 - 100                                                                                                    |  |
| Vea "A-Resonance (Auto resonancia)" ( $\rightarrow$ p. 65).           | Ajusta la frecuencia a ser<br>enfatizada. Ajusta el color del sonido. |                                                                                                    | pasar por el módulo.                                                                                                    |  |
| RingModulate                                                          |                                                                       |                                                                                                    |                                                                                                    |  |
| Este efecto produce un sonido de                                      | repique metálico. El ajuste del paráme                                | etro "Frequency" produce un cambio                                                                                                    | drástico en el carácter del sonido.                                                                                                    |  |
| PARM1                                                                 | PARM2                                                                 | PARM3                                                                                                    | PARM4                                                                                                    |  |
| Position Befr, Aftr                                                   | Frequency 1-50                                                        | Balance 0 - 100                                                                                                    | Level 2 - 100                                                                                                    |  |
| Vea "A-Resonance (Auto resonancia)" ( $\rightarrow$ p. 65).           | Ajusta la frecuencia de<br>modulación.                                | Ajusta el balance de nivel entre el sonido original y el de efecto.                                                                                   | Ajusta el nivel de señal después de<br>pasar por el módulo.                                                                                                    |  |
| Defret                                                                |                                                                       |                                                                                                    |                                                                                                    |  |
| Convierte el sonido de cualquier b                                    | ajo en uno de un bajo sin trastes.                                    |                                                                                                    |                                                                                                    |  |
| PARM1                                                                 | PARM2                                                                 | PARM3                                                                                                    | PARM4                                                                                                    |  |
| Sense 0 - 30                                                          | ▲Tone 1-50                                                            | Color 1 – 10                                                                                                    | Level 2 - 100                                                                                                    |  |
| Ajusta la sensibilidad del efecto.                                    | Ajusta la calidad tonal del sonido.                                   | Ajusta el contenido en armónicos<br>del sonido. Los valores más altos<br>producen un carácter más fuerte.                                             | Ajusta el nivel de señal después de<br>pasar por el módulo.                                                                                                    |  |
| SlowAttack                                                            |                                                                       |                                                                                                    |                                                                                                    |  |
| Este efecto ralentiza la velocidad                                    | de ataque del sonido, lo que hace que                                 | suene parecido a un violín.                                                                                                    |                                                                                                    |  |
| PARM1                                                                 | PARM2                                                                 | PARM3                                                                                                    | PARM4                                                                                                    |  |
| Position Befr, Aftr                                                   | Time 1-50                                                             | Curve 0 – 10                                                                                                    | Level 2 - 100                                                                                                    |  |
| Vea "A-Resonance (Auto resonancia)" ( $\rightarrow$ p. 65).           | Ajusta el tiempo del nuevo ataque.                                    | Ajusta la curva para ese cambio de ataque.                                                                                                    | Ajusta el nivel de señal después de<br>pasar por el módulo.                                                                                                    |  |

| Splitter                                                                                                    |                              |                                                                                                    |                                  |                                                                                |                                                                |                                                             |                        |
|----------------------------------------------------------------------------------------------------|------------------------------|----------------------------------------------------------------------------------------------------|----------------------------------|--------------------------------------------------------------------------------|----------------------------------------------------------------|-------------------------------------------------------------|------------------------|
| Este efecto divide la señal en dos                                                                                                    |                              | andas (agudos/graves) y                                                                                                    | le permite a                     | ustar libremente el ratio                                                      | de mezcla er                                                   | tre las dos bandas.                                         |                        |
| PARM1                                                                                                    |                              | PARM2                                                                                                    |                                  | PARM3                                                                          |                                                                | PARM4                                                       |                        |
| Hi Mix                                                                                                    | 0 – 100                      | Low Mix                                                                                                    | 0 – 100                          | Frequency                                                                      | 80 – 2.5k                                                      | Level                                                       | 2 – 100                |
| Ajusta el ratio de mezcla o<br>banda de frecuencias ague                                                                                                    | de la<br>das.                | Ajusta el ratio de mezcl<br>banda de frecuencias gr                                                                                    | a de la<br>aves.                 | Ajusta el punto de cruc<br>(crossover) entre la ban<br>frecuencias agudas y gr | e<br>ida de<br>raves.                                          | Ajusta el nivel de señal después de<br>pasar por el módulo. |                        |
| PedalVox                                                                                                    |                              |                                                                                                    |                                  |                                                                                |                                                                |                                                             |                        |
| Este efecto de simulació                                                                                                    | n está mod                   | lelado a partir de un ped                                                                                                    | al wah Vox tr                    | adicional.                                                                     |                                                                |                                                             |                        |
| PedalWah                                                                                                    | PedalWah                     |                                                                                                    |                                  |                                                                                |                                                                |                                                             |                        |
| Esto es un efecto de peo                                                                                                    | lal wah par                  | a bajo.                                                                                                    |                                  |                                                                                |                                                                |                                                             |                        |
| Los dos tipos de efectos a                                                                                                    | nteriores tie                | enen los mismos parámet                                                                                                    | ros.                             |                                                                                |                                                                |                                                             |                        |
| PARM1                                                                                                    |                              | PARM2                                                                                                    |                                  | PARM3                                                                          |                                                                | PARM4                                                       |                        |
| Position                                                                                                    | Befr, Aftr                   | Frequency                                                                                                    | 1 – 50                           | DryMix                                                                         | 0 - 100                                                        | Level                                                       | 2 - 100                |
| Vea "A-Resonance (Auto resonancia)" ( $\rightarrow$ p. 65).                                                                                                    |                              | Ajusta la frecuencia que es<br>enfatizada. Cuando no use el pedal<br>de expresión, el efecto será similar<br>a un pedal medio-pulsado. |                                  | Ajusta el ratio de mezcl<br>original.                                          | la del sonido                                                  | Ajusta el nivel de señal<br>pasar por el módulo.            | después de             |
| P-Resonance (F                                                                                                    | Pedal c                      | on resonancia)                                                                                                    | )                                |                                                                                |                                                                |                                                             |                        |
| Pedal wah con un fuerte                                                                                                    | carácter.                    | ,                                                                                                    |                                  |                                                                                |                                                                |                                                             |                        |
| PARM1                                                                                                    |                              | PARM2                                                                                                    |                                  | PARM3                                                                          |                                                                | PARM4                                                       |                        |
| Position                                                                                                    | Befr, Aftr                   | Frequency                                                                                                    | 1 – 50                           | Resonance                                                                      | 0 - 10                                                         | Level                                                       | 2 - 100                |
| Vea "A-Resonance (Auto<br>resonancia)" (→ p. 65).                                                                                                    |                              | Ajusta la frecuencia de<br>modulación.                                                                                                 |                                  | Ajusta la intensidad del<br>del efecto.                                        | l carácter                                                     | Ajusta el nivel de señal<br>pasar por el módulo.            | después de             |
| X-Wah                                                                                                    |                              |                                                                                                    |                                  |                                                                                |                                                                |                                                             |                        |
| Este efecto le permite un<br>Pruebe a asignar la direc                                                                                                    | n fundido cr<br>cción vertic | ruzado entre el sonido or<br>al del pedal Z (PV1 – PV4                                                                                 | riginal y el de<br>4) al parámet | l efecto (wah de tipo Vox<br>ro "Frequency" y la horiz                         | ) usando el p<br>ontal (PH1 - F                                | edal u otra fuente de co<br>PH4) al parámetro "X-Fa         | ntrol.<br>de".         |
| PARM1                                                                                                    |                              | PARM2                                                                                                    |                                  | PARM3                                                                          |                                                                | PARM4                                                       |                        |
| Position                                                                                                    | Befr, Aftr                   | Frequency                                                                                                    | 1 – 50                           | X-Fade                                                                         | 0 - 100                                                        | Level                                                       | 2 - 100                |
| Vea "A-Resonance (Auto resonancia)" ( $\rightarrow$ p. 65).                                                                                                    |                              | Ajusta la frecuencia de Ajusta el balan sonido original                                                                                |                                  | Ajusta el balance de niv<br>sonido original y el de                            | ta el balance de nivel entre el<br>do original y el de efecto. |                                                             | después de             |
| X-Phaser                                                                                                    |                              |                                                                                                    |                                  |                                                                                |                                                                |                                                             |                        |
| Este efecto le permite un<br>Pruebe a asignar la direc                                                                                                    | n fundido cr<br>cción vertic | ruzado entre el sonido or<br>al del pedal Z (PV1 – PV4                                                                                 | riginal y el de<br>1) al parámet | l efecto (modulador de fa<br>ro "Rate" y la horizontal (                       | ase) usando e<br>(PH1 - PH4) a                                 | l pedal u otra fuente de<br>parámetro "X-Fade".             | control.               |
| PARM1                                                                                                    |                              | PARM2                                                                                                    |                                  | PARM3                                                                          |                                                                | PARM4                                                       |                        |
| Color                                                                                                    | Bef1 – 4,<br>Aft1 – 4        | Rate                                                                                                    | 0 - 50 🔊                         | X-Fade                                                                         | 0 – 100                                                        | Level                                                       | 2 – 100                |
| Elige la posición de la conexión y el<br>tipo de sonido. Los ajustes "Bef1" –<br>"Bef4" colocan el efecto antes del<br>módulo PRE-AMP y "Aft1" –<br>"Aft4" lo colocan después de él. |                              | Ajusta la velocidad de la<br>modulación.                                                                                               |                                  | Ajusta el balance de nivel entre el<br>sonido original y el de efecto.         |                                                                | Ajusta el nivel de señal después de<br>pasar por el módulo. |                        |
| X-Vibe (X Vibra                                                                                                    | to)                          |                                                                                                    |                                  |                                                                                |                                                                |                                                             |                        |
| Este efecto permite un fu<br>asignar la dirección verti                                                                                                    | undido cruz                  | zado entre el sonido de n<br>lal Z (PV1 – PV4) al parán                                                                                | nodulación d<br>netro "PHA F     | e fase y el de trémolo, us<br>ate" o "TRM Rate" y la h                         | sando el peda<br>orizontal (PH                                 | al u otra fuente de contro<br>1 - PH4) al parámetro "X      | J. Pruebe a<br>-Fade". |
| PARM1                                                                                                    |                              | PARM2                                                                                                    |                                  | PARM3                                                                          |                                                                | PARM4                                                       |                        |
| PHA Rate                                                                                                    | 0-50                         | TRM Rate                                                                                                    | 0-50                             | X-Fade                                                                         | 0 - 100                                                        | Level                                                       | 2 - 100                |
| Ajusta la velocidad de la<br>modulación del efecto de<br>modulación de fase                                                                                                    |                              | Ajusta la velocidad de l<br>modulación del efecto t                                                                                    | a<br>remolo.                     | Ajusta el balance entre<br>modulación de fase y el                             | el sonido de<br>l de tremolo.                                  | Ajusta el nivel de señal<br>pasar por el módulo.            | después de             |

| EXTLOOP                                                                                                    | Módulo  | EXT LOOP (bucle ex                    | terno)   |                                                                                       |                      |
|----------------------------------------------------------------------------------------------------|---------|---------------------------------------|----------|---------------------------------------------------------------------------------------|----------------------|
| Este módulo controla un efecto exterior conectado a las tomas EXT LOOP SEND/RETURI<br>ajustar de forma independiente los niveles de envío y retorno del efecto exterior y el nivel<br>interna del B9.1ut para cada programa. Cuando este módulo esté en OFF, el efecto no ser |         |                                       |          |                                                                                       |                      |
| PARM1                                                                                                    |         | PARM2                                 |          | PARM3                                                                                 |                      |
| SendLevel                                                                                                    | 0 – 100 | RetLevel                              | 0 – 100  | MryLevel                                                                              | 0 – 100              |
| Ajusta el nivel de envío del efecto e                                                                                                    | xterno. | Ajusta el nivel de retorno del efecto | externo. | Ajusta el volumen del sonido origin<br>B9.1ut (el nivel que es pasado al mó<br>LOOP). | al en el<br>dulo EXT |
|                                                                                                    |         |                                       |          |                                                                                       |                      |
|                                                                                                    |         |                                       |          |                                                                                       |                      |

#### Módulo ZNR (reducción de ruido de Zoom)

Este módulo sirve para reducir los ruidos que se producen durante las pausas en la ejecución.

#### ZNR (reducción de ruidos Zoom)

ZNR

PRF-AMP

Reducción de ruidos original de ZOOM que reduce los ruidos durante las pausas en la ejecución sin que afecte al sonido global.

| PARM1 |                                                         |                                                                 |  |
|-------|---------------------------------------------------------|-----------------------------------------------------------------|--|
|       | Threshold                                               | 1 – 16                                                          |  |
|       | Ajusta la sensibilidad del ZNR. Para conseguir la máxir | na reducción de ruidos, ajuste el valor lo más alto posible sin |  |

que se produzcan decaimientos artificiales en el sonido.

#### Módulo PRE-AMP (pre-amplificador o previo)

Este módulo le ofrece una simulación de 21 tipos de amplificadores y pedales de efectos, así como también

| algunos efectos e<br>* Los nombres de<br>comerciales o ma<br>ilustrar unas cara | especiales como el sintetiz<br>productos y fabricantes o<br>arcas registradas de sus re<br>cterísticas sónicas y no in | cador de bajo, etc.<br>que son mencionados en la siguiente tabla son marcas<br>espectivos propietarios. Estos nombres son usados solo de cara a<br>plican ningún tipo de afiliación con ZOOM CORPORATION. |
|---------------------------------------------------------------------------------|----------------------------------------------------------------------------------------------------|----------------------------------------------------------------------------------------------------|
| AmpegSVT                                                                        | ,                                                                                                    | SuperBass                                                                                                    |
| Simulación del amplificador de bajo de rocl                                     | k definitivo, el Ampeg SVT.                                                                                            | Simulación del Marshall Super Bass que hizo historia en el rock.                                                                                                    |
| SWR                                                                             |                                                                                                    | AmpegB15                                                                                                    |
| Simulación del SWR SM-900, famoso por s                                         | su sonido hi-fi.                                                                                                    | Simulación del Ampeg B-15 que se hizo famoso por el sonido Motown de los años 60.                                                                                                    |
| Acoustic                                                                        |                                                                                                    | Aguilar                                                                                                    |
| Simulación del Acoustic 360 famoso por su                                       | ı rango medio.                                                                                                    | Simulación del Aguilar DB750 famoso por su potente sonido.                                                                                                    |
| Bassman                                                                         |                                                                                                    | Hartke                                                                                                    |
| Simulación del Fender Bassman 100.                                              |                                                                                                    | Simulación del Hartke HA3500 famoso por su cono de aluminio.                                                                                                    |
| Polytone                                                                        |                                                                                                    | G-Krueger                                                                                                    |
| Simulación del Polytone Mini Brute con su<br>muy usado por músicos de jazz.     | rango medio característico,                                                                                            | Simulación del famoso metal bass amp Gallien Krueger 800RB de los<br>años ochenta.                                                                                                    |
| Trace                                                                           |                                                                                                    | WalterWds                                                                                                    |
| Simulación del Trace Elliot AH-500.                                             |                                                                                                    | Simulación del Walter Woods, preferido por bajistas muy preocupados<br>en mantener su sonido original.                                                                                                    |
| TubePre                                                                         |                                                                                                    | SansAmp                                                                                                    |
| Sonido de previo a válvulas original de ZOC                                     | DM.                                                                                                    | Simulación del Sansamp Bass Driver DI, muy conocido por bajistas de todos los estilos.                                                                                                    |
| TS9                                                                             |                                                                                                    | ODB-3                                                                                                    |
| Simulación del Tube Screamer usado por m<br>booster.                            | nuchos guitarristas como                                                                                               | Simula la unidad de saturación de bajo ODB-3 de Boss.                                                                                                    |
| MXR D.I.+                                                                       |                                                                                                    | Fuzz Face                                                                                                    |
| Simula la caja de inyección directa MXR Ba<br>distorsión.                       | iss D.I.+ canal de                                                                                                    | Simulación del Fuzz Face que hizo historia en la música rock por su extraño aspecto y su impactante sonido.                                                                                               |
| MetalZone                                                                       |                                                                                                    | BigMuff                                                                                                    |
| Simulación del Boss MetalZone con su larg<br>rango medio-bajo.                  | o sustain y su dinámico                                                                                                | Simulación del Electro-Harmonix Big Muff, adorado por muchos<br>músicos famosos por su sonido fuzz dulce y grueso.                                                                                        |

#### DigiFuzz

| Sonido fuzz de alta ganancia con un fuerte carácter. |
|------------------------------------------------------|
|------------------------------------------------------|

Los 21 tipos de efectos anteriores tienen los mismos parámetros.

| GAIN                                                                                                    |                        | LEVEL                                                             |               |                                                                                                    |                                                           |
|----------------------------------------------------------------------------------------------------|------------------------|-------------------------------------------------------------------|---------------|----------------------------------------------------------------------------------------------------|-----------------------------------------------------------|
| Gain                                                                                                    | 0 - 100                | Level                                                             | 1 – 100       |                                                                                                    |                                                           |
| Ajusta la ganancia del previo (profu<br>distorsión).                                                                                     | indidad de             | Ajusta el nivel de señal después de<br>módulo.                    | pasar por el  |                                                                                                    |                                                           |
| PARM1                                                                                                    |                        | PARM2                                                             |               | PARM3                                                                                                    |                                                           |
| Tone                                                                                                    | 0 - 30                 | MixBal                                                            | 0 - 100       | Chain                                                                                                    | Pre, Post                                                 |
| Ajusta la calidad tonal del sonido.                                                                                                    |                        | Ajusta el balance de nivel entre el s<br>original y el de efecto. | sonido        | Elige la posición de conexión<br>previo. Las opciones posibles<br>del módulo MOD/EFX2) o "P<br>módulo DELAY). | de la sección de<br>son "Pre" (antes<br>ost" (después del |
| StdSyn (Sintetizador                                                                                                    | standar                | d)                                                                |               |                                                                                                    |                                                           |
| GAIN                                                                                                    | ginar de 2001          | I EVEI                                                            |               |                                                                                                    |                                                           |
| Sense                                                                                                    | 0 - 100                |                                                                   | 1 - 100       |                                                                                                    |                                                           |
| Ajusta la sensibilidad para la detec                                                                                                    | ción del               | Ajusta el nivel de señal después de                               | pasar por el  |                                                                                                    |                                                           |
| disparo.                                                                                                    |                        | módulo.                                                           |               |                                                                                                    |                                                           |
| PARM1                                                                                                    |                        | PARM2                                                             | 0.10          | PARM3                                                                                                    | 0, 100                                                    |
| variation                                                                                                    | 1-4                    | Ione                                                              | 0 - 10        | MixBal                                                                                                    | 0 – 100                                                   |
| Elige una variación de sintetizador.                                                                                                    |                        | Ajusta la calidad tonal del sonido.                               |               | original y el de efecto.                                                                                      | e el sollido                                              |
| SynTlk (Sintetizador                                                                                                    | vocal)                 |                                                                   |               |                                                                                                    |                                                           |
| Este efecto produce un sonido de                                                                                                    | sintetizador s         | imilar al de un modulador de voz ge                               | nerando sonio | dos vocales.                                                                                                  |                                                           |
| GAIN                                                                                                    |                        | LEVEL                                                             |               |                                                                                                    |                                                           |
| Decay                                                                                                    | 0 – 100                | Level                                                             | 1 – 100       |                                                                                                    |                                                           |
| Ajusta la velocidad del cambio de sonido.                                                                                                |                        | Ajusta el nivel de señal después de pasar por el<br>módulo.       |               |                                                                                                    |                                                           |
| PARM1                                                                                                    |                        | PARM2                                                             |               | PARM3                                                                                                    |                                                           |
| Variation                                                                                                    | iA, UE, UA,<br>oA      | Tone                                                              | 0 – 10        | MixBal                                                                                                    | 0 – 100                                                   |
| Elige una variación vocal.                                                                                                    |                        | Ajusta la calidad tonal del sonido.                               |               | Ajusta el balance de nivel entre el sonido original y el de efecto.                                           |                                                           |
| V-Svn (Sintetizador t                                                                                                    | radicion               | al)                                                               |               |                                                                                                    |                                                           |
| Este efecto produce el sonido de                                                                                                    | un sintetizado         | r de bajo de antaño.                                              |               |                                                                                                    |                                                           |
| GAIN                                                                                                    |                        | LEVEL                                                             |               |                                                                                                    |                                                           |
| Decay                                                                                                    | 0 – 100                | 🛋 Level                                                           | 1 – 100       |                                                                                                    |                                                           |
| Ajusta la velocidad del cambio de s                                                                                                    | onido.                 | Ajusta el nivel de señal después de pasar por el<br>módulo.       |               |                                                                                                    |                                                           |
| PARM1                                                                                                    |                        | PARM2                                                             |               | PARM3                                                                                                    |                                                           |
| Sense                                                                                                    | 0 - 30                 | Range                                                             | -10 – 10      | MixBal                                                                                                    | 0 – 100                                                   |
| Ajusta la sensibilidad para la detec<br>disparo.                                                                                         | ción del               | Ajusta el rango del cambio de filtro                              |               | Ajusta el balance de nivel entr<br>original y el de efecto.                                                   | e el sonido                                               |
| MonoSyn (Sintetizad                                                                                                    | or mono)               |                                                                   |               |                                                                                                    | SYNTH                                                     |
| Este efecto produce el sonido de                                                                                                    | un sintetizado         | r de bajo monofónico (notas tocada                                | s de una en u | na) que detecta el tono de la se                                                                              | ñal de entrada.                                           |
| GAIN                                                                                                    |                        | LEVEL                                                             |               |                                                                                                    |                                                           |
| Decay                                                                                                    | 0 – 100                | Level                                                             | 1 – 100       |                                                                                                    |                                                           |
| Ajusta la velocidad del cambio de s                                                                                                    | onido.                 | Ajusta el nivel de señal después de<br>módulo.                    | pasar por el  |                                                                                                    |                                                           |
| PARM1                                                                                                    |                        | PARM2                                                             |               | PARM3                                                                                                    |                                                           |
| Variation                                                                                                    | Saw, Pulse,<br>PWM     | Resonance                                                         | 0 – 10        | MixBal                                                                                                    | 0 – 100                                                   |
| Ajuste la forma de onda a "Saw" (d<br>sierra), "Pulse" (cuadrada), o PWM<br>(modificación de amplitud de pulso<br>un sonido más grueso). | ente de<br>que produce | Ajusta la intensidad del carácter de                              | l efecto.     | Ajusta el balance de nivel entr<br>original y el de efecto.                                                   | e el sonido                                               |

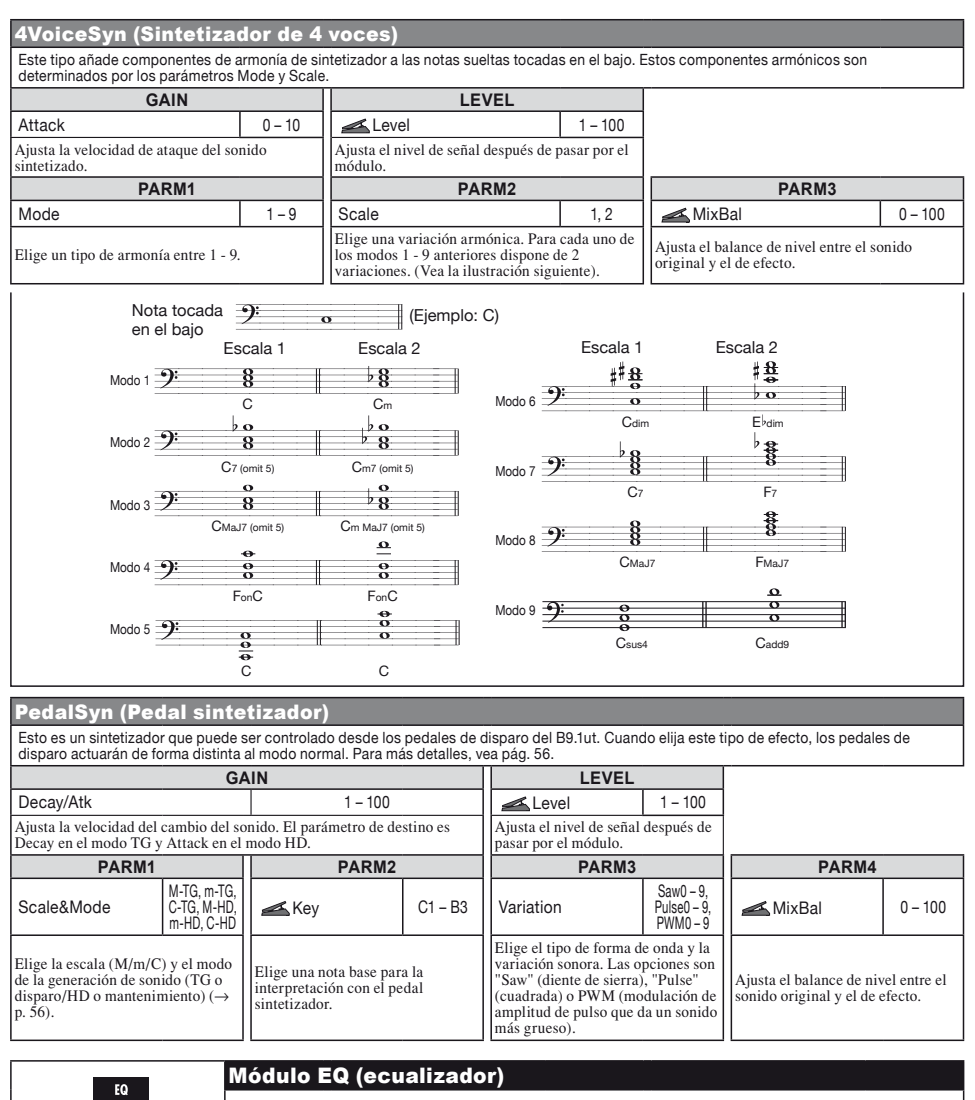

| FO                                               | modulo EQ (ecualizador)                                                                                                    |  |  |  |  |  |  |  |  |
|--------------------------------------------------|----------------------------------------------------------------------------------------------------|--|--|--|--|--|--|--|--|
|                                                  | Esto es un ecualizador de 6 bandas. En el modo de edición, este módulo es ajustado usando los mandos [SUB-BASS], [BASS], [LO-MID], [HI-MID], [TREBLE] y [PRESENCE] de la sección de previo. |  |  |  |  |  |  |  |  |
| Sub-Bass                                         |                                                                                                    |  |  |  |  |  |  |  |  |
| Ajusta el rango de las frecuencias súper graves. |                                                                                                    |  |  |  |  |  |  |  |  |
| Bass                                             |                                                                                                    |  |  |  |  |  |  |  |  |
| Ajusta el rango de las frecuencias graves.       |                                                                                                    |  |  |  |  |  |  |  |  |
| Lo-Mid                                           |                                                                                                    |  |  |  |  |  |  |  |  |
| Ajusta el rango de las frecuencias medio-graves. |                                                                                                    |  |  |  |  |  |  |  |  |
| Hi-Mid                                           |                                                                                                    |  |  |  |  |  |  |  |  |
| Aiusta el rango de las frecuencia                | as medio-aquidas.                                                                                                    |  |  |  |  |  |  |  |  |

-12 - +12

450 – 1.2k

1.0k - 3.6k

3.6k - 8.0k

#### Treble

Ajusta el rango de frecuencias agudas.

#### Presence

Bass, Lo-Mid, Hi-Mid, Treble

Presence

Ajusta el rango de frecuencias súper agudas. Los 6 tipos de efectos anteriores tienen los mismos parámetros. PARM1 PARM2 PARM3 Q1, Q2, SH, HPF, LPF Type f Vea Tabla 2 G Q1 selecciona un EQ de picos con una curva Q estrecha v O2 uno con una curva O ancha. SH elige un EQ de tipo estantería. HPF activa un filtro pasa-altos y LPF uno pasabajos. Los Elige la frecuencia a ajustar. Ajusta la ganancia. ajustes Type disponibles dependen de la banda de frecuencia (vea Tabla 1). [Tabla 1] [Tabla 2] Banda Ajustes Type disponibles Banda Ajustes f posibles Banda Ajustes f posibles Sub-Bass 50 - 120Q1,Q2,SH,HPF Sub-Bass Hi-Mid

Q1,Q2

Q1,Q2,SH,LPF

| CABINET Módulo CABINET                                                                                                    |                                                               |  |  |  |
|----------------------------------------------------------------------------------------------------|---------------------------------------------------------------|--|--|--|
| Este efecto simula el sonido                                                                                                    | un recinto acústico.                                          |  |  |  |
| Original                                                                                                    | 8x10 AG (8x10 Ampeg)                                          |  |  |  |
| Cuando elija un previo para el módulo PRE-AMP, podrá elegir el aj<br>de recinto original o uno recomendado. Cuando elija un pedal de<br>efectos o un sintetizador para este módulo PRE-AMP, os el el módu<br>PRE-AMP está en off, será seleccionado el valor "8x10 AG". | Simula el Ampeg 810E.                                         |  |  |  |
| 4x12 SB (4x12 Superbass)                                                                                                    | 4x12 BM (4x12 Bassman)                                        |  |  |  |
| Simula el Marshall 1935A.                                                                                                    | Simula el recinto acústico del combo Fender Bassman.          |  |  |  |
| 4x10+1x15 TE (4x10+1x15 Trace Elliot)                                                                                                    | 4x10 HA (4x10 Hartke)                                         |  |  |  |
| Simula el Trace Elliot 1048H/1518.                                                                                                    | Simula el Hartke 4.5XL.                                       |  |  |  |
| 4x10 SWR (4x10 SWR)                                                                                                    | 4x10 AL (4x10 Aguilar)                                        |  |  |  |
| Simula el SWR Goliath.                                                                                                    | Simula el Aguilar GS410.                                      |  |  |  |
| 4x10 GK (4x10 Gallien Krueger)                                                                                                    | 2x15 EV (2x15 Electro-Voice)                                  |  |  |  |
| Simula el Gallien Krueger 410RBH.                                                                                                    | Simula el Electro-Voice B-2150M.                              |  |  |  |
| 1x18 AC (1x18 Acoustic)                                                                                                    | 1x15 PT (1x15 Polytone)                                       |  |  |  |
| Simula el Acoustic 301.                                                                                                    | Simula el recinto acústico del combo Polytone Mini Brute III. |  |  |  |
| 1x15 AG (1x15 Ampeg)                                                                                                    | 1x12 BE (1x12 Bag End)                                        |  |  |  |
| Simula el recinto acústico del combo Ampeg B-15R.                                                                                                    | Simula el Bag End S-12B.                                      |  |  |  |
| Los 14 tipos de efectos anteriores tienen los mismos parámetros.                                                                                                    |                                                               |  |  |  |

Bass

Lo-Mid

120 - 200

200 - 450

Treble

Presence

| PARM1                                  |                                         |  |  |  |  |  |
|----------------------------------------|-----------------------------------------|--|--|--|--|--|
| CabMix                                 | 2 – 100                                 |  |  |  |  |  |
| Ajusta el ratio de mezcla entre el son | ido original y el del recinto acústico. |  |  |  |  |  |

#### Módulo MOD/EFX2 (modulación/efectos 2)

Este módulo está formado por efectos de modulación y retardo como el chorus, modulador de tono, retardo y eco.

| Chorus                                                                                                    |         |                                       |        |                                                             |           |                                                             |         |  |  |
|----------------------------------------------------------------------------------------------------|---------|---------------------------------------|--------|-------------------------------------------------------------|-----------|-------------------------------------------------------------|---------|--|--|
| Este efecto mezcla un componente ligeramente desafinado con la señal original para conseguir un sonido resonante y con más cuerpo. |         |                                       |        |                                                             |           |                                                             |         |  |  |
| PARM1                                                                                                    |         | PARM2                                 |        | PARM3                                                       |           | PARM4                                                       |         |  |  |
| Depth                                                                                                    | 0 - 100 | Rate                                  | 1 – 50 | Lo-Cut                                                      | Off - 800 | Mix 🛋                                                       | 0 – 100 |  |  |
| Ajusta la profundidad de la<br>modulación.                                                                                         |         | Ajusta la velocidad de la modulación. |        | Especifica el punto de corte de rango grave para el efecto. |           | Ajusta el nivel de la mezcla sonido con efectos / original. |         |  |  |

MOD/EFX2

### Tipos de efectos y parámetros

| ST-Chorus (Cl                                                                                                    | orus st                                                                                                    | ereo)                                                                                         |                                                       |                                                                                                    |                                                                              |                                                                                                    |                                                                        |                           |                                                                               |                                                                                                    |
|----------------------------------------------------------------------------------------------------|----------------------------------------------------------------------------------------------------|-----------------------------------------------------------------------------------------------|-------------------------------------------------------|----------------------------------------------------------------------------------------------------|------------------------------------------------------------------------------|----------------------------------------------------------------------------------------------------|------------------------------------------------------------------------|---------------------------|-------------------------------------------------------------------------------|----------------------------------------------------------------------------------------------------|
| Esto es un chorus ster                                                                                                    | reo con un so                                                                                                    | nido limpio.                                                                                  |                                                       |                                                                                                    |                                                                              |                                                                                                    |                                                                        |                           |                                                                               |                                                                                                    |
| PARM1                                                                                                    | P                                                                                                    | ARM2                                                                                          |                                                       | Π                                                                                                    | PARM3                                                                        |                                                                                                    | P                                                                      | ARM4                      |                                                                               |                                                                                                    |
| A Depth                                                                                                    | 0 - 100                                                                                                    | Rate                                                                                          |                                                       | 1 – 50                                                                                                    | 16                                                                           | Lo-Cut                                                                                                    | Off - 800                                                              | 🛋 Mix                     |                                                                               | 0 - 100                                                                                                    |
| Ajusta la profundidad c<br>modulación.                                                                                                    | le la                                                                                                    | Ajusta la velocidad de la<br>modulación.                                                      |                                                       |                                                                                                    | I<br>r                                                                       | Especifica el punto de c<br>rango grave para el efec                                                                                                    | Ajusta el nivel de la mezcla sonido con efectos / original.            |                           |                                                                               |                                                                                                    |
| Detune                                                                                                    |                                                                                                    |                                                                                               |                                                       |                                                                                                    |                                                                              |                                                                                                    |                                                                        |                           |                                                                               |                                                                                                    |
| Este efecto mezcla un                                                                                                    | componente                                                                                                    | ligeramente de                                                                                | safinado                                              | con el sonid                                                                                                    | 10.0                                                                         | original lo que produc                                                                                                    | e un chorus o                                                          | con una suave m           | odulació                                                                      | n                                                                                                    |
| PARM1                                                                                                    | componente                                                                                                    | P                                                                                             | ARM2                                                  |                                                                                                    | Π                                                                            | PARM3                                                                                                    | e un enerue (                                                          | P                         | ARM4                                                                          |                                                                                                    |
| Cent                                                                                                    | -50 - 50                                                                                                    | Tone 0 - 10                                                                                   |                                                       | ih                                                                                                    | PreDelav                                                                     | Mix 0-100                                                                                                    |                                                                        |                           |                                                                               |                                                                                                    |
| Ajusta la cantidad de de<br>en pasos de Cent (1/100                                                                                                    | esafinación<br>) semitono).                                                                                               | Ajusta la calid                                                                               | Ajusta la calidad tonal del sonido.                   |                                                                                                    | Ajusta el nivel de la mezcla sonido<br>con efectos / original.               |                                                                                                    |                                                                        |                           |                                                                               |                                                                                                    |
| ModDelav (Re                                                                                                    | tardo m                                                                                                    | odulado)                                                                                      |                                                       |                                                                                                    |                                                                              |                                                                                                    | -                                                                      |                           |                                                                               |                                                                                                    |
| Esto es un retardo que                                                                                                    | e permite el u                                                                                                    | so de modulació                                                                               | ón.                                                   |                                                                                                    |                                                                              |                                                                                                    |                                                                        |                           |                                                                               |                                                                                                    |
| PARM1                                                                                                    |                                                                                                    | Р                                                                                             | ARM2                                                  |                                                                                                    | Π                                                                            | PARM3                                                                                                    |                                                                        | PARM4                     |                                                                               |                                                                                                    |
| Time                                                                                                    | 1 - 2000ms ♪                                                                                                    | FeedBa                                                                                        | ick                                                   | 0 - 100                                                                                                    | 11                                                                           | Kate                                                                                                    | 1 - 50                                                                 | Mix                       |                                                                               | 0 - 100                                                                                                    |
| Ajusta el tiempo de reta                                                                                                    | Ajusta la cantidad de<br>realimentación. Los valores altos<br>dan lugar a un mayor número de<br>repeticiones del retardo. |                                                                                               |                                                       | /<br>r                                                                                                    | Ajusta la velocidad de l<br>nodulación.                                      | Ajusta el nivel de la mezcla sonido<br>con efectos / original.                                                                                                    |                                                                        |                           |                                                                               |                                                                                                    |
| Flanger                                                                                                    |                                                                                                    |                                                                                               |                                                       |                                                                                                    |                                                                              |                                                                                                    |                                                                        |                           |                                                                               |                                                                                                    |
| Este efecto produce u                                                                                                    | n sonido res                                                                                                    | onante y con una                                                                              | a fuerte o                                            | ndulación.                                                                                                    |                                                                              |                                                                                                    |                                                                        |                           | _                                                                             |                                                                                                    |
| PARM1                                                                                                    |                                                                                                    | P                                                                                             | ARM2                                                  |                                                                                                    | Π                                                                            | PARM3                                                                                                    |                                                                        | P                         | ARM4                                                                          |                                                                                                    |
| Depth                                                                                                    | 0 - 100                                                                                                    | Rate                                                                                          |                                                       | 0-50                                                                                                    | 11                                                                           | Resonance                                                                                                    | -10 – 10                                                               | Lo-Cut                    |                                                                               | Off - 800                                                                                                    |
| Ajusta la profundidad c<br>modulación.                                                                                                    | Ajusta la veloc<br>modulación.                                                                                            | Ajusta la velocidad de la<br>nodulación.                                                      |                                                       |                                                                                                    | Ajusta la intensidad de<br>resonancia.                                       | Especifica el punto de corte de rango grave para el efecto.                                                                                                    |                                                                        |                           |                                                                               |                                                                                                    |
| PitchShift (Mo                                                                                                    | odulació                                                                                                    | n de tono                                                                                     | )                                                     |                                                                                                    |                                                                              |                                                                                                    |                                                                        |                           |                                                                               |                                                                                                    |
| Este efecto produce u                                                                                                    | na modulacio                                                                                                    | ón o cambio de t                                                                              | tono haci                                             | a arriba o ab                                                                                                   | bajo                                                                         | 0.                                                                                                    |                                                                        |                           |                                                                               |                                                                                                    |
| PARM1                                                                                                    |                                                                                                    | P                                                                                             | ARM2                                                  |                                                                                                    | Π                                                                            | PARM3                                                                                                    |                                                                        | P                         | ARM4                                                                          |                                                                                                    |
| Shift                                                                                                    | -121, 0, 1 -<br>12, 24                                                                                                    | Tone                                                                                          |                                                       | 0 – 10                                                                                                    |                                                                              | Fine                                                                                                    | Balance 0 – 100                                                        |                           |                                                                               |                                                                                                    |
| Ajusta la cantidad del c<br>tono en semitonos.                                                                                                    | Ajusta la calidad tonal del sonido.                                                                                       |                                                                                               |                                                       | F<br>F                                                                                                    | Permite un ajuste preci-<br>cantidad de cambio de<br>pasos de Cent (1/100 se | Ajusta el balance de nivel entre el sonido original y el de efecto.                                                                                                    |                                                                        |                           |                                                                               |                                                                                                    |
| PedalPitch                                                                                                    |                                                                                                    |                                                                                               |                                                       |                                                                                                    |                                                                              |                                                                                                    |                                                                        |                           |                                                                               |                                                                                                    |
| Este efecto le permite                                                                                                    | usar el peda                                                                                                    | de expresión p                                                                                | ara modu                                              | lar el tono e                                                                                                   | n t                                                                          | iempo real.                                                                                                    |                                                                        |                           |                                                                               |                                                                                                    |
| PARM1                                                                                                    |                                                                                                    | P                                                                                             | ARM2                                                  |                                                                                                    | Π                                                                            | PARM3                                                                                                    |                                                                        | Р                         | ARM4                                                                          |                                                                                                    |
| Color                                                                                                    | 1-9                                                                                                    | Mode Up. Down                                                                                 |                                                       |                                                                                                    | ١Ŀ                                                                           | Tone                                                                                                    |                                                                        |                           |                                                                               |                                                                                                    |
| Elige el tipo de cambio<br>es producido por el ped<br>Tabla 3).                                                                                                    | Ajusta la dirección del cambio de<br>tono hacia arriba (Up) o abajo<br>(Down).                                            |                                                                                               |                                                       | A                                                                                                    | Ajusta la calidad tonal                                                      | Ajusta la cantidad del cambio de<br>tono. Dependiendo del ajuste de<br>"Color", también cambiará el<br>balance entre el sonido original y el<br>del efecto.                                                                                   |                                                                        |                           |                                                                               |                                                                                                    |
| [Tabla 3]                                                                                                    |                                                                                                    |                                                                                               |                                                       |                                                                                                    |                                                                              |                                                                                                    |                                                                        |                           |                                                                               |                                                                                                    |
| Color         Modo         Pedar valor           1         Up         -100 c           2         Up         DOBL4           2         Down         Detune -           3         Up         0 ce           3         Down         +1 oct | al Pedal<br>mínimo valor<br>cent Solo<br>o original<br>AJE De<br>+ SECO E<br>nt<br>tava                                   | máximo Co<br>o sonido original<br>-100 cent<br>stune + SECO<br>DOBLAJE<br>+1 octava<br>0 cent | olor Modo<br>4 Up<br>5 Up<br>Down<br>5 Down<br>3 Down | Pedal<br>valor mini<br>0 cent<br>-2 octavas<br>-1 octava + S<br>+1 octava + S<br>-700 cent + S<br>+500 cent + S | s<br>SEC<br>SEC<br>SEC                                                       | Pedal<br>valor máximo         Image: Construction           -2 octavas         0 cent           00         +1 octava + SECO           00         -1 octava + SECO           00         +500 cent + SECO           00         -700 cent + SECO | Color Modo a<br>7 Up 7<br>8 Up 8<br>9 Up 9<br>Down 4                   | Pedal<br>valor mínimo<br> | Pedal<br>valor máxi<br>+1 o<br>-∞ (0 Hz<br>+1 octav<br>-∞ (0 Hz<br>+2 oc<br>S | $\begin{array}{c} 10 \\ ctava \\ \underline{z} + SECO \\ 7a + SECO \\ z) + SECO \\ ttavas \\ ECO \end{array}$ |
|                                                                                                    |                                                                                                    |                                                                                               |                                                       |                                                                                                    |                                                                              |                                                                                                    |                                                                        |                           |                                                                               |                                                                                                    |
| Vibe (Vibrato)                                                                                                    |                                                                                                    |                                                                                               |                                                       |                                                                                                    |                                                                              |                                                                                                    |                                                                        |                           |                                                                               |                                                                                                    |
| Esto es un efecto con                                                                                                    | un vibrato au                                                                                                    | itomático.                                                                                    |                                                       |                                                                                                    |                                                                              |                                                                                                    |                                                                        |                           |                                                                               |                                                                                                    |
| PARM1                                                                                                    |                                                                                                    | Р                                                                                             | ARM2                                                  |                                                                                                    | PARM3                                                                        |                                                                                                    |                                                                        | PARM4                     |                                                                               |                                                                                                    |
| 📥 Depth                                                                                                    | 0 – 100                                                                                                    | 🛋 Rate                                                                                        |                                                       | 0-50                                                                                                    | Ľ                                                                            | Tone                                                                                                    | 0 – 10                                                                 | 🛋 Balance                 |                                                                               | 0 – 100                                                                                                    |
| Ajusta la profundidad d<br>modulación.                                                                                                    | le la                                                                                                    | Ajusta la veloc<br>modulación.                                                                | idad de la                                            | a                                                                                                    | I                                                                            | Ajusta la calidad tonal                                                                                                    | Ajusta el balance de nivel entre el<br>sonido original y el de efecto. |                           |                                                                               |                                                                                                    |
| Efecto especial que modifica el se                                                                                                    | onido en un patrón en escalera.                                                                                                | 11                                                                                                    |                                                                                                    |  |
|----------------------------------------------------------------------------------------------------|----------------------------------------------------------------------------------------------------|----------------------------------------------------------------------------------------------------|----------------------------------------------------------------------------------------------------|--|
| PARM1                                                                                                    | PARM2                                                                                                    | PARM3                                                                                                    | PARM4                                                                                                    |  |
| Ajusta la profundidad de la modulación.                                                                                                    | Ajusta la velocidad de la modulación.                                                                                          | Ajusta la intensidad de la resonancia.                                                                                           | Ajusta la envolvente del sonido con efecto.                                                                                                    |  |
| Delav                                                                                                    |                                                                                                    |                                                                                                    |                                                                                                    |  |
| Esto es un retardo con un valor m                                                                                                    | áximo de 2000 ms.                                                                                                    |                                                                                                    |                                                                                                    |  |
| TapeEcho                                                                                                    |                                                                                                    |                                                                                                    |                                                                                                    |  |
| Este efecto simula un eco de cinta                                                                                                    | 1.                                                                                                    |                                                                                                    |                                                                                                    |  |
| Los dos efectos anteriores tienen lo                                                                                                    | s mismos parámetros.                                                                                                    |                                                                                                    |                                                                                                    |  |
| PARM1                                                                                                    | PARM2                                                                                                    | PARM3                                                                                                    | PARM4                                                                                                    |  |
| Time 1-2000ms                                                                                                    | FeedBack 0-100                                                                                                    | HiDamp 0-10                                                                                                    | Mix 0 – 100                                                                                                    |  |
| Ajusta el tiempo de retardo.                                                                                                    | Ajusta la cantidad de<br>realimentación. Los valores altos<br>producen un mayor número de<br>repeticiones de sonido retardado. | Ajusta la atenuación de agudos del<br>sonido retardado. Los valores altos<br>dan lugar a un sonido de retardo<br>más suave.      | Ajusta el nivel de la mezcla sonido<br>con efectos / original.                                                                                                    |  |
| DynamicDelay                                                                                                    |                                                                                                    |                                                                                                    |                                                                                                    |  |
| Retardo dinámico en el que el vol                                                                                                    | umen del efecto varía de acuerdo al n                                                                                          | ivel de la señal de entrada.                                                                                                    |                                                                                                    |  |
| PARM1                                                                                                    | PARM2                                                                                                    | PARM3                                                                                                    | PARM4                                                                                                    |  |
| Time 1-2000ms                                                                                                    | Amount 0 – 100                                                                                                    | FeedBack 0-100                                                                                                    | ≤Sense -10 - 10                                                                                                    |  |
| Ajusta el tiempo de retardo.                                                                                                    | Ajusta el nivel de la mezcla sonido<br>con efectos / original.                                                                 | Ajusta la cantidad de<br>realimentación.                                                                                         | Ajusta la sensibilidad del efecto.<br>Con valores positivos, el nivel del<br>efecto aumenta con niveles de señal<br>de entrada altos. Con los negativos,<br>el efecto disminuye al aumentar la<br>señal de entrada. |  |
| DynamicFlang (Flang                                                                                                    | er dinámico)                                                                                                    |                                                                                                    |                                                                                                    |  |
| Esto es un flanger dinámico en el                                                                                                    | que el volumen del efecto varía de ac                                                                                          | uerdo al nivel de la señal de entrada.                                                                                           |                                                                                                    |  |
| PARM1                                                                                                    | PARM2                                                                                                    | PARM3                                                                                                    | PARM4                                                                                                    |  |
| Ajusta la profundidad de la modulación.                                                                                                    | Ajusta la velocidad de la modulación.                                                                                          | Ajusta la intensidad de la resonancia.                                                                                           | Ajusta la sensibilidad del efecto.<br>Con valores positivos, el nivel del<br>efecto aumenta con niveles de señal<br>de entrada altos. Con los negativos,<br>el efecto disminuye al aumentar la<br>señal de entrada. |  |
| MonoPitch                                                                                                    |                                                                                                    |                                                                                                    |                                                                                                    |  |
| Modulador de tono diseñado esp                                                                                                    | ecialmente para sonido monofónico (r                                                                                           | notas tocadas de una en una) con una                                                                                             | pequeña fluctuación de sonido.                                                                                                    |  |
| PARM1                                                                                                    | PARM2                                                                                                    | PARM3                                                                                                    | PARM4                                                                                                    |  |
| Shift -121, dt<br>1 - 12, 24                                                                                                    | 7 Tone 0 – 10                                                                                                    | Fine -25 – 25                                                                                                    | Balance 0 - 100                                                                                                    |  |
| Ajusta la cantidad de cambio de tono en semitonos. (dt=desafinado)                                                                                                    | Ajusta la calidad tonal del sonido.                                                                                            | Permite un ajuste preciso de la cantidad de cambio de tono en pasos de Cent (1/100 semitono).                                    | Ajusta el balance de nivel entre el sonido original y el de efecto.                                                                                                    |  |
| H.P.S (Modulador de                                                                                                    | tono armonizado)                                                                                                    |                                                                                                    |                                                                                                    |  |
| Modulador de tono inteligente qu                                                                                                    | e genera de forma automática el sonio                                                                                          | lo con efectos de acuerdo a una escal                                                                                            | a y tono prefijados.                                                                                                    |  |
| PARM1                                                                                                    | PARM2                                                                                                    | PARM3                                                                                                    | PARM4                                                                                                    |  |
| Scale         -6 - 6         Key         C - B                                                                                                    |                                                                                                    | Tone 0 – 10                                                                                                    | Mix 0 – 100                                                                                                    |  |
| Determina el intervalo para el sonido con tono modulado (vea Tabla 4). Determina la clave de la escala usada para la modulación de tono Tabla 4). Ajusta el nivel de la mezcla se con efectos / original. |                                                                                                    |                                                                                                    |                                                                                                    |  |
| [Tabla 4] Ajuste Tipo o                                                                                                    | e escala Intervalo Ajuste T                                                                                                    | ipo de escala Intervalo Ajuste                                                                                                   | Tipo de escala Intervalo                                                                                                    |  |
| -6<br>-5<br>-4<br>-2                                                                                                    | ayor                                                                                                    | Mayor         3 <sup>a</sup> arriba         -m           5 <sup>a</sup> arriba         m         5 <sup>a</sup> arriba         m | Menor 3 <sup>a</sup> abajo<br>3 <sup>a</sup> arriba                                                                                                    |  |

### Tipos de efectos y parámetros

| PdlMonoPitch                                                                                              | (Cambi                                                                                                    | o de tono mono                                                                            | o para po                        | edal)                                                                             |                                                                                                    |                                                                                                    |                       |
|----------------------------------------------------------------------------------------------------|----------------------------------------------------------------------------------------------------|-------------------------------------------------------------------------------------------|----------------------------------|-----------------------------------------------------------------------------------|----------------------------------------------------------------------------------------------------|----------------------------------------------------------------------------------------------------|-----------------------|
| Este es un modulador                                                                                      | de tono dise                                                                                                    | ñado especialmente para                                                                   | a sonidos mo                     | nofónicos (notas tocada                                                           | s de una en i                                                                                                    | una), que le permite modu                                                                                                    | ular el tono          |
| PARM1                                                                                                    | Jeuai de expr                                                                                                    | PARM2                                                                                     |                                  | PARM3                                                                             |                                                                                                    | PARM4                                                                                                    |                       |
| Color                                                                                                    | 1_9                                                                                                    | Mode                                                                                      | Up Down                          | Tone                                                                              | 0 - 10                                                                                                    | PdlPosi                                                                                                    | 0 - 100               |
| Elige el tipo de modula<br>producido por el pedal<br>en pág. 72).                                         | Elige el tipo de modulación de tono<br>producido por el pedal (vea Tabla 3<br>en pág. 72).<br>Elige la dirección de la modulación<br>de tono hacia arriba (Up) o abajo<br>(Down). |                                                                                           | Ajusta la calidad tonal d        | lel sonido.                                                                       | Ajusta la cantidad de ca<br>tono. Dependiendo del a<br>"Color", también cambia<br>balance entre sonido co<br>señal original. | Aurosi 0 - 100<br>vjusta la cantidad de cambio de<br>no. Dependiendo del ajuste de<br>Color", también cambiará el<br>alance entre sonido con efectos y<br>eñal original. |                       |
| Cry                                                                                                    |                                                                                                    |                                                                                           |                                  |                                                                                   |                                                                                                    |                                                                                                    |                       |
| Este efecto modifica e                                                                                    | l sonido com                                                                                                    | o haría un modulador de                                                                   | VOZ.                             |                                                                                   |                                                                                                    |                                                                                                    |                       |
| PARM1                                                                                                    |                                                                                                    | PARM2                                                                                     |                                  | PARM3                                                                             |                                                                                                    | PARM4                                                                                                    |                       |
| 🛋 Range                                                                                                   | 1 – 10                                                                                                    | <sub> Resonance</sub>                                                                     | 0 – 10                           | 🚄 Sense                                                                           | -10 – 10                                                                                                    | 🛋 Balance                                                                                                    | 0 – 100               |
| Ajusta el rango de frecu<br>modulación.                                                                   | uencia de la                                                                                                    | Ajusta la intensidad de resonancia.                                                       | la                               | Ajusta la sensibilidad de                                                         | el efecto.                                                                                                    | Ajusta el balance de niv<br>sonido original y el de e                                                                                                    | el entre el<br>fecto. |
| ReverseDelay                                                                                              | 1                                                                                                    |                                                                                           |                                  |                                                                                   |                                                                                                    |                                                                                                    |                       |
| Esto es un retardo esp                                                                                    | pecial en el qu                                                                                                    | ue el efecto suena como                                                                   | si estuviese t                   | ocando al revés.                                                                  |                                                                                                    |                                                                                                    |                       |
| PARM1                                                                                                    |                                                                                                    | PARM2                                                                                     |                                  | PARM3                                                                             |                                                                                                    | PARM4                                                                                                    |                       |
| Time                                                                                                    | 10 - 1000ms 🔎                                                                                                    | KeedBack                                                                                  | 0 – 100                          | HiDamp                                                                            | 0 – 10                                                                                                    | Balance                                                                                                    | 0 – 100               |
| Ajusta el tiempo de reta                                                                                  | ardo.                                                                                                    | Ajusta la cantidad de<br>realimentación.                                                  |                                  | Ajusta la atenuación de<br>sonido retardado.                                      | agudos del                                                                                                    | Ajusta el balance de niv<br>sonido original y el de e                                                                                                    | el entre el<br>fecto. |
| BendChorus                                                                                                |                                                                                                    |                                                                                           |                                  |                                                                                   |                                                                                                    |                                                                                                    |                       |
| Este efecto le ofrece u                                                                                   | ina modulacio                                                                                                    | ón tonal que usa la señal                                                                 | de entrada c                     | omo disparador y procesa cada nota de forma independiente. PARM3 PARM4            |                                                                                                    |                                                                                                    |                       |
| PARM1                                                                                                    |                                                                                                    | PARM2                                                                                     |                                  | PARM3                                                                             |                                                                                                    | PARM4                                                                                                    | r                     |
| Z Depth                                                                                                   | -50 – 50                                                                                                    | Attack                                                                                    | 1 – 10                           | Release                                                                           | 1 – 10                                                                                                    | Balance                                                                                                    | 0 – 100               |
| Ajusta la profundidad d<br>Los valores positivos pr<br>inflexión hacia arriba y<br>negativos hacia abajo. | lel efecto.<br>roducen una<br>los                                                                                                    | Ajusta el tiempo de atac<br>efecto de inflexión. Los<br>altos producen un ataqu<br>lento. | que para el<br>valores<br>ie más | Ajusta el tiempo de sali<br>inflexión tonal. Los valo<br>dan lugar a una salida m | da para la<br>pres altos<br>nás lenta.                                                                                       | Ajusta el balance de niv<br>sonido original y el de e                                                                                                    | el entre el<br>fecto. |
| CombFilter                                                                                                |                                                                                                    |                                                                                           |                                  |                                                                                   |                                                                                                    |                                                                                                    |                       |
| Este efecto usa las ca                                                                                    | racterísticas                                                                                                    | de filtro de tipo peine ge                                                                | neradas al us                    | ar una modulación fija er                                                         | n el flanger c                                                                                                    | omo en un ecualizador.                                                                                                    |                       |
| PARM1                                                                                                    |                                                                                                    | PARM2                                                                                     |                                  | PARM3                                                                             |                                                                                                    | PARM4                                                                                                    |                       |
| Frequency                                                                                                 | 1 – 50                                                                                                    | Resonance                                                                                 | -10 – 10                         | HiDamp                                                                            | 0 – 10                                                                                                    | 🛋 Mix                                                                                                    | 0 – 100               |
| Determina la frecuenci<br>enfatizada.                                                                     | a a ser                                                                                                    | Ajusta la intensidad de<br>resonancia.                                                    | la                               | Ajusta la atenuación de<br>sonido con efectos.                                    | agudos del                                                                                                    | Ajusta el nivel de la mez<br>con efectos / original.                                                                                                    | zcla sonido           |
| Air                                                                                                    |                                                                                                    |                                                                                           |                                  |                                                                                   |                                                                                                    |                                                                                                    |                       |
| Este efecto reproduce                                                                                     | la ambientad                                                                                                    | ción de una sala, de cara                                                                 | a crear profu                    | Indidad espacial.                                                                 |                                                                                                    |                                                                                                    |                       |
| PARM1                                                                                                    |                                                                                                    | PARM2                                                                                     |                                  | PARM3                                                                             |                                                                                                    | PARM4                                                                                                    |                       |
| Size                                                                                                    | 1 – 100                                                                                                    | Reflex                                                                                    | 0 - 10                           | Tone                                                                              | 0 – 10                                                                                                    | Mix Mix                                                                                                    | 0 - 100               |
| Ajusta el tamaño del es<br>simulado.                                                                      | pacio                                                                                                    | Ajusta la cantidad de re<br>la pared.                                                     | flexiones de                     | Ajusta la calidad tonal o                                                         | lel sonido.                                                                                                    | Ajusta el nivel de la mez<br>con efectos / original.                                                                                                    | zcla sonido           |
| AutoWah                                                                                                   |                                                                                                    |                                                                                           |                                  |                                                                                   |                                                                                                    |                                                                                                    |                       |
| Este efecto produce u                                                                                     | n wah que va                                                                                                    | ría de acuerdo a la inten                                                                 | sidad del pur                    | iteo.                                                                             |                                                                                                    |                                                                                                    |                       |
| A-Resonance (Auto Resonancia)                                                                             |                                                                                                    |                                                                                           |                                  |                                                                                   |                                                                                                    |                                                                                                    |                       |
| Este efecto cambia la frecuencia del filtro de resonancia de acuerdo con la intensidad del punteo.        |                                                                                                    |                                                                                           |                                  |                                                                                   |                                                                                                    |                                                                                                    |                       |
| Los dos tipos de efectos                                                                                  | s anteriores ti                                                                                                    | enen los mismos paráme                                                                    | tros.                            |                                                                                   |                                                                                                    |                                                                                                    |                       |
| PARM1                                                                                                    |                                                                                                    | PARM2                                                                                     |                                  | PARM3                                                                             |                                                                                                    |                                                                                                    |                       |
| Sense Sense                                                                                               | -10 - 10                                                                                                    | Resonance                                                                                 | 0 – 10                           | 🛋 DryMix                                                                          | 0 – 100                                                                                                    |                                                                                                    |                       |
| Ajusta la sensibilidad d<br>Los valores negativos p<br>una acción del filtro hao                          | el efecto.<br>producen<br>cia abajo.                                                                                                    | Ajusta la intensidad del<br>del efecto.                                                   | carácter                         | Ajusta el ratio o porcent<br>mezcla del sonido origin                             | aje de<br>nal.                                                                                                    |                                                                                                    |                       |

| AutoFilter                                                                                                    |                      |                                                                                                    |                                                                                                    |                                                                                                    |
|----------------------------------------------------------------------------------------------------|----------------------|----------------------------------------------------------------------------------------------------|----------------------------------------------------------------------------------------------------|----------------------------------------------------------------------------------------------------|
| Esto es un filtro de resonancia                                                                                                    | con                  | una envolvente bastante marcada.                                                                                                   |                                                                                                    |                                                                                                    |
| PARM1                                                                                                    |                      | PARM2                                                                                                    | PARM3                                                                                                    |                                                                                                    |
| Sense -10 -                                                                                                    | 0                    | Arr Peak 0 - 10                                                                                                    | DryMix 0 − 100                                                                                                    |                                                                                                    |
| Ajusta la sensibilidad del efecto                                                                                                    |                      | Ajusta el valor de la Q del filtro.                                                                                                | Ajusta el ratio de mezcla del sonido original.                                                                                |                                                                                                    |
| Z-Echo                                                                                                    |                      |                                                                                                    |                                                                                                    |                                                                                                    |
| Este efecto le permite cambian<br>asignar la dirección vertical de                                                                                                    | el to                | no o la duración del eco al controlar<br>dal Z (PV1 - PV4) al parámetro "Time"                                                     | el parámetro "Time" con el pedal o co<br>y la dirección horizontal (PH1 - PH4) a                                              | on otra fuente de control. Pruebe a<br>al parámetro "FeedBack" o a "Mix".                                   |
| PARM1                                                                                                    |                      | PARM2                                                                                                    | PARM3                                                                                                    | PARM4                                                                                                    |
| ▲Time 10-100                                                                                                    | )ms                  | FeedBack 0-100                                                                                                    | HiDamp 0-10                                                                                                    | ▲Mix 0 - 100                                                                                                |
| Ajusta el tiempo de retardo.                                                                                                    |                      | Ajusta la cantidad de<br>realimentación. Los valores altos<br>producen una mayor cantidad de<br>repeticiones del sonido retardado. | Ajusta la amortiguación de agudos<br>del sonido retardado. Los valores<br>bajos dan lugar a un sonido<br>retardado más suave. | Ajusta el balance de nivel entre el<br>sonido original y el de efectos.                                     |
| X-Flanger                                                                                                    |                      |                                                                                                    |                                                                                                    |                                                                                                    |
| Este efecto le permite un fund<br>Pruebe a asignar la dirección                                                                                                    | do c<br>ertic        | ruzado entre el sonido original y el sc<br>al del pedal Z (PV1 – PV4) al parámet                                                   | onido con efecto (Flanger), usando el p<br>tro "Rate" y la dirección horizontal (PH                                           | pedal u otra fuente de control.<br>11 – PH4) al parámetro "X-Fade".                                         |
| PARM1                                                                                                    |                      | PARM2                                                                                                    | PARM3                                                                                                    | PARM4                                                                                                    |
| Depth 0-10                                                                                                    | 0                    | ▲ Rate 0-50♪                                                                                                    | ▲X-Fade 0-100                                                                                                    | Manual 0 - 100                                                                                              |
| Ajusta la profundidad de la<br>modulación.                                                                                                    |                      | Ajusta la velocidad de la<br>modulación.                                                                                           | Ajusta el balance de nivel entre el sonido original y el de efectos.                                                          | Ajusta el rango de frecuencias en el que actuará el efecto.                                                 |
| X-Step                                                                                                    |                      |                                                                                                    |                                                                                                    |                                                                                                    |
| Este efecto le permite un fund                                                                                                    | do c                 | ruzado entre el sonido original y el so                                                                                            | onido con efecto (Step), usando el ped                                                                                        | al u otra fuente de control. Pruebe                                                                         |
| a asignar la dirección vertical                                                                                                    | el p                 | edal Z (PV1 – PV4) al parámetro "Rate                                                                                              | e" y la dirección horizontal (PH1 – PH4                                                                                       | ) al parámetro "X-Fade".                                                                                    |
| PARM1                                                                                                    | 0                    | PARM2                                                                                                    | PARM3                                                                                                    | PARM4                                                                                                    |
| Aiusta la profundidad de la                                                                                                    | 0                    | Aiusta la velocidad de la                                                                                                    | Aiusta el balance de nivel entre el                                                                                           | Aiusta la envolvente del sonido con                                                                         |
| modulación.                                                                                                    |                      | modulación.                                                                                                    | sonido original y el de efectos.                                                                                              | efecto.                                                                                                    |
| Z-Step                                                                                                    |                      |                                                                                                    |                                                                                                    |                                                                                                    |
| Este es un efecto por pasos qu<br>asigna el parámetro "Frequenc<br>como destino. Pruebe a asign<br>parámetro "Mix".                                                                                                    | e le<br>y" a<br>r la | permite cambiar la frecuencia enfatiz<br>pedal, la frecuencia enfatizada cami<br>dirección vertical del pedal Z (PV1 – I           | zada hacia arriba o abajo, usando el pr<br>biará en pasos independientes hasta o<br>PV4) al parámetro "Frequency" y la dir    | edal u otra fuente de control. Si<br>que llegue a la frecuencia elegida<br>ección horizontal (PH1 – PH4) al |
| PARM1                                                                                                    |                      | PARM2                                                                                                    | PARM3                                                                                                    | PARM4                                                                                                    |
| Frequency 1-5                                                                                                    | )                    | Depth 0 - 100                                                                                                    | Shape 0-10                                                                                                    | ▲Mix 0 – 100                                                                                                |
| Ajusta la frecuencia enfatizada.                                                                                                    |                      | Ajusta la profundidad de la<br>modulación.                                                                                         | Ajusta la envolvente del sonido con efecto.                                                                                   | Ajusta el balance de nivel entre el sonido original y el de efectos.                                        |
| Z-Pitch                                                                                                    |                      |                                                                                                    |                                                                                                    |                                                                                                    |
| Esto es un modulador de tono que permite el ajuste de una cantidad de cambio de tono diferente en la dirección vertical y en la horizontal del pedal Z. Pruebe a asignar la dirección vertical del pedal Z (PV1 – PV4) al parámetro "PdIPosi V" y la horizontal (PH1 – PH4) a "PdIPosi H".                                                          |                      |                                                                                                    |                                                                                                    |                                                                                                    |
| Z-MonoPitch                                                                                                    |                      |                                                                                                    |                                                                                                    |                                                                                                    |
| Esto es un modulador de tono monofónico (para cuando toque notas de una en una) que permite el ajuste de una cantidad de cambio de tono<br>diferente en la dirección vertical y en la horizontal del pedal Z. Pruebe a asignar la dirección vertical del pedal Z (PV1 – PV4) al parámetro<br>"PdIPosi V" y la horizontal (PH1 – PH4) a "PdIPosi H". |                      |                                                                                                    |                                                                                                    |                                                                                                    |
| Los dos tipos de efectos anteriores tienen los mismos parámetros.                                                                                                    |                      |                                                                                                    |                                                                                                    |                                                                                                    |
| PARM1                                                                                                    |                      | PARM2                                                                                                    | PARM3                                                                                                    | PARM4                                                                                                    |
| Color 1-8                                                                                                    |                      | Tone 0-10                                                                                                    | PdlPosi V 0-100                                                                                                    | PdlPosi H 0 - 100                                                                                           |
| Elige el tipo de cambio de tono<br>producido por el pedal (vea la<br>Tabla 5 en la página siguiente).                                                                                                    |                      | Ajusta el tono.                                                                                                    | Ajusta la cantidad de cambio de<br>tono (dirección vertical del pedal).                                                       | Ajusta la cantidad de cambio de<br>tono (dirección horizontal del<br>pedal).                                |

[Tabla 5] En la tabla siguiente puede ver une ejemplo del funcionamiento del pedal Z cuando la dirección vertical está asignada a "PdlPosi V" y la dirección horizontal "PdlPosi H".

| Color | Sentido<br>vertical | mín Senti  | do<br>zontal máx | Color | Sentido<br>vertical | mín Senti  | do<br>zontal máx |
|-------|---------------------|------------|------------------|-------|---------------------|------------|------------------|
| 1     | <b>ஊ</b> ∋máx       | 1000 cent. | +1 octava        | 5     | <b>≥</b> máx        | 700 cent.  | +1 octava        |
| 1     | 👛 mín               | -200 cent. | 0 cent.          | 1 3   | 👛 mín               | 0 cent.    | 0 cent.          |
| _     | máx                 | +1 octava  | 1500 cent        | 6     | máx                 | +1 octava  | +2 octavas       |
| 2     | 🥌 mín               | 0 cent.    | 300 cent.        | 0     | 👛 mín               | 0 cent.    | 0 cent.          |
|       | <b>≥</b> máx        | 300 cent.  | +1 octava        | -     | <b>≥</b> máx        | +1 octava  | -∞ (0 Hz)        |
| 3     | 📥 mín               | 0 cent.    | 0 cent.          | 1     | 🛋 mín               | 0 cent.    | 0 cent.          |
|       | <b>ஊ</b> ∋máx       | 500 cent.  | +1 octava        |       | <b>≥≕</b> _máx      | 500 cent.  | +1 octava        |
| 4     | 👛 mín               | 0 cent.    | 0 cent.          | 8     | 👛 mín               | -700 cent. | -1 octava        |

#### Z-Talking

DELAY

Este efecto convierte el sonido del bajo en uno parecido a una voz. Cuando use el pedal Z, podrá modificar las vocales de varias formas al mover el pedal en la dirección vertical o en la horizontal. Pruebe a asignar la dirección vertical del pedal Z (PV1 - PV4) al parámetro "Formant V" y la horizontal (PH1 - PH4) al parámetro "Formant H".

| PARM1                                                      |                         | PARM2                                                                                                    | PARM2 PARM3 PARM4                             |                                                                                                    | PARM3                                            |                                        |              |
|------------------------------------------------------------|-------------------------|----------------------------------------------------------------------------------------------------|-----------------------------------------------|----------------------------------------------------------------------------------------------------|--------------------------------------------------|----------------------------------------|--------------|
| Variation                                                  | 1 – 5                   | 🛋 Formant V                                                                                                  | 0 – 100                                       | 🛋 Formant H                                                                                                | 0 – 100                                          | 🛋 DryMix                               | 0 – 100      |
| Elige el tipo de variació<br>producida por el pedal<br>6). | in sonora<br>(vea Tabla | Ajusta los "formants" [J<br>espectro de frecuencias<br>que caracterizan las voo<br>(dirección vertical del p | picos en el<br>acústicas<br>cales]<br>pedal). | Ajusta los "formants" [j<br>espectro de frecuencias<br>que caracterizan las vo<br>(dirección horizontal de | picos en el<br>acústicas<br>cales]<br>el pedal). | Ajusta el ratio de mezcla<br>original. | ı del sonido |

[Tabla 6] En la tabla siguiente puede ver un ejemplo del funcionamiento del pedal Z cuando la dirección vertical ha sido asignada al parámetro "Formant V" y la dirección horizontal a "Formant H".

| Variación | Sentido<br>vertical | min Sen<br>horiz | tido<br>ontal max | Variación | Sentido<br>vertical | min Ser<br>horiz | tido<br>tontal |
|-----------|---------------------|------------------|-------------------|-----------|---------------------|------------------|----------------|
| 1         | ≥ max               | i                | u                 | 4         | <b>≥</b> max        | 0                | a              |
|           | 产 min               | а                | е                 |           | 📂 min               | е                | i              |
| 0         | <u></u> max         | u                | e                 | E         | max                 | а                | i              |
| 2         | 👛 min               | i                | 0                 | 5         | 产 min               | 0                | u              |
|           |                     | e                | 0                 |           |                     |                  |                |
| 3         | 👛 min               | u                | а                 | ]         |                     |                  |                |

### Módulo DELAY

Este es un módulo de retardo que le permite usar la función hold o de mantenimiento. Encontrará los parámetros del efecto después del listado con los tipos de efectos.

| Delay TAP HOLD MUT                                                                                                    |                |                           |                |                          | <b>D</b> MUTE    |                          |         |
|----------------------------------------------------------------------------------------------------|----------------|---------------------------|----------------|--------------------------|------------------|--------------------------|---------|
| Este es un retardo larg                                                                                                    | go con un valo | or máximo de 5000 ms.     |                |                          |                  |                          |         |
| PingPongDly (                                                                                                    | Retardo        | en ping-pong)             |                |                          |                  | TAP HOLI                 | D MUTE  |
| Esto es un retardo de                                                                                                    | tipo ping-por  | g en el que el sonido ret | ardado va ca   | mbiando entre la izqui   | erda y la derec  | ha.                      |         |
| Echo                                                                                                    |                |                           |                |                          |                  | TAP HOLI                 | D MUTE  |
| Este efecto simula un                                                                                                    | eco de cinta ( | con un largo tiempo de re | etardo de has  | sta 5000 ms.             |                  |                          |         |
| PingPongEcho                                                                                                    | 0              |                           |                |                          |                  | TAP HOLI                 | D MUTE  |
| Eco de tipo ping-pong                                                                                                    | en el que el : | sonido de retardo va can  | nbiando entre  | e la izquierda y la dere | cha. Dispone d   | e un retardo de hasta 50 | )00 ms. |
| AnalogDelay                                                                                                    |                |                           |                |                          |                  | TAP HOLI                 | D MUTE  |
| Este efecto simula un                                                                                                    | retardo analó  | gico con un tiempo de re  | etardo largo o | de hasta 5000 ms.        |                  |                          |         |
| Los cinco tipos de efect                                                                                                    | tos anteriores | tienen los mismos parám   | netros.        |                          |                  |                          |         |
| PARM1                                                                                                    |                | PARM2                     |                | PARM                     | 3                | PARM4                    |         |
| Time                                                                                                    | 1 - 5000ms 🔎   | <sub> EeedBack</sub>      | 0 – 100        | HiDamp                   | 0 – 10           | 🛋 Mix                    | 0 – 100 |
| Ajusta el tiempo de retardo.     Ajusta la cantidad de realimentación.     Ajusta la atenuación de agudos del sonido retardado.     Ajusta el balance entre sonido retardado y sonido original. |                |                           |                |                          | sonido<br>ginal. |                          |         |
| ReverseDelay TAP HOLD MUTE                                                                                                    |                |                           |                |                          |                  |                          |         |

| Esto es un retardo inverso con un tiempo de retardo largo de hasta 2500 ms. |               |                                              |            |                                                    |                 |         |         |
|-----------------------------------------------------------------------------|---------------|----------------------------------------------|------------|----------------------------------------------------|-----------------|---------|---------|
| PARM1                                                                       |               | PARM2                                        |            | PARM3                                              |                 | PARM4   |         |
| Time                                                                        | 10 - 2500ms 🔎 | KeedBack                                     | 0 – 100    | HiDamp                                             | 0 – 10          | Balance | 0 – 100 |
| Ajusta el tiempo de retardo. Ajusta la cantidad de realimentación.          |               | Ajusta la atenuación de<br>sonido retardado. | agudos del | Ajusta el balance entre<br>retardado y sonido orig | sonido<br>inal. |         |         |

| Air                                                                                                    |                                                                                                    |                                                                                                    |                                                                 |  |  |
|----------------------------------------------------------------------------------------------------|----------------------------------------------------------------------------------------------------|----------------------------------------------------------------------------------------------------|-----------------------------------------------------------------|--|--|
| Este efecto produce la ambientació                                                                                                    | n de una sala, de cara a crear profur                                                                                                    | udidad espacial                                                                                                    |                                                                 |  |  |
| PARM1                                                                                                    | PARM2                                                                                                    | PARM3                                                                                                    | PARM4                                                           |  |  |
| Size 1 - 100                                                                                                    | Reflex 0 - 10                                                                                                    | Tone 0-10                                                                                                    | Mix 0-100                                                       |  |  |
| Ajusta el tamaño del espacio<br>simulado.                                                                                                    | Ajusta la cantidad de reflexiones desde la pared.                                                                                                    | Ajusta la calidad tonal del sonido.                                                                                                    | Ajusta el nivel de mezcla entre sonido de efecto y original.    |  |  |
| Loop                                                                                                    |                                                                                                    |                                                                                                    | ΤΔΡ                                                             |  |  |
| Este efecto le permite mantener un                                                                                                    | sonido que ha sido interpretado y re                                                                                                    | petirlo en un bucle. Cuando este efect                                                                                                    | to esté activado, el pedal de disparo                           |  |  |
| de función 3 estará asignado a la fu                                                                                                    | inción LOOP. Al pulsar ese pedal, po                                                                                                    | drá reproducir el sonido en un bucle.                                                                                                    | · · ·                                                           |  |  |
| PARM1                                                                                                    | PARM2                                                                                                    | PARM3                                                                                                    |                                                                 |  |  |
| 10 - 5000ms J>                                                                                                    | Mix 0-100                                                                                                    | Mode Irg, Hold                                                                                                    |                                                                 |  |  |
| Ajusta el tiempo durante el que se<br>mantendrá el sonido.                                                                                                    | Ajusta el ratio o porcentaje de<br>mezcla de sonido con efecto.                                                                                                    | Elija entre Trg (el sonido se<br>mantendrá mientras el pedal sea<br>pulsado) o "Hold" (pulse el pedal<br>para activar el mantenimiento y<br>otra vez para detenerlo) como<br>modo de generación del sonido. |                                                                 |  |  |
| SOS (Sound-on-Sound                                                                                                    | )                                                                                                    |                                                                                                    | ••                                                              |  |  |
| Este efecto le permite grabar varios                                                                                                    | s estratos mientras es reproducido el                                                                                                    | contenido grabado en un bucle. Cuar                                                                                                    | ndo esto esté activado, las                                     |  |  |
| funciones especiales STOP y REC                                                                                                    | del SOS estarán asignadas a los ped                                                                                                    | ales de disparo de función 2 y 3. Para                                                                                                    | más detalles, Vea pág. 54                                       |  |  |
| PAI                                                                                                    | RM1                                                                                                    | PARM2                                                                                                    |                                                                 |  |  |
| lime                                                                                                    | Mn                                                                                                    | Mix 0-100                                                                                                    |                                                                 |  |  |
| Especifica el tiempo de grabación. Co<br>disparo de función 3 una vez comenz<br>se detendrá. Con cualquier ajuste dist<br>BPM activo y el símbolo de nota dete | on el ajuste "Mn", al pulsar el pedal de<br>ará la grabación y al volverlo a pulsar<br>into a "Mn", la combinación del valor<br>rminarán el tiempo de grabación.                                                                                                    | Ajusta el ratio o porcentaje de<br>mezcla de sonido con efecto.                                                                                                    |                                                                 |  |  |
|                                                                                                    |                                                                                                    |                                                                                                    | 1                                                               |  |  |
| Este módul                                                                                                    | lo comprende diversos tipos de r                                                                                                    | everbs, reflexiones iniciales y reta                                                                                                    | rdos multi-fases.                                               |  |  |
| Hall                                                                                                    |                                                                                                    |                                                                                                    |                                                                 |  |  |
| Este efecto de reverb simula la acú                                                                                                    | stica de un salón de conciertos.                                                                                                    |                                                                                                    |                                                                 |  |  |
| Room                                                                                                    |                                                                                                    |                                                                                                    |                                                                 |  |  |
| Este efecto de reverb simula la acú                                                                                                    | stica de una habitación o pequeña sa                                                                                                    | ala.                                                                                                    |                                                                 |  |  |
| Spring                                                                                                    |                                                                                                    |                                                                                                    |                                                                 |  |  |
| Este efecto simula una reverb de tip                                                                                                    | oo muelles.                                                                                                    |                                                                                                    |                                                                 |  |  |
| Arena                                                                                                    |                                                                                                    |                                                                                                    |                                                                 |  |  |
| Este efecto de reverb simula la acú                                                                                                    | stica de un gran escenario, tal como                                                                                                    | puede ser un estadio o campo de fúte                                                                                                    | pol.                                                            |  |  |
| TiledRoom                                                                                                    |                                                                                                    |                                                                                                    |                                                                 |  |  |
| Este efecto de reverb simula la acú                                                                                                    | stica de una habitación alicatada.                                                                                                    |                                                                                                    |                                                                 |  |  |
| ModernSpring                                                                                                    |                                                                                                    |                                                                                                    |                                                                 |  |  |
| Este efecto simula una reverb de tip                                                                                                    | bo muelles, muy brillante y transpare                                                                                                    | nte.                                                                                                    |                                                                 |  |  |
|                                                                                                    |                                                                                                    | DA DM3                                                                                                    |                                                                 |  |  |
| Decay 1-30                                                                                                    | Pre Delay 1 – 100                                                                                                    |                                                                                                    | Mix 0-100                                                       |  |  |
| Ajusta la duración de la reverb.                                                                                                    | Ajusta el retardo entre la entrada<br>del sonido original y el comienzo                                                                                                    | Ajusta la calidad tonal del sonido.                                                                                                    | Ajusta el nivel de mezcla entre<br>sonido de efecto y original. |  |  |
|                                                                                                    | dei sonido con reverb.                                                                                                    |                                                                                                    |                                                                 |  |  |
| E/Reflection (Reflexiones iniciales)                                                                                                    |                                                                                                    |                                                                                                    |                                                                 |  |  |
| Este efecto aísla solo el componente de reflexiones iniciales de la reverb.                                                                                    |                                                                                                    |                                                                                                    |                                                                 |  |  |
| PARM1                                                                                                    | PARM2                                                                                                    | PARM3                                                                                                    | PARM4                                                           |  |  |
| Ajusta la duración de la reverb.                                                                                                    | PARM2         PARM3         PARM4           1 - 30         Shape         -10 - 10         Tone         0 - 10         Mix           Ajusta la envolvente del efecto. En<br>el rango negativo, la envolvente es<br>invertida. En 0, el efecto es una<br>reverb con puerta de ruidos. En el<br>rango positivo, es una envolvente<br>de atenuación.         Ajusta la calidad tonal del sonido.         Ajusta el nivel de mezcla<br>sonido de efecto y origina |                                                                                                    |                                                                 |  |  |

### Tipos de efectos y parámetros

| MultiTapDly (Retardo                                                      | multi-fases)                                                           |                             |                                            |                                  |                                                                                                    |                          |
|---------------------------------------------------------------------------|------------------------------------------------------------------------|-----------------------------|--------------------------------------------|----------------------------------|----------------------------------------------------------------------------------------------------|--------------------------|
| Este efecto produce varios compo                                          | nentes distintos con diferentes t                                      | empos de                    | retardo.                                   |                                  |                                                                                                    |                          |
| PARM1                                                                     | PARM2                                                                  |                             | PARM3                                      |                                  | PARM4                                                                                                    |                          |
| Time 1-3000ms♪                                                            | Pattern 1 -                                                            | 3 <u>To</u> i               | ie                                         | 0 - 10                           | Mix                                                                                                    | 0 – 100                  |
| Fija el tiempo básico de retardo.                                         | Elige el patrón de combinación<br>tiempo de retardo para las fase:     | de<br>Aju                   | sta la calidad tonal                       | del sonido.                      | Ajusta la mezcla de sor<br>efecto / sonido original                                                                                                    | nido con                 |
| PanDelay                                                                  |                                                                        |                             |                                            |                                  |                                                                                                    |                          |
| Esto es un retardo stereo con un ti                                       | empo de retardo de hasta 3000                                          | ns.                         |                                            |                                  |                                                                                                    |                          |
| PARM1                                                                     | PARM2                                                                  |                             | PARM3                                      |                                  | PARM4                                                                                                    |                          |
| Time 1-3000ms♪                                                            | FeedBack 0-1                                                           | DO HIE                      | amp                                        | 0 – 10                           | 🚄 Pan                                                                                                    | L50 – L2, 0,<br>R2 – R50 |
| Ajusta el tiempo de retardo.                                              | Ajusta la cantidad de<br>realimentación.                               | Aju<br>apli                 | ta la atenuación de<br>cada al sonido con  | e agudos<br>efecto.              | Ajusta la posición de p<br>(izquierda/derecha) de                                                                                                    | anorama<br>l sonido.     |
| PingPongDly (Ping Po                                                      | ng Delay)                                                              |                             |                                            |                                  |                                                                                                    |                          |
| Retardo de tipo ping-pong con un                                          | tiempo de retardo de hasta 3000                                        | ms.                         |                                            |                                  |                                                                                                    |                          |
| PingPongEcho                                                              |                                                                        |                             |                                            |                                  |                                                                                                    |                          |
| Eco de tipo ping-pong en el que el                                        | sonido de retardo cambia de izc                                        | uierda a d                  | erecha. Son posibl                         | es ajustes de                    | retardo largos de hasta                                                                                                    | 3000 ms.                 |
| Los dos tipos de efectos anteriores ti                                    | enen los mismos parámetros.                                            |                             |                                            |                                  | -                                                                                                    |                          |
| PARM1                                                                     | PARM2                                                                  |                             | PARM3                                      |                                  | PARM4                                                                                                    |                          |
| Time 1-3000ms ♪                                                           | FeedBack 0-1                                                           | 00 Hil                      | amp                                        | 0 – 10                           | 🛋 Mix                                                                                                    | 0 – 100                  |
| Ajusta el tiempo de retardo.                                              | Ajusta la cantidad de<br>realimentación.                               | Aju<br>apli                 | sta la atenuación de<br>cada al sonido con | e agudos<br>efecto.              | Ajusta la mezcla de sor<br>efecto / sonido original                                                                                                    | nido con<br>l.           |
| AutoPan                                                                   |                                                                        |                             |                                            |                                  |                                                                                                    |                          |
| Este efecto desplaza la posición de panorama del sonido de forma cíclica. |                                                                        |                             |                                            |                                  |                                                                                                    |                          |
| PARM1                                                                     | PARM2                                                                  |                             | PARM3                                      |                                  | PARM4                                                                                                    | 1                        |
| Width R2 - R50                                                            | Aate 0-5                                                               | ))    🚄                     | <b>≦</b> Depth                             | 0 – 10                           | Kave Wave                                                                                                    | 0 – 10                   |
| Ajusta el alcance del movimiento<br>de posición del sonido.               | Ajusta la velocidad de modulac                                         | ión. Aju<br>moc             | Ajusta la profundidad de<br>modulación.    |                                  | Elige una forma de onda para la<br>modulación. Los valores altos<br>producen una saturación más<br>fuerte de las puntas de la onda, lo<br>que produce un mayor efecto de<br>auto-panorama. |                          |
| Z-Delay                                                                   |                                                                        |                             |                                            |                                  |                                                                                                    |                          |
| Efecto de retardo que permite el aj vertical del pedal Z (PV1 – PV4) al p | uste del panorama y nivel de me<br>parámetro "Pan" y la dirección he   | zcla con el<br>orizontal (P | pedal u otra fuent<br>H1 - PH4) al parán   | e de control. F<br>netro "Mix".  | Pruebe a asignar la direc                                                                                                    | ción                     |
| PARM1                                                                     | PARM2                                                                  |                             | PARM3                                      |                                  | PARM4                                                                                                    |                          |
| Time 1-3000ms♪                                                            | FeedBack 0-1                                                           | 00                          | Pan                                        | L50 – L2, 0,<br>R2 – R50         | 🛋 Mix                                                                                                    | 0 – 100                  |
| Ajusta el tiempo de retardo.                                              | Ajusta la cantidad de<br>realimentación.                               | Aju<br>dere                 | ta el panorama izq<br>cha del sonido de i  | uierda /<br>etardo.              | Ajusta el balance de ni<br>sonido original / con el                                                                                                    | vel entre<br>fectos.     |
| Z-Dimension                                                               |                                                                        |                             |                                            |                                  |                                                                                                    |                          |
| Esto es un efecto espacial que per                                        | nite el ajuste de la profundidad,<br>dal Z (PV1 – PV4) al parámetro "F | panorama<br>'an" y la di    | y reverberación co<br>ección horizontal    | on el pedal u o<br>(PH1 – PH4) a | otra fuente de control. Pi<br>I parámetro "Depth".                                                                                                    | ruebe a                  |
| PARM1                                                                     | PARM2                                                                  | Í                           | PARM3                                      |                                  | PARM4                                                                                                    |                          |
| ▲ Pan L50 - L2, 0,<br>R2 - R50                                            | ▲Depth 0-1                                                             | 00 De                       | cay                                        | 1 - 30                           | Mix                                                                                                    | 0 - 100                  |
| Ajusta el panorama izquierda /<br>derecha del sonido.                     | Ajusta la cantidad de realimentación.                                  | Aju                         | ta la duración de la                       | a reverb.                        | Ajusta el nivel de mezo<br>sonido de reverb.                                                                                                    | la del                   |
| Z-Tornado                                                                 |                                                                        |                             |                                            | ,                                |                                                                                                    |                          |
| Efecto de retardo que hace que el s                                       | sonido de efecto gire como un to                                       | rnado. Pru                  | ebe a asignar la di                        | rección vertic                   | al del pedal Z (PV1 – PV                                                                                                    | (4) al                   |
| PARM1                                                                     |                                                                        |                             | PARM3                                      |                                  | PARM4                                                                                                    |                          |
| Time 1-3000ms D                                                           | Rate 1-5                                                               | ))) 🚄                       | Width                                      | L50 – L2, 0,<br>B2 – B50         | Mix                                                                                                    | 0 - 100                  |
| l                                                                         |                                                                        |                             | ta el rango de cam                         | bio del                          | Ajusta el nivel de mezo                                                                                                    | la del                   |

|                                                                                              | Módulo TOTAL                                                       |                                                                                                    |                                           |                                                                                                    |                                       |                                                                                                    |
|----------------------------------------------------------------------------------------------|--------------------------------------------------------------------|----------------------------------------------------------------------------------------------------|-------------------------------------------|----------------------------------------------------------------------------------------------------|---------------------------------------|----------------------------------------------------------------------------------------------------|
| TOTAL/FUNCTION                                                                               |                                                                    |                                                                                                    |                                           |                                                                                                    |                                       |                                                                                                    |
|                                                                                              | Este módulo incluye los parámetros que afectan a todo el programa. |                                                                                                    |                                           |                                                                                                    |                                       |                                                                                                    |
| TOTAL                                                                                        |                                                                    |                                                                                                    |                                           |                                                                                                    |                                       |                                                                                                    |
| Especifica el nivel, terr                                                                    | npo y balance                                                      | e del programa específic                                                                             | :0.                                       |                                                                                                    |                                       |                                                                                                    |
| PARM1                                                                                        |                                                                    | PARM2                                                                                                |                                           | PARM3                                                                                                 |                                       |                                                                                                    |
| PatchLevel                                                                                   | 2 – 100                                                            | <sub> Total</sub> Bal                                                                                | 0 – 100                                   | Tempo                                                                                                 | 40 - 250                              |                                                                                                    |
| Especifica el nivel globa<br>programa.                                                       | al del                                                             | Especifica el balance d<br>entre el sonido rutado a<br>módulo de efecto y el d                       | e mezcla<br>a través del<br>lirecto.      | Especifica el tempo del concreto ( $\rightarrow$ p. 38).                                              | programa                              |                                                                                                    |
| NAME                                                                                         |                                                                    |                                                                                                    |                                           |                                                                                                    |                                       |                                                                                                    |
| Especifica un nombre                                                                         | para el progr                                                      | ama (→ p. 26).                                                                                       |                                           |                                                                                                    |                                       |                                                                                                    |
| ARRM (Página                                                                                 | 1)                                                                 |                                                                                                    |                                           |                                                                                                    |                                       |                                                                                                    |
| Ajustes para la funciór<br>control ARRM esté aju                                             | n ARRM (→ p<br>Istado a cualo                                      | . 52). Para acceder a la s<br>quier opción que no sea                                                | segunda págir<br>"NOT Assign"             | na de ajustes, gire a la d                                                                            | erecha el ma                          | ndo [TYPE] cuando el destino de                                                                                                    |
| PARM1                                                                                        |                                                                    | PARM2                                                                                                |                                           | PARM3                                                                                                 |                                       |                                                                                                    |
| ARRM                                                                                         |                                                                    | min (valor mínimo)                                                                                   | Vea pág. 52                               | MAX (valor<br>máximo)                                                                                 | Vea pág. 52                           |                                                                                                    |
| Elige el destino de cont<br>Cuando haya elegido "M<br>Assign", la función AR<br>desactivada. | rol ARRM.<br>NOT<br>RM estará                                      | Especifica el valor de p<br>que será fijado cuando<br>onda de control llegue<br>más bajo.            | parámetro<br>la forma de<br>a su punto    | Especifica el valor de p<br>que será fijado cuando<br>onda de control llegue a<br>más alto.           | arámetro<br>la forma de<br>a su punto |                                                                                                    |
| ARRM (Página                                                                                 | 2)                                                                 |                                                                                                    |                                           |                                                                                                    |                                       |                                                                                                    |
| Para volver a la primer                                                                      | a página de a                                                      | ajustes, gire el mando [T                                                                            | YPE] a la izqu                            | ierda.                                                                                                |                                       |                                                                                                    |
| PARM1                                                                                        |                                                                    | PARM2                                                                                                |                                           |                                                                                                    |                                       |                                                                                                    |
| Wave                                                                                         | Vea pág. 53                                                        | Sync                                                                                                 | Vea pág. 53                               |                                                                                                    |                                       |                                                                                                    |
| Elige la forma de onda<br>de control.                                                        | del destino                                                        | Especifica la sincroniz<br>forma de onda de contr<br>como referencia el tem<br>programa especificado | ación de la<br>rol usando<br>po del       |                                                                                                    |                                       |                                                                                                    |
| PV1 a PV4 (ajı                                                                               | uste de o                                                          | dirección verti                                                                                      | cal del p                                 | edal de expres                                                                                        | sión)                                 |                                                                                                    |
| Especifica los destinos                                                                      | s de control 1                                                     | - 4 para el movimiento                                                                               | vertical del pe                           | edal de expresión.                                                                                    |                                       |                                                                                                    |
| PH1 a PH4 (aj                                                                                | uste de                                                            | dirección horiz                                                                                      | contal de                                 | l pedal de exp                                                                                        | resión)                               |                                                                                                    |
| Especifica los destinos                                                                      | s de control 1                                                     | - 4 para el movimiento                                                                               | horizontal del                            | pedal de expresión.                                                                                   |                                       |                                                                                                    |
| Los ocho tipos de efecto<br>expresión), PARM4 (me                                            | os anteriores<br>ódulo on/off)                                     | tienen los mismos parám<br>no está disponible.                                                       | etros. No obst                            | ante, para PH1 a PH4 (aj                                                                              | juste de direco                       | ción horizontal del pedal de                                                                                                    |
| PARM1                                                                                        |                                                                    | PARM2                                                                                                |                                           | PARM3                                                                                                 |                                       | PARM4                                                                                                    |
| Destino control peda                                                                         | l expresión                                                        | min (valor mínimo)                                                                                   |                                           | Max (valor máximo)                                                                                    |                                       | Función on/off de módulo                                                                                                    |
| Especifica el destino de<br>pedal de expresión.                                              | control del                                                        | Especifica el valor de p<br>que será fijado cuando<br>arriba del todo o girado<br>a la izquierda.    | arámetro<br>el pedal esté<br>o totalmente | Especifica el valor de p<br>que será fijado cuando<br>completamente pisado<br>totalmente a la derecha | arámetro<br>el pedal esté<br>o girado | Activa o desactiva la función de<br>módulo on/off. Este parámetro no<br>está disponible para la dirección<br>horizontal (PHI a PH4). |
| FuncSW Assig                                                                                 | ın (asign                                                          | ación de peda                                                                                        | l de disp                                 | aro de función                                                                                        | )                                     |                                                                                                    |
| Especifica el funcional                                                                      | miento de los                                                      | pedales de disparo de                                                                                | función 1 – 3.                            |                                                                                                    |                                       | r                                                                                                    |
| PARM1                                                                                        |                                                                    | PARM2                                                                                                |                                           | PARM3                                                                                                 |                                       |                                                                                                    |
| pedal disparo de fur                                                                         | signacion<br>nción 1)                                              | PuncSW2 Assign (A<br>pedal disparo de fu                                                             | signacion<br>nción 2)                     | FuncSW3 Assign (A<br>pedal disparo de fu                                                              | signacion<br>nción 3)                 |                                                                                                    |
| Especifica la función ej<br>el pedal de disparo de f                                         | ecutada por<br>unción 1.                                           | Especifica la función e<br>el pedal de disparo de l                                                  | jecutada por<br>función 2.                | Especifica la función e<br>el pedal de disparo de f                                                   | ecutada por<br>función 3.             |                                                                                                    |
| FootSW Assig                                                                                 | n (asign                                                           | ación de pedal                                                                                       | de disp                                   | aro)                                                                                                  |                                       |                                                                                                    |
| Especifica qué modulo                                                                        | o es activado                                                      | o desactivado por los p                                                                              | edales de dis                             | paro de función 1 - 4 en                                                                              | el modo man                           | ual.                                                                                                    |
| PARM1                                                                                        |                                                                    | PARM2                                                                                                |                                           | PARM3                                                                                                 | 1                                     | PARM4                                                                                                    |
| Foot Switch 1                                                                                | CMP, WAH                                                           | Foot Switch 2                                                                                        | LEXL, AMP                                 | Foot Switch 3                                                                                         | EQ, MOD                               | Foot Switch 4 DLY, REV                                                                                                    |
| Elige el módulo a ser ac<br>off por el pedal de dispa                                        | ctivado on /<br>aro 1.                                             | Elige el módulo a ser a<br>off por el pedal de disp                                                  | ctivado on /<br>varo 2.                   | Elige el módulo a ser a<br>off por el pedal de disp                                                   | ctivado on /<br>aro 3.                | Elige el módulo a ser activado on /<br>off por el pedal de disparo 4.                                                                |

# Resolución de problemas

### No hay sonido o volumen muy bajo

- Asegúrese de que el interruptor POWER esté en la posición ON.
- Pruebe a ajustar el mando LEVEL del panel trasero.
- Compruebe las conexiones ( $\rightarrow$  p. 8).
- Asegúrese de que el cable de interconexión esté en buen estado.
- Ajuste el nivel del programa ( $\rightarrow$  p. 16).
- Si está ajustando el volumen con el pedal de expresión, asegúrese de que ha elegido un volumen adecuado con él.
- Cuando los dos controles de la sección Accelerator estén al mínimo no habrá sonido. Como mínimo deberá subir uno de ellos parcialmente.
- Asegúrese de que el B9.1ut no esté en el modo mute o de anulación (→ p. 20).

### El sonido está distorsionado

- Disminuya el ajuste de los parámetros Gain y Level en el módulo PRE-AMP.
- Reduzca el ajuste de los controles [SOLID STATE] y [TUBE] de la sección Accelerator.

### Los pedales de disparo no funcionan correctamente

- Compruebe cual es el modo operativo activo. El funcionamiento de los pedales de disparo varía en el modo manual y el de reproducción.
- Revise el ajuste de las funciones de los pedales de disparo 1 – 3 (→ p. 36).
- Compruebe que no tenga activada una función con una asignación especial de pedal de disparo como sound-on-sound (pág. 54) o pedal synth (pág. 55).

### Elevados niveles de ruido

- Utilice solo el adaptador de corriente de ZOOM.
- Ajuste el valor ZNR.
- Disminuya el ajuste de los parámetros Gain y Level en el módulo PRE-AMP.
- Compruebe el ajuste del pedal de expresión interno (→ p. 31).

Dependiendo del parámetro asignado al pedal de expresión, una acción del pedal que produzca un cambio brusco en el parámetro puede dar lugar a ruidos.

### Se escuchan zumbidos (al usar los conectores BALANCED OUT)

Es posible que se haya producido un bucle a tierra entre los aparatos conectados. Ajuste el interruptor GROUND a "LIFT" y compruebe si la situación mejora.

### Los efectos no funcionan

- Cuando use el conector BALANCED OUT R, compruebe si el interruptor PRE/POST está ajustado a "POST" (señal después de procesado de efectos).
- Compruebe el ajuste de balance total (→ p. 16). Si el valor es demasiado bajo, el resultado del procesado de efectos no se escuchará.

### No se pueden enviar o recibir mensajes MIDI

- Asegúrese de que el conector MIDI IN del B9.1ut y el MIDI OUT de la otra unidad MIDI (y viceversa) estén conectados correctamente.
- Compruebe el ajuste del canal MIDI ( $\rightarrow$  p. 42).
- Compruebe que esté activado el envío / recepción del tipo de mensaje MIDI correspondiente (→ p. 43, 46, 49).

### El pedal de expresión no funciona correctamente

- Compruebe los ajustes del pedal de expresión (→ p. 31).
- Ajuste el pedal de expresión ( $\rightarrow$  p. 33).

### La conmutación on/off con el pedal de expresión no funciona correctamente

- Compruebe que el parámetro 4 (módulo on/ off) del ajuste de dirección vertical del pedal de expresión (PV1 – PV4) esté ajustado a "Enable".
- El ajuste de dirección horizontal del pedal de expresión (PH1 – PH4) no permite la conmutación on/off del módulo.

# Especificaciones del B9.1ut

| Cantidad de tipos de efectos<br>Número de módulos de efectos<br>Memoria de programas                        | 112<br>10 módulos que pueden<br>Area de usuario<br>Area prefijada                                                                      | ser usados simultáneamente<br>4 programas x 20 bancos = 80 (lectura/escritura)<br>4 programas x 20 bancos = 80 (solo lectura) |  |  |  |  |
|----------------------------------------------------------------------------------------------------|----------------------------------------------------------------------------------------------------|----------------------------------------------------------------------------------------------------|--|--|--|--|
| Frecuencia de muestreo<br>Conversión A/D<br>Conversión D/A<br>Procesado de señal<br>Respuesta de frecuencia | 96 kHz<br>24 bits, sobremuestreo 64x<br>24 bits, sobremuestreo 128x<br>32 bits<br>20 Hz - 40 kHz +1.0 dB, -3.0 dB (carga 10 kilohmios) |                                                                                                    |  |  |  |  |
| rantana                                                                                                    | LCD retroiluminada de 16 dígitos y 2 líneas                                                                                            |                                                                                                    |  |  |  |  |
| Entradas                                                                                                    |                                                                                                    |                                                                                                    |  |  |  |  |
| Entrada de bajo                                                                                             | Conector de tipo auricul<br>Nivel medio de entrada:                                                                                    | lares mono standard<br>-10 dBm                                                                                                |  |  |  |  |
| Entrada AUX                                                                                                 | Impedancia de entrada:                                                                                                    | 1 megaonmio                                                                                                    |  |  |  |  |
|                                                                                                    | Conector de tipo auricul<br>Nivel medio de entrada:                                                                                    | lares mini (stereo)<br>-10 dBm<br>-10 kilobmics                                                                               |  |  |  |  |
| Retorno externo                                                                                             | Conector de tipo auricu<br>Nivel medio de entrada:                                                                                     | lares mono standard<br>-10 dBm/+4 dBm (conmutable)                                                                            |  |  |  |  |
| Salidas                                                                                                    |                                                                                                    |                                                                                                    |  |  |  |  |
| Salida de línea                                                                                             | Conector de tipo auricul<br>Nivel máximo de salida                                                                                     | lares mono standard x 2<br>: +11 dBm (impedancia de carga 10 kilohmios o más)<br>1 kilohmios o infarior                       |  |  |  |  |
| Salida de auriculares                                                                                       | Conector de tipo auricul<br>Salida media:                                                                                              | lares stereo standard<br>60 mW (carga de 32 ohmios),<br>20 mW (carga de 300 ohmios)                                           |  |  |  |  |
| Envío externo                                                                                               | Impedancia de salida:<br>Conector de tipo auricul                                                                                      | 47 ohmios<br>lares mono standard                                                                                              |  |  |  |  |
| Salida balanceada                                                                                           | Conector XLR x 2<br>Impedancia de salida:                                                                                              | 100 ohmios (HOT-GND, COLD-GND).                                                                                               |  |  |  |  |
|                                                                                                    | DDE/DOST                                                                                                    | 200 ohmios (HOT-COLD)<br>(conmutable)                                                                                         |  |  |  |  |
|                                                                                                    | GND LIFT<br>-10dB/0dB                                                                                                    | (conmutable)<br>(conmutable)                                                                                                  |  |  |  |  |
| Circuitería a válvulas<br>Entrada de control<br>Conectores de control                                       | 12AU7 x 1<br>Entrada FP01/FP02<br>MIDI OUT, MIDI IN                                                                                    |                                                                                                    |  |  |  |  |
| Interface USB<br>Interface de PC<br>Frecuencias de muestreo                                                 | 16 bits (grabación/repro<br>32 kHz, 44.1 kHz, 48 kI                                                                                    | ducción, stereo)<br>Hz                                                                                                    |  |  |  |  |
| Alimentación<br>Adaptador AC<br>Dimensiones<br>Peso 4.5 Kg.                                                 | 12 V DC, 3 A (desde el<br>235 (P) x 515 (L) x 81 (#                                                                                    | adaptador de corriente AD-13 incluido)<br>A) mm                                                                               |  |  |  |  |

\* 0 dBm = 0.775 Vrms

\* El diseño y las especificaciones están sujetos a modificaciones sin previo aviso.

### Tabla de implementación MIDI

| [UNIDAD DE EFECTOS                              | Fecha : 18.Abr.,2008                 |                                   |                                                                                                    |
|-------------------------------------------------|--------------------------------------|-----------------------------------|----------------------------------------------------------------------------------------------------|
| Modelo B9.1ut                                   | Versión :1.00                        |                                   |                                                                                                    |
|                                                 | Transmite                            | Reconoce                          | Observaciones                                                                                                    |
| Función                                         |                                      |                                   |                                                                                                    |
| Canal Por defecto                               | 1-16,OFF                             | 1-16,OFF                          | Memorizado                                                                                                    |
| básico Modificado                               | 1-16,OFF                             | 1-16,OFF                          |                                                                                                    |
| Por defecto                                     | 3                                    | 3                                 |                                                                                                    |
| Modo Mensajes                                   | x                                    | x                                 |                                                                                                    |
| Modificado                                      | ***************                      |                                   |                                                                                                    |
| Número de<br> nota   Voz real                   | 24-71                                | x                                 |                                                                                                    |
| Velocidad Nota ON                               | o 9nH, v=127                         | x                                 |                                                                                                    |
| Nota OFF                                        | x 9nH, v=0                           | x                                 |                                                                                                    |
| After de tecla                                  | x                                    | x                                 |                                                                                                    |
| Touch de canal                                  | x                                    | x                                 |                                                                                                    |
| Inflexión tonal                                 | x                                    | x                                 |                                                                                                    |
| Cambio de<br>control                            | o<br>0,32<br>1-5,7-31,64-95<br>64-95 | o<br>0<br>1-5,7-31,64-95<br>64-95 | Selección de banco<br>Pedal de expresión,<br>CONTROL IN<br>Módulo efecto on/off<br>,Anulación de señal<br>,Bypass<br>(Vea nota 1) |
| Cambio de<br> control   N° real                 | 0 0-79<br>********************       | o 0-127                           |                                                                                                    |
| Sistema exclusivo                               | 0                                    | 0                                 |                                                                                                    |
| Sistema  Posic.canc.                            | X                                    | x                                 |                                                                                                    |
| Selecc.canc.                                    | X                                    | x                                 |                                                                                                    |
| común   Afinación                               | X                                    | x                                 |                                                                                                    |
| Sistema   Reloj                                 | x                                    | x                                 |                                                                                                    |
| t. real   Ordenes                               | x                                    | x                                 |                                                                                                    |
| Mens.   Local ON/OFF                            | x                                    | x                                 |                                                                                                    |
| aux.   All Notes OFF                            | x                                    | x                                 |                                                                                                    |
| Sens. activa                                    | x                                    | x                                 |                                                                                                    |
| Reset                                           | x                                    | x                                 |                                                                                                    |
| Notas                                           | 1. Control # 1-5,7-3                 | 31,64-95 es asignable             |                                                                                                    |
| Modo 1 : OMNI ON, POI<br>Modo 3 : OMNI OFF, POI | LY Modo 2 :<br>LY Modo 4 :           | OMNI ON, MONO                     | ++<br>o : Sí<br>x : No                                                                                                    |

### Tabla de asignación de número de programa/banco + número de programa del B9.1ut

|       |       | N° programa |       |           |       |       |          |      |      |          |      |      |          |
|-------|-------|-------------|-------|-----------|-------|-------|----------|------|------|----------|------|------|----------|
| CRUPO | DANCO |             | 1     |           |       | 2     |          |      | 3    |          |      | 4    |          |
| GRUPU | BANCO | N⁰ ba       | anco. | Número    | Nº ba | anco. | Número   | Nº b | anco | Número   | Nº b | anco | Número   |
|       |       | MSB         | LSB   | programa. | MSB   | LSB   | programa | MSB  | LSB  | programa | MSB  | LSB  | programa |
|       | 0     | 0           | 0     | 0         | 0     | 0     | 1        | 0    | 0    | 2        | 0    | 0    | 3        |
|       | 1     | 0           | 0     | 4         | 0     | 0     | 5        | 0    | 0    | 6        | 0    | 0    | 7        |
|       | 2     | 0           | 0     | 8         | 0     | 0     | 9        | 0    | 0    | 10       | 0    | 0    | 11       |
|       | 3     | 0           | 0     | 12        | 0     | 0     | 13       | 0    | 0    | 14       | 0    | 0    | 15       |
|       | 4     | 0           | 0     | 16        | 0     | 0     | 17       | 0    | 0    | 18       | 0    | 0    | 19       |
|       | 5     | 0           | 0     | 20        | 0     | 0     | 21       | 0    | 0    | 22       | 0    | 0    | 23       |
|       | 6     | 0           | 0     | 24        | 0     | 0     | 25       | 0    | 0    | 26       | 0    | 0    | 27       |
|       | 7     | 0           | 0     | 28        | 0     | 0     | 29       | 0    | 0    | 30       | 0    | 0    | 31       |
|       | 8     | 0           | 0     | 32        | 0     | 0     | 33       | 0    | 0    | 34       | 0    | 0    | 35       |
|       | 9     | 0           | 0     | 36        | 0     | 0     | 37       | 0    | 0    | 38       | 0    | 0    | 39       |
| U     | А     | 0           | 0     | 40        | 0     | 0     | 41       | 0    | 0    | 42       | 0    | 0    | 43       |
|       | b     | 0           | 0     | 44        | 0     | 0     | 45       | 0    | 0    | 46       | 0    | 0    | 47       |
|       | С     | 0           | 0     | 48        | 0     | 0     | 49       | 0    | 0    | 50       | 0    | 0    | 51       |
|       | d     | 0           | 0     | 52        | 0     | 0     | 53       | 0    | 0    | 54       | 0    | 0    | 55       |
|       | Е     | 0           | 0     | 56        | 0     | 0     | 57       | 0    | 0    | 58       | 0    | 0    | 59       |
|       | F     | 0           | 0     | 60        | 0     | 0     | 61       | 0    | 0    | 62       | 0    | 0    | 63       |
|       | G     | 0           | 0     | 64        | 0     | 0     | 65       | 0    | 0    | 66       | 0    | 0    | 67       |
|       | Н     | 0           | 0     | 68        | 0     | 0     | 69       | 0    | 0    | 70       | 0    | 0    | 71       |
|       | i     | 0           | 0     | 72        | 0     | 0     | 73       | 0    | 0    | 74       | 0    | 0    | 75       |
|       | J     | 0           | 0     | 76        | 0     | 0     | 77       | 0    | 0    | 78       | 0    | 0    | 79       |
|       | 0     | 1           | 0     | 0         | 1     | 0     | 1        | 1    | 0    | 2        | 1    | 0    | 3        |
|       | 1     | 1           | 0     | 4         | 1     | 0     | 5        | 1    | 0    | 6        | 1    | 0    | 7        |
|       | 2     | 1           | 0     | 8         | 1     | 0     | 9        | 1    | 0    | 10       | 1    | 0    | 11       |
|       | 3     | 1           | 0     | 12        | 1     | 0     | 13       | 1    | 0    | 14       | 1    | 0    | 15       |
|       | 4     | 1           | 0     | 16        | 1     | 0     | 17       | 1    | 0    | 18       | 1    | 0    | 19       |
|       | 5     | 1           | 0     | 20        | 1     | 0     | 21       | 1    | 0    | 22       | 1    | 0    | 23       |
|       | 6     | 1           | 0     | 24        | 1     | 0     | 25       | 1    | 0    | 26       | 1    | 0    | 27       |
|       | 7     | 1           | 0     | 28        | 1     | 0     | 29       | 1    | 0    | 30       | 1    | 0    | 31       |
|       | 8     | 1           | 0     | 32        | 1     | 0     | 33       | 1    | 0    | 34       | 1    | 0    | 35       |
| Р     | 9     | 1           | 0     | 36        | 1     | 0     | 37       | 1    | 0    | 38       | 1    | 0    | 39       |
| '     | А     | 1           | 0     | 40        | 1     | 0     | 41       | 1    | 0    | 42       | 1    | 0    | 43       |
|       | b     | 1           | 0     | 44        | 1     | 0     | 45       | 1    | 0    | 46       | 1    | 0    | 47       |
|       | С     | 1           | 0     | 48        | 1     | 0     | 49       | 1    | 0    | 50       | 1    | 0    | 51       |
|       | d     | 1           | 0     | 52        | 1     | 0     | 53       | 1    | 0    | 54       | 1    | 0    | 55       |
|       | Е     | 1           | 0     | 56        | 1     | 0     | 57       | 1    | 0    | 58       | 1    | 0    | 59       |
|       | F     | 1           | 0     | 60        | 1     | 0     | 61       | 1    | 0    | 62       | 1    | 0    | 63       |
|       | G     | 1           | 0     | 64        | 1     | 0     | 65       | 1    | 0    | 66       | 1    | 0    | 67       |
|       | Н     | 1           | 0     | 68        | 1     | 0     | 69       | 1    | 0    | 70       | 1    | 0    | 71       |
|       | i     | 1           | 0     | 72        | 1     | 0     | 73       | 1    | 0    | 74       | 1    | 0    | 75       |
|       | J     | 1           | 0     | 76        | 1     | 0     | 77       | 1    | 0    | 78       | 1    | 0    | 79       |

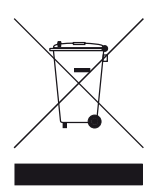

#### Eliminación de aparatos eléctricos y electrónicos antiguos (aplicable en todo los países europeos con sistemas de clasificación de residuos)

Este símbolo en el producto o en su embalaje indica que este aparato no debe ser tratado como basura orgánica. En lugar de ello deberá llevarlo al punto limpio más cercano para el reciclaje de sus elementos eléctricos / electrónicos. Al hacer esto estará ayudando a prevenir las posibles consecuencias negativas para el medio ambiente y la salud que podrían ser provocadas por una gestión inadecuada de este aparato. El reciclaje de materiales ayudará a conservar los recursos naturales. Para más información acerca del reciclaje de este aparato, póngase en contacto con el Ayuntamiento de su ciudad, el punto limpio local o con el comercio donde adquirió este aparato.

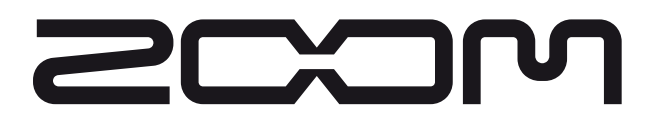

### ZOOM CORPORATION

ITOHPIA Iwamotocho 2chome Bldg. 2F, 2-11-2, Iwamoto-cho, Chiyoda-ku, Tokyo 101-0032, Japan Página web: http://www.zoom.co.jp

B9.1ut - 5005-1

# **B9.1**ut Patch List

- \* Shaded modules: Effects are set to Off when patch is called.
- \* Expression pedal setting items are listed in the order module name : effect type name : parameter name.
- \* The [[]] symbol in the table denotes a vertical direction setting, and the []] symbol a horizontal direction setting.
- \* For expression pedal setting items, effects enclosed in brackets () can be switched on by pressing switches 1 4, or by fully depressing the pedal.

|     | Patch<br>number                                                                                                    | Patch name                                                                                                    | Foot switch 1                                                                    | Foot switch 2                                          | Foot switch 3                                         | Foot switch 4                                   |   | Expression pedal          |
|-----|----------------------------------------------------------------------------------------------------|----------------------------------------------------------------------------------------------------|----------------------------------------------------------------------------------|--------------------------------------------------------|-------------------------------------------------------|-------------------------------------------------|---|---------------------------|
|     |                                                                                                    |                                                                                                    | WAH : Splitter                                                                   | AMP : G-Krueger                                        | MOD : ST-Chorus                                       | DLY : Delay                                     |   | Volume                    |
|     | 01                                                                                                    | SlapSolo                                                                                                    | Typical slap solo sound<br>moving the expression<br>"Splitter" effect on, to e   | atio can be adjusted by<br>nanual mode turns the       | 2                                                     | MOD:ST-Chorus:Mix                               |   |                           |
|     | כח                                                                                                    | Detune                                                                                                    | WAH : Tremolo                                                                    | AMP : TubePre                                          | MOD : Detune                                          | REV : Hall                                      |   | Volume                    |
|     |                                                                                                    | Detune                                                                                                    | Detune chorus sound to n                                                         | nake the bass stand out in a                           | n ensemble. Effective for ba                          | llads and solos.                                |   | DLY:Delay:Mix             |
|     |                                                                                                    |                                                                                                    | WAH : Octave                                                                     | AMP : SansAmp                                          | MOD : A-Resonance                                     | DLY : Delay                                     |   | Volume                    |
|     | ÜΪ                                                                                                    | Synthtic                                                                                                    | Synth bass type patch a powerful attack.                                         | using "Octave" and "Auto                               | o Resonance". Suitable fo                             | or funky bass lines with                        |   | AMP:SansAmp:Gain          |
|     |                                                                                                    |                                                                                                    | CMP : M Comp                                                                     | AMP : MXR D.I+                                         | MOD : Z-MonoPitch                                     | DLY : Delay                                     |   | MOD:Z-MonoPitch:PdlPosi V |
|     | ÜЧ                                                                                                    | UP 2oct                                                                                                    | Distortion sound using the expression pedal fo                                   | the dedicated expression<br>or whammy pedal type pl    | n pedal effect "Z-MonoP<br>ay.                        | itch". Allows you to use                        |   | MOD:Z-MonoPitch:PdIPosi H |
|     | !!                                                                                                    | FunkyWah                                                                                                    | CMP : Limiter                                                                    | AMP : WalterWds                                        | MOD : Chorus                                          | DLY : Delay                                     |   | Volume                    |
|     |                                                                                                    | Funkywan                                                                                                    | Auto wah sound with a                                                            | solid bottom. Great for                                | percussive play with mut                              | e or ghost notes.                               |   | WAH:AutoWah:Resonance     |
|     |                                                                                                    |                                                                                                    | WAH : AutoWah                                                                    | AMP : WalterWds                                        | MOD : Chorus                                          | DLY : Delay                                     |   | Volume                    |
| no  | <b>Basic CP</b> All-rounder compression sound that gives the bass sound a tight, glossy feel. Delay mix ratio can be adjusted by moving the expression pedal horizontally. Useful for any kind of playing style, including fingering, picking, and slap. |                                                                                                    |                                                                                  |                                                        |                                                       |                                                 | 2 | DLY:Delay:Mix             |
| )er |                                                                                                    |                                                                                                    | CMP : M Comp                                                                     | AMP : FuzzFace                                         | MOD : Flanger                                         | DLY : Delay                                     |   | WAH:PedalVox:Frequency    |
|     | 13                                                                                                    | <b>60sFzWah</b> This patch combines the "PedalVox" effect modeled on Vox pedals with the "Fuzz Face" effect. Move the expression pedal horizontally for more radical distortion. |                                                                                  |                                                        |                                                       |                                                 |   | AMP:FuzzFace:Gain         |
|     | ļЦ                                                                                                    | DruminBo                                                                                                    | WAH : Octave                                                                     | AMP : TS9                                              | MOD : Chorus                                          | REV : Hall                                      |   | Volume                    |
|     |                                                                                                    | Druininds                                                                                                    | Ultra low note patch using "Octave". The slight chorus is the secret ingredient. |                                                        |                                                       |                                                 |   | WAH:Octave:OctLvI         |
|     |                                                                                                    |                                                                                                    | WAH : Defret                                                                     | AMP : Aguilar                                          | MOD : MonoPitch                                       | <b>REV : Hall</b>                               |   | Volume                    |
|     | 21                                                                                                    | Defret12                                                                                                    | This patch simulates t<br>pedal horizontally to a<br>melodious playing.          | the characteristic attack<br>add a one-octave higher   | sound of a fretless bass<br>sound component for a     | s. Move the expression wider spread, great for  | 2 | MOD:MonoPitch:Balance     |
|     |                                                                                                    |                                                                                                    | CMP : Compressor                                                                 | AMP : MonoSyn                                          | MOD : PitchShift                                      | DLY : AnalogDelay                               |   | Volume                    |
|     | 22                                                                                                    | AnalogPD                                                                                                    | Pad sound using "Ana<br>a one-octave higher so<br>pedal or tapping.              | log Delay". By moving bund component for a w           | the expression pedal hou<br>ider spread. Suitable for | izontally, you can add<br>play using the volume | Ð | MOD:PitchShift:Balance    |
|     |                                                                                                    |                                                                                                    | CMP : Compressor                                                                 | AMP : BigMuff                                          | MOD : X-Flanger                                       | DLY : Delay                                     |   | MOD:X-Flanger:X-Fade      |
|     | כ'ב'                                                                                                    | Dis.JET                                                                                                    | Jet flanger sound with vertically, and add dela                                  | radical distortion. Make<br>by with a horizontal move  | the flanger wail by movinement.                       | ng the expression pedal                         | ₽ | DLY:Delay:Mix             |
|     | קב                                                                                                    | FunkySyn                                                                                                    | WAH : AutoWah                                                                    | AMP : V-Syn                                            | MOD : MonoPitch                                       | <b>REV : E/Reflection</b>                       |   | Volume                    |
|     | <u> </u>                                                                                                    | Tunkyöyn                                                                                                    | Sharp and funky synthesi                                                         | zer patch enhanced by reso                             | nance and light doubling th                           | at gives the sound body.                        |   | WAH:AutoWah:Resonance     |
|     | - ,                                                                                                    |                                                                                                    | CMP : Limiter                                                                    | AMP : AmpegSVT                                         | MOD : Chorus                                          | DLY : Delay                                     |   | Volume                    |
| Z   | יב                                                                                                    | ROCK                                                                                                    | "Ampeg SVT" patch in attack sound is the key.                                    | the style of the famous                                | rock amp. The limiter th                              | at evens out the picking                        | Ð | AMP:AmpegSVT:Gain         |
| OC  |                                                                                                    |                                                                                                    | CMP : M Comp                                                                     | AMP : Aguilar                                          | MOD : Chorus                                          | DLY : Delay                                     |   | Volume                    |
| ate | כל                                                                                                    | POPS                                                                                                    | Basic sound for laying including fingering, pic                                  | down a bottom line in cking, and slap.                 | pop music. Compatible                                 | with all playing styles,                        | Ð | (MOD:Chorus:Rate)         |
| S   |                                                                                                    |                                                                                                    | WAH : Defret                                                                     | AMP : Polytone                                         | MOD : Air                                             | DLY : Delay                                     |   | Volume                    |
|     | לכ                                                                                                    | JAZZ                                                                                                    | Use of the "Polytone M<br>switch 1 in manual mo                                  | Mini Brute III" makes th<br>de turns on "Defret" for t | nis a great patch for play fretless bass sound.       | ing Jazz. Pressing foot                         |   | MOD:Air:Reflex            |

|          |            |          | CMP : Limiter                                                                 | AMP : Hartke                                                                      | MOD : CombFilter                                                         | DLY : SOS                                              |   | Volume                     |
|----------|------------|----------|-------------------------------------------------------------------------------|-----------------------------------------------------------------------------------|--------------------------------------------------------------------------|--------------------------------------------------------|---|----------------------------|
|          | 34         | METAL    | Heavy metal patch wit<br>3 in manual mode tur<br>expression pedal horizo      | h a strident sound that e<br>ns on the "CombFilter"<br>ontally to vary the emph   | mphasizes the pick attact<br>for an even stronger m<br>asized frequency. | ek. Pressing foot switch<br>netallic tone. Move the    | 2 | (MOD:CombFilter:Frequency) |
| 2        | 41         | REGGAE   | WAH : AutoWah                                                                 | AMP : AmpegSVT                                                                    | MOD : Chorus                                                             | DLY : Delay                                            | Î | Volume                     |
| ] Ō      |            |          | Strong bass patch for R                                                       |                                                                                   | (WAH:AutoWah:Resonance)                                                  |                                                        |   |                            |
| ţē       | 42         | Old R+B  | WAH : AutoWah                                                                 | AMP : AmpegB15                                                                    | MOD : Vibe                                                               | DLY : Delay                                            |   | Volume                     |
| Ca<br>Ca |            |          | Sixties R&B type patcl                                                        | h using the Ampeg B15 r                                                           | nuch beloved by James Ja                                                 | amerson.                                               |   | (MOD:Vibe:Depth)           |
|          | 43         | N.O.funk | WAH : AutoWah                                                                 | AMP : AmpegSVT                                                                    | MOD : Chorus                                                             | DLY : Delay                                            |   | Volume                     |
|          |            |          | New Orleans Funk sou                                                          | nd with a clear, wide ton                                                         | e range. Good for fingeri                                                | ing or slap play.                                      |   | (MOD:Chorus:Rate)          |
|          | 44         | 60'sROCK | CMP : Compressor                                                              | AMP : AmpegSVT                                                                    | MOD : Chorus                                                             | DLY : Delay                                            |   | Volume                     |
|          |            |          | A patch that simulates                                                        | the bass sound of 1960s                                                           | Rock.                                                                    |                                                        |   | AMP:AmpegSVT:Gain          |
|          | с,         |          | CMP : M Comp                                                                  | AMP : Trace                                                                       | MOD : Chorus                                                             | DLY : Delay                                            |   | Volume                     |
|          | יכ         | Q-TRON   | Patch modeled on the the patch easy to use.                                   | Electro-Harmonix Q-Tr                                                             | on. Suitably light mix o                                                 | f original sound makes                                 | ₽ | WAH:A-Resonance:Sense      |
|          | 52         | ODB-3    | WAH : X-Phaser                                                                | AMP : ODB-3                                                                       | MOD : Chorus                                                             | DLY : Delay                                            |   | Volume                     |
|          |            | 000-0    | Patch modeled on the I                                                        | Boss ODB-3. Strong dist                                                           | ortion is great for solos.                                               |                                                        |   | (WAH:X-Phaser:X-Fade)      |
|          |            |          | CMP : M Comp                                                                  | AMP : SansAmp                                                                     | MOD : Flanger                                                            | DLY : Delay                                            |   | Volume                     |
|          | כל         | SANSAMP  | Patch modeled on the just right for some Roc                                  | Sansamp Bass Driver D<br>k styles, and compressio                                 | I preferred by many bass<br>n makes the patch easy to                    | sists. Light distortion is o use.                      | ₽ | AMP:SansAmp:Gain           |
|          | ςų         | BigMuff  | CMP : Compressor                                                              | AMP : BigMuff                                                                     | MOD : Chorus                                                             | DLY : Delay                                            |   | Volume                     |
|          |            | Biginari | Patch modeled on the I                                                        | Electro-Harmonix Big M                                                            | luff, with its trademark ra                                              | adical distortion sound.                               |   | AMP:BigMuff:Gain           |
|          | <i>с</i> , |          | CMP : M Comp                                                                  | AMP : Trace                                                                       | MOD : Chorus                                                             | DLY : Delay                                            |   | Volume                     |
|          | b i        | OctaBass | Patch modeled on the E club feel.                                             | EBS OctaBass. One-octa                                                            | ve lower sound compone                                                   | nt provides an intimiate                               | ₽ | (MOD:Chorus:Rate)          |
|          | 52         | CHOBUS   | WAH : X-Vibe                                                                  | AMP : TubePre                                                                     | MOD : Detune                                                             | DLY : Delay                                            |   | Volume                     |
|          |            |          | Basic chorus sound wit                                                        | th limited modulation. S                                                          | uitable for all genres.                                                  |                                                        |   | (WAH:X-Vibe:X-Fade)        |
|          | 57         | FLANGER  | CMP : M Comp                                                                  | AMP : BigMuff                                                                     | MOD : Flanger                                                            | DLY : Delay                                            |   | Volume                     |
|          |            | EARGER   | Flanger sound that star                                                       | ts to pulsate when you p                                                          | ush the pedal. Great for h                                               | nighlighting a phrase.                                 |   | MOD:Flanger:Depth          |
|          | <u>54</u>  | PHASER   | CMP : M Comp                                                                  | AMP : BigMuff                                                                     | MOD : ModDelay                                                           | DLY : ReverseDelay                                     |   | Volume                     |
|          | <u> </u>   | THAOLIN  | Phaser sound with a so                                                        | lid foundation. Enjoy sm                                                          | art play with a breezy fe                                                | el.                                                    |   | WAH:4StagePhaser:Rate      |
|          | 71         |          | CMP : Limiter                                                                 | AMP : AmpegSVT                                                                    | MOD : Chorus                                                             | DLY : Delay                                            |   | Volume                     |
| D        |            |          | Versatile Funk sound u                                                        | using a mix of eighties st                                                        | yle auto wah and original                                                | l sound.                                               |   | WAH:AutoWah:Sense          |
| ļi       | קף         | Aquilar  | CMP : M Comp                                                                  | AMP : Aguilar                                                                     | MOD : Chorus                                                             | DLY : Delay                                            |   | Volume                     |
| de<br>de |            | Agunar   | Powerful and clean sound                                                      | ling bass patch modeled on                                                        | the Aguilar. (This patch is                                              | suitable for line output.)                             |   | (MOD:Chorus:Rate)          |
| ŝ        |            |          | WAH : Octave                                                                  | AMP : SuperBass                                                                   | MOD : Flanger                                                            | REV : Arena                                            |   | Volume                     |
|          | <u>'ij</u> | SuperBs  | This patch is character<br>which is also great for                            | rized by the typical ove solos. (This patch is suit                               | rdrive sound of the Mar<br>able for line output.)                        | shall 1992 Super Bass,                                 | ₽ | (MOD:Flanger:Depth)        |
|          | _          |          | CMP : Compressor                                                              | AMP : Hartke                                                                      | MOD : BendChorus                                                         | DLY : Delay                                            |   | Volume                     |
|          | 74         | Hartke   | Patch modeled on the speaker cabinet. Straig patch is suitable for lin        | e combination of a Har<br>ht sound brings out the<br>e output.)                   | tke HA3500 with the 4 umistakable punch of the                           | 4.5XL aluminum-cone<br>e aluminum cone. (This          | Ð | (MOD:BendChorus:Depth)     |
|          | <u> </u>   |          | CMP : Compressor                                                              | AMP : AmpegSVT                                                                    | MOD : Chorus                                                             | DLY : Delay                                            | ↑ | Volume                     |
|          | 81         | SVT      | Patch modeled on the co<br>sound of this bass amp is                          | ombination of the Ampeg<br>one of the mainstays of Ro                             | all-tube amp SVT with the ck. (This patch is suitable for                | e 810E cabinet. The gutsy<br>or line output.)          |   | AMP:AmpegSVT:Gain          |
|          |            |          | CMP : DualComp                                                                | AMP : G-Krueger                                                                   | MOD : AutoFilter                                                         | REV : ModernSpring                                     |   | Volume                     |
|          | 86         | G-Kruger | Patch modeled on the The solid sound packs                                    | combination of the Gal<br>a punch. (This patch is s                               | lien Krueger 800RB wit<br>uitable for line output.)                      | h the 410RBH cabinet.                                  | ₽ | (MOD:AutoFilter:Sense)     |
|          |            |          | WAH : Defret                                                                  | AMP : Polytone                                                                    | MOD : Detune                                                             | REV : Room                                             |   | Volume                     |
|          | 83         | PolyTone | Patch modeled on the midrange character. Pr sound. (This patch is so          | "Polytone Mini Brute I<br>ressing foot switch 1 in r<br>uitable for line output.) | II" favored by Jazz musi<br>manual mode turns on "l                      | cians for its distinctive<br>Defret" for fretless bass | Ð | AMP:Polytone:Gain          |
|          |            |          | CMP : Compressor                                                              | AMP : WalterWds                                                                   | MOD : Chorus                                                             | DLY : Delay                                            |   | Volume                     |
|          | 84         | WalterWD | Patch modeled on the c<br>The Walter Woods can<br>for bass. (This patch is    | combination of the Walte<br>be used with various in<br>suitable for line output.) | r Woods M300 with the struments, but in this pate                        | Bag End S-12B cabinet.<br>ch, the EQ is optimized      | Ð | (MOD:Chorus:Rate)          |
|          |            |          | WAH : AutoWah                                                                 | AMP : Bassman                                                                     | MOD : Chorus                                                             | DLY : Delay                                            | ↑ | Volume                     |
|          | 91         | RecBass  | Patch with slight comp<br>your preferred bass am<br>patch is suitable for lin | pression for recording. E<br>plifier. Here, the standard<br>e output.)            | By changing the head am<br>d sound of the Fender Ba                      | np, you can record with<br>ssman is selected. (This    | 2 | AMP:Bassman:Gain           |

Continued overleaf ►

|            | 0.0        |          | WAH : Octave                                                                    | AMP : MonoSyn                                                               | MOD : Chorus                                            | REV : Hall                                       |   | Volume                   |
|------------|------------|----------|---------------------------------------------------------------------------------|-----------------------------------------------------------------------------|---------------------------------------------------------|--------------------------------------------------|---|--------------------------|
|            | 34         | Joe Z    | This patch simulates th                                                         | e synth bass of Weather                                                     | Report's Joe Zawinul.                                   | <u> </u>                                         | R | AMP:MonoSyn:MixBal       |
|            |            |          | WAH : AutoWah                                                                   | AMP : Acoustic                                                              | MOD : Chorus                                            | REV : ModernSpring                               |   | Volume                   |
|            | 93         | Stanley  | This patch simulates th stroking and slap.                                      | ne sound of Stanley Clar                                                    | ke on his famous "Schoo                                 | bl Days". Best for chord                         | Ð | (MOD:Chorus:Rate)        |
|            |            |          | CMP : Compressor                                                                | AMP : AmpegSVT                                                              | MOD : Chorus                                            | DLY : Delay                                      | ♠ | Volume                   |
|            | 94         | IRON MAI | This patch simulates th<br>Great for melodic bass                               | ne precision bass sound lines.                                              | of Iron Maiden's Steve H                                | Iarris in his early days.                        | ₽ | AMP:AmpegSVT:Gain        |
|            | 81         | Miller's | CMP : Limiter                                                                   | AMP : SWR                                                                   | MOD : Chorus                                            | DLY : Delay                                      | Î | Volume                   |
|            |            |          | This patch simulates th                                                         | e slap sound of Marcus I                                                    | Miller. Of course it's grea                             | at for slap playing.                             |   | (MOD:Chorus:Rate)        |
|            | gə         | Victor W | WAH : Octave                                                                    | AMP : Aguilar                                                               | MOD : Chorus                                            | REV : E/Reflection                               |   | Volume                   |
| ist        |            |          | This patch simulates the slap. Best for use with a                              | he sound of Victor Woo<br>an active bass.                                   | ten who is famous for t                                 | apping and high-speed                            |   | (MOD:Chorus:Rate)        |
| <b>rti</b> | 83         | Jaco MEI | CMP : Compressor                                                                | AMP : Acoustic                                                              | MOD : Chorus                                            | REV : Hall                                       |   | Volume                   |
| ◄          | ''_'       |          | Patch simulating the so<br>fretless feel and use it f                           | ound of Jaco Pastorius,<br>or melodious phrases.                            | the master of the fretles                               | ss bass. Get the speedy                          | ₽ | DLY:Delay:Mix            |
|            | <b></b> .  |          | CMP : Compressor                                                                | AMP : Acoustic                                                              | MOD : Detune                                            | DLY : Delay                                      |   | Volume                   |
|            | רח         | Billy BS | This patch simulates the sound is distortion-base                               | ne sound of Billy Sheeha<br>ed and brings out tapping                       | n famous for tapping an<br>g play beautifully.          | d high-speed play. The                           | ₽ | AMP:Acoustic:Gain        |
|            |            |          | WAH : AutoWah                                                                   | AMP : Hartke                                                                | MOD : PitchShift                                        | DLY : Delay                                      |   | Volume                   |
|            | 6 i        | Bootsy   | This patch simulates th<br>with a dash of one-octa                              | e sound of Bootsy Colli<br>we higher auto wah.                              | ns using auto wah. It giv                               | ves a special Funk tone                          | ₽ | MOD:PitchShift:Balance   |
|            | , _        |          | WAH : AutoWah                                                                   | AMP : Aguilar                                                               | MOD : Flanger                                           | DLY : Delay                                      |   | Volume                   |
|            | 66         | Flea MM  | This patch gives a tight<br>Red Hot Chili Peppers.                              | t sound with a character                                                    | istic middle, inspired by                               | Flea, the bassist of the                         | ₽ | (MOD:Flanger:Depth)      |
|            |            |          | WAH : X-Phaser                                                                  | AMP : Trace                                                                 | MOD : Chorus                                            | REV : Hall                                       |   | WAH:X-Phaser:X-Fade      |
|            | 63         | MarkKing | This patch simulates th<br>42. Great for slap.                                  | ne attack sound of ultra                                                    | high-speed slap bassist                                 | Mark King from Level                             | Ð | (MOD:Chorus:Rate)        |
|            |            |          | WAH : AutoWah                                                                   | AMP : SynTlk                                                                | MOD : Flanger                                           | DLY : ReverseDelay                               |   | Volume                   |
|            | 64         | PSYCO-BR | Experimental patch fro<br>sound like a laser gun.                               | om the realm of SF. Mov                                                     | e the expression pedal ho                               | prizontally to direct the                        |   | MOD:Flanger:Rate         |
|            | <i>г</i> , |          | WAH : Octave                                                                    | AMP : AmpegSVT                                                              | MOD : MonoPitch                                         | REV : Hall                                       |   | Volume                   |
|            | Ĺi         | 1up1down | Rich sounding patch ad                                                          | lding a one-octave up an                                                    | d one-octave down comp                                  | oonent.                                          |   | MOD:MonoPitch:Balance    |
|            |            |          | CMP : Limiter                                                                   | AMP : StdSyn                                                                | MOD : ST-Chorus                                         | DLY : SOS                                        |   | Volume                   |
|            | [2         | PhaseTap | This phaser patch is c switch 2 in manual mod                                   | onvenient for rythmical<br>de turns on "Bass Synth"                         | 16-beat play while usi for a gimmicky sound.            | ng mute. Pressing foot                           | ₽ | WAH:8StagePhaser:Rate    |
|            |            |          | WAH : AutoFilter                                                                | AMP : Polytone                                                              | MOD : PitchShift                                        | DLY : Delay                                      |   | Volume                   |
|            | 17         | Ac.Bass  | This patch simulates the even better results.                                   | he sound of an acoustic                                                     | bass. Use mute and pla                                  | ay with your thumb for                           | ₽ | REV:Hall:Mix             |
|            | ŗų         | Ctr uni  | CMP : Compressor                                                                | AMP : MetalZone                                                             | MOD : MonoPitch                                         | DLY : Delay                                      |   | Volume                   |
|            | <u> </u>   | Gtrun    | This patch lets you play a                                                      | riff in unison with a guitar                                                | Effective for backing up a                              | guitar in a guitar trio.                         |   | Balance                  |
|            |            |          | WAH : Octave                                                                    | AMP: TS9                                                                    | MOD : Vibe                                              | <b>REV : Arena</b>                               | Î | Volume                   |
|            | đi         | 3quarter | Patch using "Octave" and great for solos and long                               | nd "Vibe". Pressing foot<br>tone playing.                                   | switch 2 in manual mode                                 | e adds "TS9" distortion,                         | ₽ | MOD:Vibe:Rate            |
| Ĕ          |            |          | WAH : Octave                                                                    | AMP : WalterWds                                                             | MOD : Detune                                            | REV : Hall                                       |   | Volume                   |
| cial       | đČ         | Melow SP | Chorus sound for playi<br>one-octave lower comp                                 | ng a melody in slap style<br>onent.                                         | e. Pressing foot switch 1                               | in manual mode adds a                            | ₽ | REV:Hall:Mix             |
| be         |            |          | CMP : DualComp                                                                  | AMP : SansAmp                                                               | MOD : PdlMonoPitch                                      | DLY : PingPongDly                                |   | Volume                   |
| S          | d3         | SynLead  | This patch is most su<br>horizontally gives a ber<br>adds delay for a wider s   | ited for ballads and slo<br>nd-down effect like a har<br>synthesizer sound. | w-tempo solos. Moving<br>monica. Pressing foot sy       | g the expression pedal<br>witch 4 in manual mode | Ð | MOD:PdlMonoPitch:PdlPosi |
|            | ں بے       | A        | WAH : AutoWah                                                                   | AMP : BigMuff                                                               | MOD : Vibe                                              | DLY : SOS                                        |   | Volume                   |
|            | -0         | AutoQesq | This patch is a combina                                                         | ation of "Big Muff" and '                                                   | 'Auto Wah". Good for so                                 | los and lead.                                    |   | WAH:AutoWah:Resonance    |
|            |            |          | WAH : Octave                                                                    | AMP : Polytone                                                              | MOD : ST-Chorus                                         | DLY : Air                                        |   | Volume                   |
|            | 51         | HitSound | Massive synthesizer type manual mode enables the                                | bass sound such as used<br>"Air" effect, adding room a                      | for backing on hit songs.<br>mbience for an even more s | Pressing foot switch 4 in solid sound.           | 2 | MOD:ST-Chorus:Mix        |
|            | ĘЭ         | Slow Pod | CMP : M Comp                                                                    | AMP : MetalZone                                                             | MOD : PitchShift                                        | DLY : PingPongDly                                |   | Volume                   |
|            | 66         | SIUW Pau | Synthesizer pad patch usin                                                      | ng "Slow Attack", resulting                                                 | in soft sound without over                              | pearing presence.                                |   | WAH:SlowAttack:Time      |
|            |            |          | WAH : PedalVox                                                                  | AMP : FuzzFace                                                              | MOD : X-Step                                            | DLY : Delay                                      | Î | (WAH:PedalVox:Frequency) |
|            | 83         | Pedal WH | Rock patch with wild<br>letting you emphasize a<br>for a gimmick effect.        | distortion. Pushing dov<br>a bass solo. Horizontal r                        | vn the expression pedal<br>novement of the express      | l turns "PedalVox" on,<br>ion pedal adds "STEP"  | Ð | MOD:X-Step:X-Fade        |
|            |            |          | WAH : 8StagePhaser                                                              | AMP : Trace                                                                 | MOD : PitchShift                                        | REV : AutoPan                                    |   | Volume                   |
|            | ЕЧ         | EP       | Playing a chord with t<br>moving the expression p<br>patch is suitable for line | his patch makes it sour<br>bedal horizontally, you ca<br>e output.)         | nd as if an electric pian<br>an control the "AutoPan"   | o is playing along. By<br>RATE parameter. (This  |   | REV:AutoPan:Rate         |

|      | Γ.                      |              | WAH : AutoWah                                                                                                    | AMP : TubePre                                                                                                    | MOD : H.P.S                                            | REV : Room                                       |   | Volume                   |
|------|-------------------------|--------------|----------------------------------------------------------------------------------------------------|----------------------------------------------------------------------------------------------------|--------------------------------------------------------|--------------------------------------------------|---|--------------------------|
|      | <i>r</i> i              | AmVocode     | Patch with Vocoder typ                                                                                                    | e sound. "H.P.S" for the                                                                                                    | patch is set to match a ke                             | ey of C or Am.                                   |   | REV:Room:Decay           |
|      |                         |              | WAH : Tremolo                                                                                                    | AMP : FuzzFace                                                                                                    | MOD : Flanger                                          | DLY : Delay                                      |   | Volume                   |
|      | <i>⊦</i> <sub>′</sub> ′ | ChainSaw     | Wild distortion based<br>enables "Tremolo" for a                                                                                                    | on the image of a chain<br>n even stronger chain sa                                                                                                    | n saw. Pressing foot swi<br>w effect.                  | tch 1 in manual mode                             |   | (MOD:Flanger:Rate)       |
|      |                         |              | CMP : DualComp                                                                                                    | AMP : StdSyn                                                                                                    | MOD : PitchShift                                       | DLY : PingPongDly                                |   | Volume                   |
|      | 73                      | Meteor       | Synthesizer sound pate<br>effect, and foot switch 4                                                                                                    | bynthesizer sound patch. Pressing foot switch 3 in manual mode enables the "Pitchshifter" ffect, and foot switch 4 adds "PingPongDly" for a magical feel. |                                                        |                                                  |   | WAH:4StagePhaser:Rate    |
|      | FЧ                      | PICK         | CMP : Limiter                                                                                                    | AMP : Hartke                                                                                                    | MOD : Flanger                                          | DLY : Delay                                      | ↑ | Volume                   |
|      |                         | TION         | This patch gives just the                                                                                                    | e right attack and solid b                                                                                                    | ottom for playing with a                               | pick.                                            |   | (MOD:Flanger:Rate)       |
|      | <b>E</b> . 1            | CrunchWh     | WAH : AutoWah                                                                                                    | AMP : Acoustic                                                                                                    | MOD : Air                                              | REV : Arena                                      | ↑ | Volume                   |
|      | <u> </u>                | orunonni     | Crunch sound with auto                                                                                                    | wah for that groovy da                                                                                                    | nce feeling.                                           |                                                  |   | WAH:AutoWah:Sense        |
|      | <u></u>                 |              | CMP : DualComp                                                                                                    | AMP : SansAmp                                                                                                    | MOD : PitchShift                                       | DLY : PingPongDly                                | Î | Volume                   |
| ×    | ΰĊ                      | 12-Str.G     | This patch simulates a suitable for line output.                                                                                                    | 12-string guitar that wor                                                                                                    | ks great when playing ar                               | peggios. (This patch is                          | • | Balance                  |
| É    | <i>ר</i> כ              |              | WAH : Tremolo                                                                                                    | AMP : ODB-3                                                                                                    | MOD : ST-Chorus                                        | REV : PanDelay                                   | ↑ | Volume                   |
| ecia | כט                      | Hold Dly     | Patch using the "Loop" sound, letting you overl                                                                                                    | effect. Pressing function ay a melody.                                                                                                    | n foot switch 3 holds the                              | immediately preceding                            |   | REV:PanDelay:Pan         |
| Š    | ្រម                     | Fretless     | CMP : Compressor                                                                                                    | AMP : MXR D.I+                                                                                                    | MOD : Chorus                                           | DLY : PingPongDly                                |   | Volume                   |
|      | <u> </u>                |              | This patch simulates a f                                                                                                    | Fretless bass by means of                                                                                                    | "Slow Attack" rather the                               | an "Defret".                                     |   | DLY:PingPongDly:Mix      |
|      |                         |              | CMP : M Comp                                                                                                    | AMP : Hartke                                                                                                    | MOD : DynamicDelay                                     | REV : Hall                                       | ↑ | Volume                   |
|      | Ħ i                     | Storm PH     | Moving the expression phase sound.                                                                                                    | loving the expression pedal horizontally lets you control the RATE parameter of this unique hase sound.                                                   |                                                        |                                                  |   |                          |
|      | HЪ                      | 4VoiceSv     | CMP : DualComp                                                                                                    | AMP : 4VoiceSyn                                                                                                    | MOD : A-Resonance                                      | DLY : ReverseDelay                               |   | Volume                   |
| ļ    |                         |              | Synthesizer patch using "4"                                                                                                    | VoiceSyn" with Add9 for th                                                                                                    | e played sound. Most effecti                           | ve when used like a pad.                         |   | DLY:ReverseDelay:Balance |
|      |                         |              | CMP : DualComp                                                                                                    | AMP : PedalSyn                                                                                                    | MOD : Detune                                           | DLY : PingPongDly                                | ↑ | Volume                   |
|      | Η∃                      | P-Syn.Am     | <b>P-Syn.Am</b> When you press the function foot switch 2, this pedal synthesizer type patch lets you play sounds with the foot switches like Moog Taurus. Moving the expression pedal horizontally shifts the key upwards by as much as one octave. |                                                                                                    |                                                        |                                                  | ≯ | (AMP:PedalSyn:Key)       |
|      |                         |              | WAH : AutoWah                                                                                                    | AMP : TS9                                                                                                    | MOD : Chorus                                           | REV : Hall                                       | ſ | Volume                   |
|      | HЧ                      | Live 1       | Basic effect settings us foot switches 1 - 4 addi                                                                                                    | eful during a live perfor<br>ng auto wah, distortion,                                                                                                    | mance. Compression is chorus, and reverb.              | the main element, with                           |   | (MOD:Chorus:Rate)        |
|      | ,                       |              | WAH : 4StagePhaser                                                                                                    | AMP : G-Krueger                                                                                                    | MOD : Flanger                                          | REV : Hall                                       |   | Volume                   |
|      | ı i                     | Live 2       | Basic effect settings us foot switches 1 - 4 addi                                                                                                    | eful during a live perfor<br>ng phaser, head amp, fla                                                                                                    | mance. Compression is a nger, and reverb.              | the main element, with                           | ₽ | (WAH:4StagePhaser:Rate)  |
|      | 7                       |              | WAH : Octave                                                                                                    | AMP : ODB-3                                                                                                    | MOD : Z-Talking                                        | DLY : Delay                                      | ↑ | MOD:Z-Talking:Formant V  |
|      | 15                      | ECHODOUG     | Distortion sound using<br>in a human-like voice u                                                                                                    | "Z-Talking" and the "Ol<br>sing the expression peda                                                                                                    | DB-3" effect. You can ma<br>l.                         | ake the bass sound talk                          | 2 | MOD:Z-Talking:Formant H  |
|      | , <u>,</u>              | Hali         | WAH : Tremolo                                                                                                    | AMP : MetalZone                                                                                                    | MOD : AutoWah                                          | DLY : Delay                                      | ĥ | REV:Z-Dimension:Depth    |
|      | י <i>ב</i> י            | пеп          | Helicopter sound capab<br>the sound seamlessly in                                                                                                    | ble of front/back and lef<br>all directions. (This pat                                                                                                    | t/right movement. The e ch is suitable for line out    | xpression pedal moves<br>put.)                   |   | REV:Z-Dimension:Pan      |
|      |                         |              | CMP : Compressor                                                                                                    | AMP : TubePre                                                                                                    | MOD : Z-Echo                                           | DLY : PingPongDly                                |   | MOD:Z-Echo:Time          |
| al   | ,Υ                      | Z-Bubble     | Using the expression per<br>using the expression per<br>(This patch is suitable f                                                                                                    | dal while playing muted<br>edal during regular play<br>or line output.)                                                                                   | sounds produces a bubb<br>ing gives an effect like     | ly kind of sound, while<br>a tape being rewound. |   | MOD:Z-Echo:Time          |
| eq   |                         |              | WAH : AutoWah                                                                                                    | AMP : AmpegSVT                                                                                                    | MOD : Chorus                                           | REV : AutoPan                                    |   | REV:AutoPan:Rate         |
| Ň-N  | ់ដ                      | PSYIFI       | Stereo patch using "Au<br>width. (This patch is su                                                                                                    | toPan". The expression itable for line output.)                                                                                                    | pedal can be used to co                                | ontrol rotation rate and                         |   | REV:AutoPan:Depth        |
|      | , -                     | <b>B</b>     | WAH : AutoWah                                                                                                    | AMP : MetalZone                                                                                                    | MOD : Flanger                                          | REV : Z-Tornado                                  |   | REV:Z-Tornado:Mix        |
|      | υĊ                      | PHAZE        | Jet sound patch combi<br>expression pedal causes                                                                                                    | ning "Flanger" and the<br>s the jet sound to rotate.                                                                                                    | distortion effect "Meta<br>(This patch is suitable for | lZone". Operating the r line output.)            | 2 | REV:Z-Tornado:Width      |
|      | 13                      | 01           | CMP : Compressor                                                                                                    | AMP : ODB-3                                                                                                    | MOD : Step                                             | DLY : PingPongDly                                | ↑ | REV:Z-Tornado:Rate       |
|      | כט                      | Step         | This patch is designed<br>used to control sound ro                                                                                                    | for solo playing and use<br>otation. (This patch is su                                                                                                    | s the "Step" effect. The e itable for line output.)    | xpression pedal can be                           | 2 | REV:Z-Tornado:Width      |
|      |                         | <b>7</b> • · | CMP : DualComp                                                                                                    | AMP : StdSyn                                                                                                    | MOD : PdlMonoPitch                                     | DLY : PingPongDly                                | ↑ | MOD:PdIMonoPitch:PdIPosi |
|      | ΰΤ                      | Z-Cats       | Moving the expression line output.)                                                                                                    | pedal lets you play alor                                                                                                    | ng with a cat chorus. (Th                              | is patch is suitable for                         | 2 | REV:Z-Dimension:Pan      |

| <ul><li>Adjust the ZNR value to achieve an optimum match with the bass guitar and amp that you are using.</li><li>When using a bass amp, the EQ should be set to the flat setting.</li></ul> |  | Manufacturer nam<br>marks of their resp<br>and artist names an<br>opment of this proc |
|----------------------------------------------------------------------------------------------------|--|---------------------------------------------------------------------------------------|
|----------------------------------------------------------------------------------------------------|--|---------------------------------------------------------------------------------------|

mes and product names mentioned in this patch list are trademarks or registered tradespective owners and do not indicate any affiliation with ZOOM CORPORATION. All product are intended only to illustrate sonic characteristics that were used as reference in the develoduct.

### **USB/Cubase LE 4 Startup Guide**

This USB/Cubase LE 4 Startup Guide explains how to install Cubase LE 4 on a computer, make connections and settings for this unit, and perform recording.

## USB/C

Cubase LE 4 installation

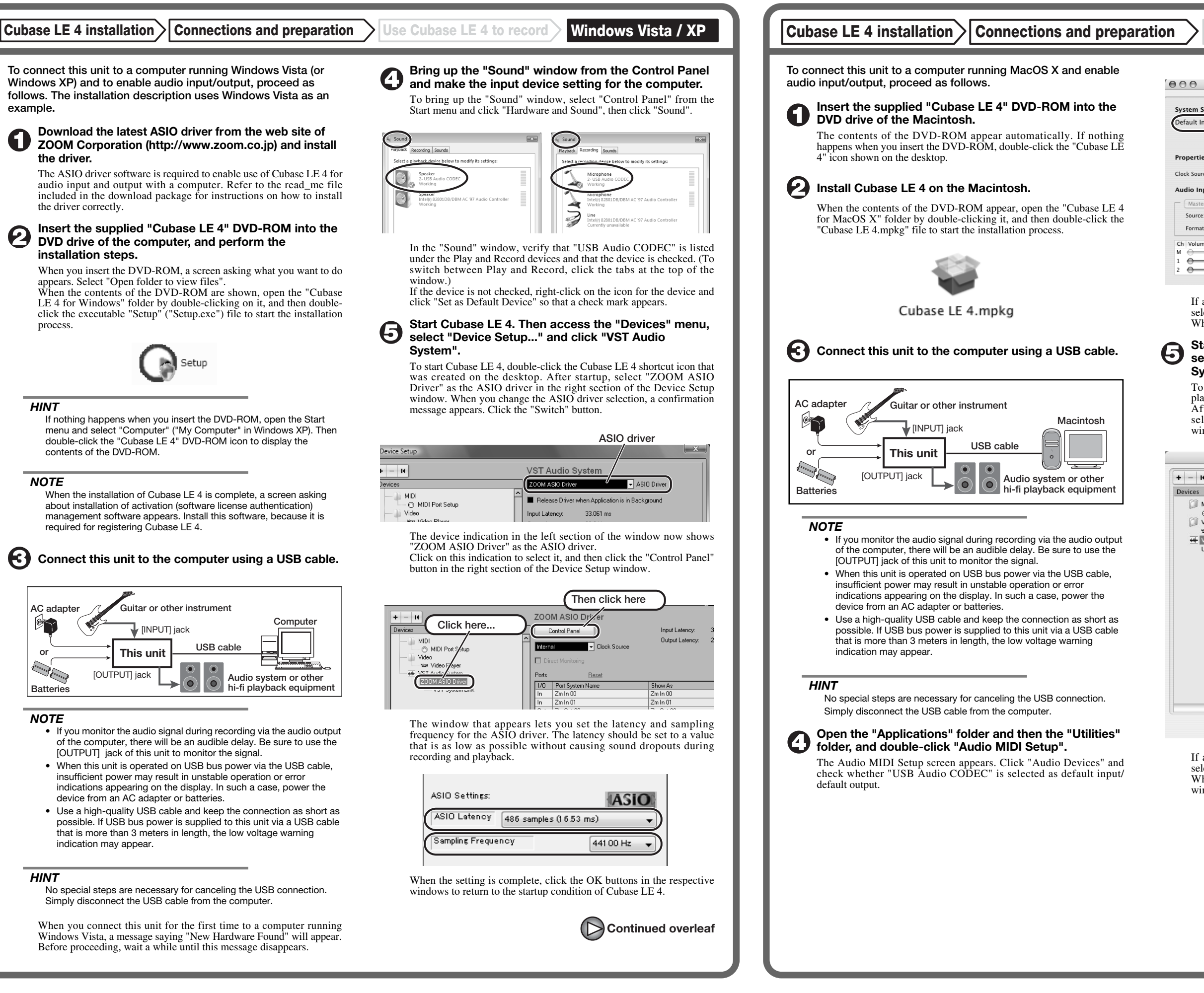

| ubase L | E 4 Startup | Guide |
|---------|-------------|-------|
|         |             |       |

**Connections and preparation** 

Use Cubase LE 4 to record

MacOS X

Use Cubase LE 4 to record

| 00              |               |           | Audio M   | IDI Setup   |                |             |        |      |
|-----------------|---------------|-----------|-----------|-------------|----------------|-------------|--------|------|
|                 |               | Audi      | o Devices | MIDI Devic  | es             |             |        |      |
| System Setting  | s             |           |           |             |                |             |        | _    |
| Default Input:  | 🜵 USB Aud     | lio CODEC | \$        | Default Out | put: 👎 USI     | B Audio CC  | DEC    |      |
|                 |               |           |           | System Out  | put: 🧲 Bui     | lt-in Audio | )      |      |
|                 | ( +           |           |           |             |                |             |        | ,    |
| Properties For  | Built-in      | Audio     | •         |             |                |             |        | - (  |
| Clock Source:   | Internal Cloc | k         | •         | Configu     | re Speakers    |             |        |      |
| Audio Input –   |               |           |           | Audio Out   | out            |             |        |      |
| - Master Stream | n             | \$        |           | Master S    | tream          | \$          |        |      |
| Source: Li      | ne In         |           | •         | Source:     | Internal speak | ers         |        | •    |
| Format: 44      | 100.0 Hz 💌    | 2ch-24bit | •         | Format:     | 44100.0 Hz     | • 2ch-      | 24bit  | \$   |
| Ch Volume Slide | Value         | dB Mut    | e Thru    | Ch Volume   | Slider         | Value       | dB     | Mute |
| м \ominus       | n/a           | n/a       |           | м —         | 0              | 0.51        | -19.86 |      |
| 1 .             | 0.00          | -12.00    |           | 1 ()        |                | n/a         | n/a    |      |
| 2               | 0.00          | -12.00    |           | 2 💮 🚽       |                | n/a         | n/a    |      |

If another device is selected, use the pull-down menu to change the selection to "USB Audio CODEC". When the setting has been made, close Audio MIDI Setup.

# Start Cubase LE 4. Then access the "Devices" menu, select "Device Setup..." and click "VST Audio System".

To start Cubase LE 4, double-click on the Cubase LE 4 icon that was placed in the "Applications" folder during installation. After startup, be sure to verify that "USB Audio CODEC (2)" is selected as ASIO driver in the right section of the Device Setup window.

| + - 14                                 | VST Audio System                              |
|----------------------------------------|-----------------------------------------------|
| Devices                                | USB Audio CODEC (2) SIO Driver                |
| MIDI<br>MIDI Port Setup                | Release Driver when Application is in Backgro |
| 🗇 Video                                | Input Latency: 13.855 ms                      |
| Video Player                           | Output Latency: 13.129 ms                     |
| USB Audio CODEC (2)<br>VST System Link | 256 Samples 🔽 Audio Buffer Size               |
|                                        | Advanced Options Set to Defaults              |
|                                        | High                                          |
|                                        | 2 Seconds 📮 Disk Preload                      |
|                                        | Solution Latency                              |
|                                        | Multi Processing                              |
|                                        | Adjust for Record Latency                     |
|                                        | 0 Samples                                     |
|                                        | Help Reset Appl                               |

If another item is selected, use the pull-down menu to change the selection to "USB Audio CODEC (2)". When the setting has been made, click the OK button to close the window.

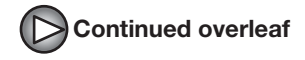

Continued from front

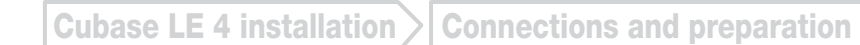

Windows Vista / XP Use Cubase LE 4 to record

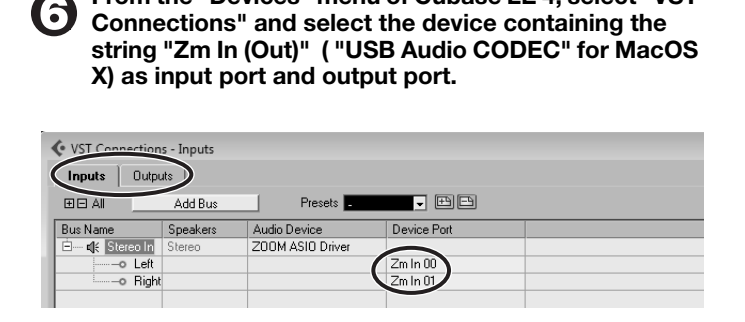

From the "Devices" menu of Cubase LE 4, select "VST

Use the tabs at top (top center for Mac OS X) left to switch between input and output, and verify that "Zm In (Out)" is selected as device port. If another device is selected, click the device port field and change the selection.

Access the "File" menu and select "New Project".

The new project window appears. Here you can select a project

Make sure that the "Empty" template is selected, and Click the OK button.

A window for selecting the project file save location appears.

### After specifying a suitable project file save location (such as the desktop), click the OK button (Choose button in MacOS X).

A new project is created, and the project window for controlling most of the Cubase LE 4 operations appears.

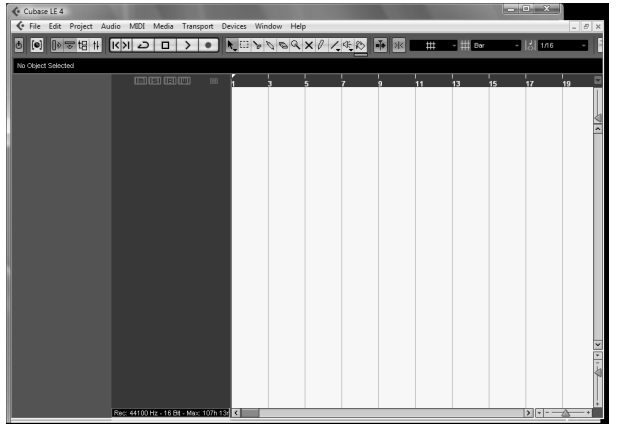

Project window

To create a new audio track, access the "Project" menu and select "Add track". In the submenu that appears, select "Audio".

he Add Track window for specifying the number of audio tracks and the stereo/mono setting appears.

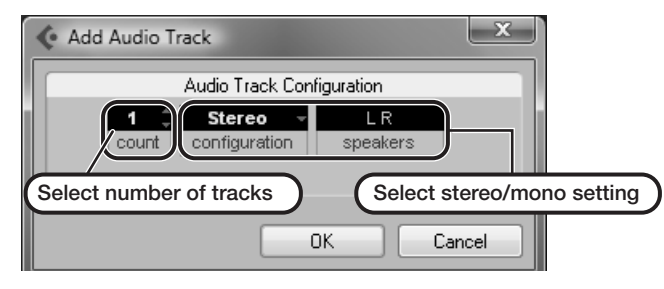

In this example, set the number of tracks to "1" and select stereo, then click the OK button. A new stereo audio track is added to the project window

✓ File Edit Project Audio MIDI Media Transport Devices Window Help , New audio track Audio 01 M S Audio 01 MISIRIW ( RW 0

Make the following settings for the newly created audio track.

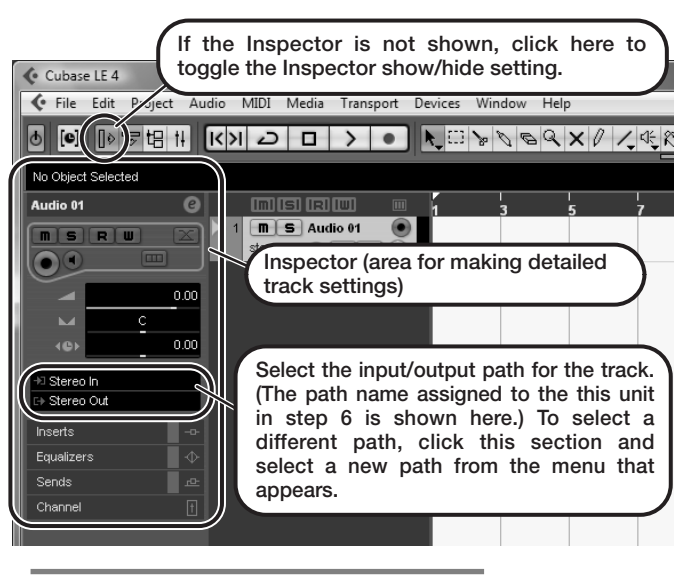

#### HINT

The Inspector shows information about the currently selected track. If nothing is shown, click on the track to select it.

### Connect the guitar or other instrument to the [INPUT] jack of this unit and select the desired patch.

The sound selected here will be recorded on the computer via the [USB] port.

### Access the "Devices" menu of Cubase LE 4 and select "Mixer".

The mixer window appears. This window shows the channel assigned to the created track, and the

master channel

### Perform the following steps here.

### Mixer window

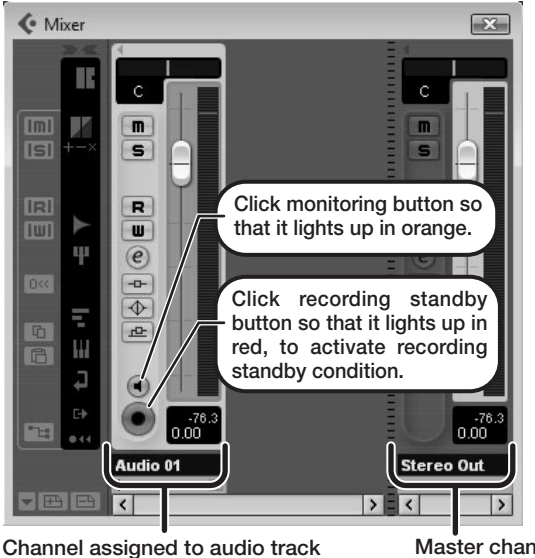

#### HINT

When the monitoring button is enabled, the level meter next to the fader shows the input level to the audio track. When the monitoring button is disabled, the meter fader shows the audio track output level

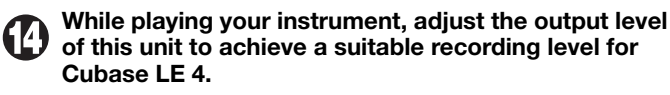

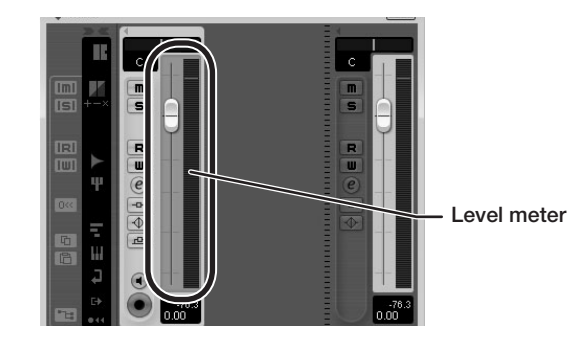

The recording level for Cubase LE 4 can be checked with the level meter for the channel that is assigned to the recording standby track. Set the level as high as possible without causing the meter to reach the end of the scale.

To adjust the level, do not use the fader of Cubase LE 4. Instead change the recording level and gain settings at this unit.

### NOTE

- While the monitoring button is enabled, the direct signal input to this unit and the signal routed to the computer and then returned to this unit will be output simultaneously from this unit, causing a flanger-like effect in the sound. To accurately monitor the sound also while adjusting the recording level, temporarily set the output device port for the VST connection (step 6) to "Not Connected".
- The level meter as in the above illustration shows the signal level after processing in this unit. When you pluck a guitar string the meter may register with a slight delay, but this is not a defect.

### When the recording level has been adjusted, click the monitoring button to disable it.

The input level is no longer shown on the meter, and the signal returned to this unit via the computer is muted. In this condition, only the signal before sending to the computer can be monitored via the [OUTPUT] jack of this unit.

### Verify that the transport panel is being shown.

| Normal - | 1. 1. 1. 0 +<br>0. 0 HD | 1. 1. 1. 0 🚽                                                                                                    |                             |
|----------|-------------------------|----------------------------------------------------------------------------------------------------|-----------------------------|
|          | 1. 1. 1. 0<br>0. 0 💷 K  | (ペート) (ペート) ((ペート) (ペート) (( ( ( ( ( ( ( ( ( ( ( ( ( ( ( ( ( ( | 120.000<br>SYNC INT. Offine |

If the transport panel is not shown, access the "Transport" menu and select "Transport Panel"

To start recording, click the Record button in the transport panel.

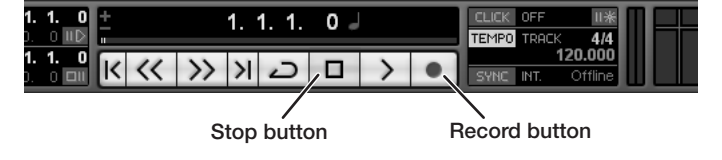

Recording starts.

As you play your instrument, the waveform appears in real time in the project window.

To stop recording, click the Stop button in the transport panel.

Master channel

### MacOS X

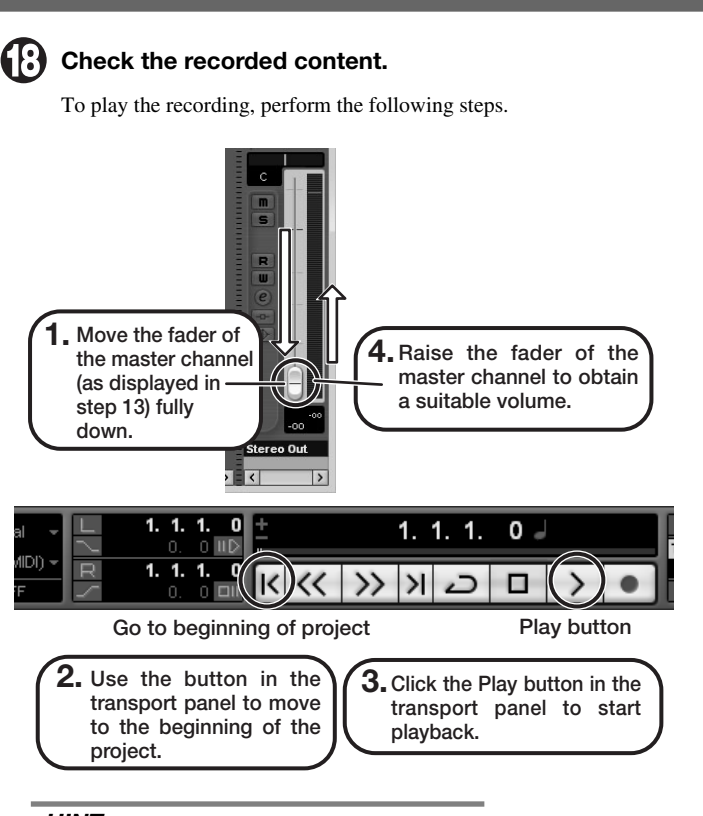

### HINT

If no sound is heard when you click the Play button after recording. check the VST connection settings (step 6) once more.

### NOTE

To continue using Cubase LE 4, a process called activation (license authentication and product registration) is necessary. When you start Cubase LE 4, a screen offering to register the product will appear. Select "Register Now". A web site for registration will open in your Internet browser. Follow the instructions on that page to register and activate the product.

### For optimum enjoyment

While using Cubase LE 4, other applications may slow down drastically or a message such as "Cannot synchronize with USB audio interface" may appear. If this happens frequently, consider taking the following steps to optimize the operation conditions for Cubase LE 4.

- (1) Shut down other applications besides Cubase LE 4. In particular, check for resident software and other utilities.
- (2) Reduce plug-ins (effects, instruments) used by Cubase LE

When there is a high number of plug-ins, the computer's processing power may not be able to keep up. Reducing the number of tracks for simultaneous playback can also be helpful.

### (3) Power the unit from an AC adapter.

When a device designed to use USB power is powered via the USB port, the current supply may sometimes fluctuate. leading to problems. See if using an AC adapter improves operation.

If applications still run very slowly or the computer itself does not function properly, disconnect this unit from the computer and shut down Cubase LE 4. Then reconnect the USB cable and start Cubase LE 4 again.